## **Relational Database Service**

# **Primeiros passos**

 Edição
 26

 Data
 01-06-2023

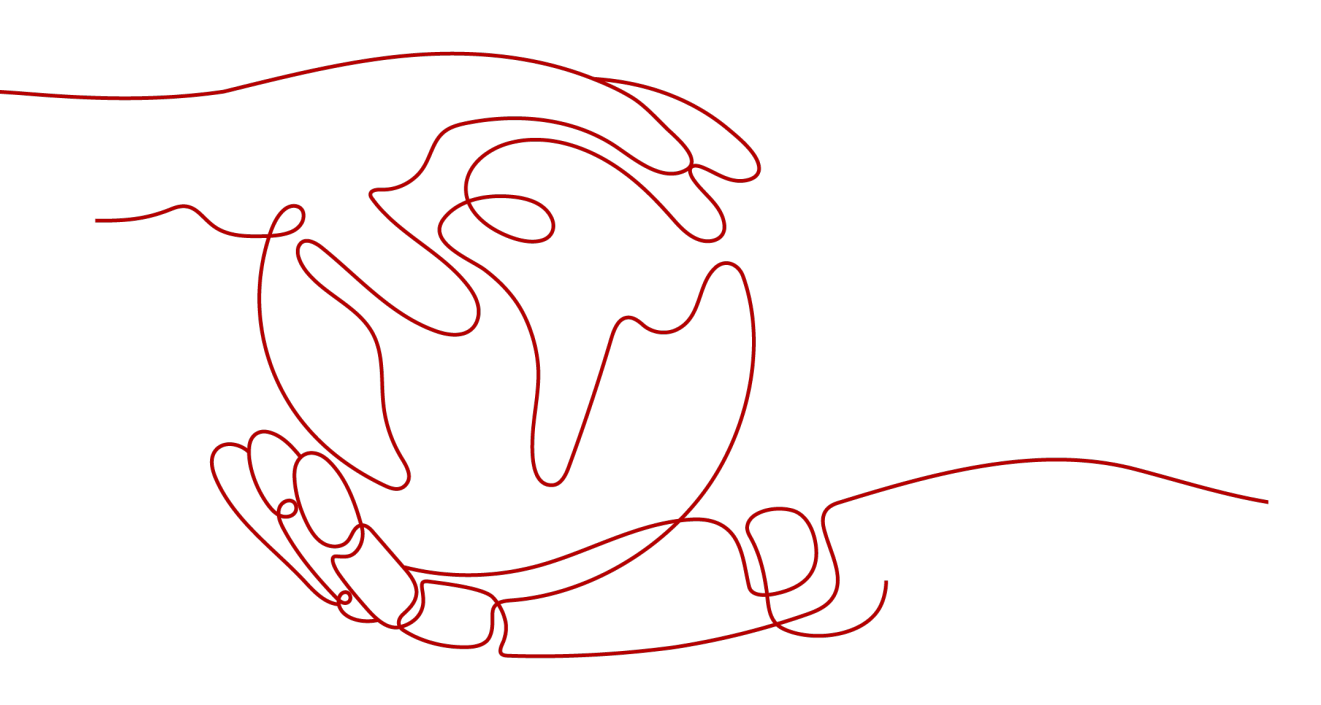

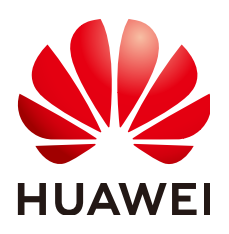

HUAWEI TECHNOLOGIES CO., LTD.

#### Copyright © Huawei Technologies Co., Ltd. 2023. Todos os direitos reservados.

Nenhuma parte deste documento pode ser reproduzida ou transmitida em qualquer forma ou por qualquer meio sem consentimento prévio por escrito da Huawei Technologies Co., Ltd.

#### Marcas registadas e permissões

#### HUAWEI e outras marcas registadas da Huawei são marcas registadas da Huawei Technologies Co., Ltd. Todos as outras marcas registadas e os nomes registados mencionados neste documento são propriedade dos seus respectivos detentores.

#### Aviso

Os produtos, serviços e funcionalidades adquiridos são estipulados pelo contrato feito entre a Huawei e o cliente. Todos ou parte dos produtos, serviços e funcionalidades descritos neste documento pode não estar dentro do âmbito de aquisição ou do âmbito de uso. Salvo especificação em contrário no contrato, todas as declarações, informações e recomendações neste documento são fornecidas "TAL COMO ESTÁ" sem garantias, ou representações de qualquer tipo, seja expressa ou implícita.

As informações contidas neste documento estão sujeitas a alterações sem aviso prévio. Foram feitos todos os esforços na preparação deste documento para assegurar a exatidão do conteúdo, mas todas as declarações, informações e recomendações contidas neste documento não constituem uma garantia de qualquer tipo, expressa ou implícita.

### Huawei Technologies Co., Ltd.

- Endereço: Huawei Industrial Base Bantian, Longgang Shenzhen 518129 People's Republic of China
- Site: <u>https://www.huawei.com</u>
- Email: <u>support@huawei.com</u>

# Índice

| 1 Primeiros passos com RDS for MySQL                                                                                                    | 1              |
|----------------------------------------------------------------------------------------------------|----------------|
| 1.1 Guia de operação                                                                                                    | 1              |
| 1.2 Passo 1: comprar uma instância de BD                                                                                                    | 2              |
| 1.3 Passo 2: conectar-se a uma instância de BD                                                                                                    | 13             |
| 1.3.1 Visão geral                                                                                                    | 13             |
| 1.3.2 Conexão a uma instância de BD do RDS for MySQL por meio do DAS (recomendada)                                                                                                    | 15             |
| 1.3.3 Conexão a uma instância de BD do RDS for MySQL por meio de uma rede privada                                                                                                    | 17             |
| 1.3.3.1 Visão geral                                                                                                    | 17             |
| 1.3.3.2 Conexão a uma instância de BD a partir de um ECS do Linux                                                                                                    | 17             |
| 1.3.3.3 Conexão a uma instância de BD a partir de um ECS do Windows                                                                                                    | 22             |
| 1.3.3.4 Configuração de regras de grupo de segurança                                                                                                    |                |
| 1.3.4 Conexão a uma instância de BD do RDS for MySQL por meio de uma rede pública                                                                                                    |                |
| 1.3.4.1 Visão geral                                                                                                    |                |
| 1.3.4.2 Vinculação de um EIP                                                                                                    |                |
| 1.3.4.3 Conexão a uma instância de BD a partir de um ECS do Linux                                                                                                    |                |
| 1.3.4.4 Conexão a uma instância de BD a partir de um servidor Windows                                                                                                    |                |
| 1.3.4.5 Configuração de regras de grupo de segurança                                                                                                    | 41             |
| 1.4 Exemplo: comprar e conectar-se a uma instância de BD do RDS for MySQL                                                                                                    | 44             |
| 2 Primeiros passos com RDS for PostgreSQL                                                                                                    | 56             |
| 2.1 Guia de operação                                                                                                    | 56             |
| 2.2 Passo 1: comprar uma instância de BD                                                                                                    | 57             |
| 2.3 Passo 2: conectar-se a uma instância de BD                                                                                                    | 66             |
| 2.3.1 Visão geral                                                                                                    | 66             |
| 2.3.2 Conexão a uma instância de BD por meio do DAS (recomendada)                                                                                                    | 69             |
| 2.3.3 Conexão a uma instância de BD por meio de uma rede privada                                                                                                    | 70             |
| 2.3.3.1 Visão geral                                                                                                    | 70             |
| 2.3.3.2 Configuração de regras de grupo de segurança                                                                                                    | 71             |
| 2.3.3.3 Conexão a uma instância de BD usando psql                                                                                                    | 74             |
|                                                                                                    |                |
| 2.3.4 Conexao a uma instancia de BD por meio de uma rede publica                                                                                                    |                |
| 2.3.4 Conexao a uma instancia de BD por meio de uma rede publica                                                                                                    | 77             |
| <ul><li>2.3.4 Conexao a uma instancia de BD por meio de uma rede publica.</li><li>2.3.4.1 Visão geral.</li><li>2.3.4.2 Vinculação de um EIP.</li></ul>                                                                    | 77<br>77       |
| <ul> <li>2.3.4 Conexao a uma instancia de BD por meio de uma rede publica.</li> <li>2.3.4.1 Visão geral.</li> <li>2.3.4.2 Vinculação de um EIP.</li> <li>2.3.4.3 Configuração de regras de grupo de segurança.</li> </ul> | 77<br>77<br>79 |

| 2.4 Exemplo: comprar e conectar-se a uma instância de BD do RDS for PostgreSQL |     |
|--------------------------------------------------------------------------------|-----|
| 3 Primeiros passos com RDS for SQL Server                                      | 94  |
| 3.1 Guia de operação                                                           |     |
| 3.2 Passo 1: comprar uma instância de BD                                       |     |
| 3.3 Passo 2: conectar-se a uma instância de BD                                 |     |
| 3.3.1 Visão geral                                                              |     |
| 3.3.2 Conexão a uma instância de BD por meio do DAS (recomendada)              |     |
| 3.3.3 Conexão a uma instância de BD por meio de uma rede privada               |     |
| 3.3.3.1 Conexão a uma instância de BD por meio de uma rede privada             |     |
| 3.3.3.2 Configuração de regras de grupo de segurança                           |     |
| 3.3.3.3 Conexão a uma instância de BD por meio de uma rede privada             |     |
| 3.3.4 Conexão a uma instância de BD por meio de uma rede pública               |     |
| 3.3.4.1 Conexão a uma instância de BD por meio de uma rede pública             |     |
| 3.3.4.2 Vinculação de um EIP                                                   | 118 |
| 3.3.4.3 Configuração de regras de grupo de segurança                           |     |
| 3.3.4.4 Conexão a uma instância de BD por meio de uma rede pública             |     |
| 3.4 Example: comprar and Connect to an RDS for SQL Server DB Instance          |     |
| A História de mudanças                                                         |     |

# **1** Primeiros passos com RDS for MySQL

# 1.1 Guia de operação

Você pode criar e se conectar a instâncias de BD no console do RDS.

#### Fluxograma

Figura 1-1 Fluxograma

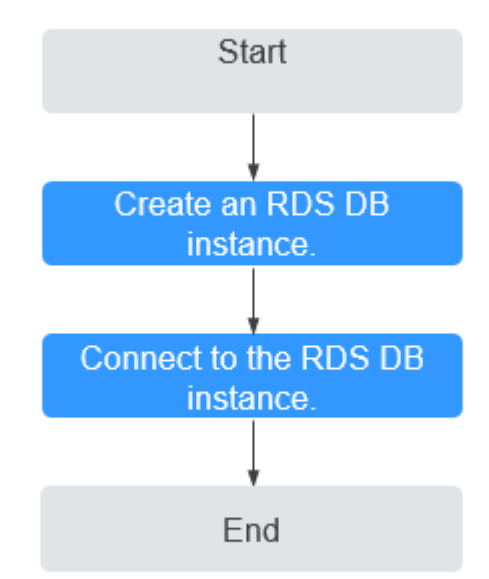

#### Procedimento

| Operação                                    | Referência                                 |
|---------------------------------------------|--------------------------------------------|
| Criar uma instância de<br>BD do RDS         | Passo 1: comprar uma instância de BD       |
| Conectar-se a uma<br>instância de BD do RDS | Passo 2: conectar-se a uma instância de BD |

 Tabela 1-1 Operações e referências relacionadas

# 1.2 Passo 1: comprar uma instância de BD

#### Cenários

Esta seção descreve como comprar uma instância de BD no console de gerenciamento.

O RDS for MySQL oferece suporte aos modos de cobrança anual/mensal e pagamento por uso. O RDS permite que você adapte seus recursos de computação e espaço de armazenamento às suas necessidades de negócios.

Você pode criar várias réplicas de leitura ao comprar instâncias de BD únicas ou primárias/em espera.

#### **Pré-requisitos**

- Você registrou uma Huawei ID e ativou os serviços da Huawei Cloud.
- Você pode criar um usuário ou grupo de usuários do IAM no console do IAM e conceder a ele permissões de operação específicas para realizar o gerenciamento refinado na Huawei Cloud. Para obter detalhes, consulte Criação de um usuário e concessão de permissões.
- O saldo da sua conta é maior ou igual a \$0 USD.
- O RDS for MySQL suporta criptografia de transmissão de dados durante a replicação primária/em espera. Para usar essa função, entre em contato com o atendimento ao cliente para solicitar as permissões necessárias. Depois que uma instância de BD é criada, você pode habilitar manualmente o SSL para ela.

#### Procedimento

Passo 1 Faça logon no console de gerenciamento.

- **Passo 2** Clique em 🔍 no canto superior esquerdo e selecione uma região e um projeto.
- Passo 3 Clique em no canto superior esquerdo da página e escolha Databases > Relational Database Service.
- Passo 4 Na página Instances, clique em Buy DB Instance.
- **Passo 5** Na página exibida, selecione um modo de cobrança e configure as informações sobre sua instância de BD. Em seguida, clique em **Next**.

- Modo de cobrança
  - Yearly/Monthly: se você selecionar esse modo, pule Passo 6 e vá para Passo 7.
  - **Pay-per-use**: se você selecionar esse modo, acesse **Passo 6**.
- Informações básicas

#### Figura 1-2 Modo de cobrança e informações básicas

| Billing Mode      | Yearly/Monthly               | Pay-per-use                 | 0                                   |                         |                                                                                                    |
|-------------------|------------------------------|-----------------------------|-------------------------------------|-------------------------|----------------------------------------------------------------------------------------------------|
| Region            | AP-Singapore                 | Ŧ                           |                                     |                         |                                                                                                    |
|                   | Regions are geographic area  | s isolated from each oth    | er. Resources are regior            | -specific and cannot be | used across regions through internal network connections. For low network latency and quick resource access, select the nearest region.                                 |
|                   |                              |                             |                                     |                         |                                                                                                    |
| DB Instance Name  | rds-ece8                     | (                           | 2                                   |                         |                                                                                                    |
|                   | If you buy multiple DB insta | nces at a time, they will I | be named with four dig              | its appended in the for | nat "DB Instance name-SN". For example, if the DB Instance name is instance, the first instance will be named as instance-0001, the second as instance-0002, and so on. |
| DB Engine         | MySQL                        | PostgreSQL                  | e <mark>arn more</mark> about DB er | gines and versions.     |                                                                                                    |
| DB Engine Version | 8.0                          | 5.7                         | 5.6                                 |                         |                                                                                                    |
| ,                 |                              |                             |                                     |                         |                                                                                                    |
| DB Instance Type  | Primary/Standby              | Single                      |                                     |                         |                                                                                                    |
|                   | Primary/standby HA archited  | ture is suitable for produ  | uction databases in larg            | e- and medium-sized e   | nterprises, or for applications in Internet, IoT, retail e-commerce, logistics, and gaming industries.                                                                  |
| Storage Type      | Cloud SSD L                  | earn more about storage     | types.                              |                         |                                                                                                    |
| Primary AZ        | AZI                          | AZ2                         | AZ3                                 | AZ5                     |                                                                                                    |
| Standby AZ 🕥      | AZ1                          | AZ2                         | AZ3                                 | AZ5                     |                                                                                                    |
| -                 | Multi-AZ deployment provid   | es disaster recovery capa   | bilities across AZs.                |                         |                                                                                                    |
|                   |                              |                             |                                     |                         |                                                                                                    |
| Time Zone         | (UTC+08:00) Beijing, Chon    | gqing, Hong 🔻               |                                     |                         |                                                                                                    |

Tabela 1-2 Informações básicas

| Parâmetro           | Descrição                                                                                                    |
|---------------------|----------------------------------------------------------------------------------------------------|
| Region              | Região onde seus recursos estão localizados.<br>NOTA<br>Produtos em diferentes regiões não podem se comunicar uns com os outros<br>através de uma rede privada. Após a criação da instância de BD, a região não<br>poderá ser alterada. Portanto, tenha cuidado ao selecionar uma região.                                                                                                    |
| DB Instance<br>Name | <ul> <li>Deve começar com uma letra e consistir de 4 a 64 caracteres. Apenas letras (distinção entre maiúsculas e minúsculas), dígitos, hifens (-) e sublinhados (_) são permitidos.</li> <li>Se você pretende comprar várias instâncias de BD e réplicas de leitura por vez, o comprimento permitido para cada nome de instância será alterado.</li> <li>Se você comprar várias instâncias de BD de uma só vez, elas serão denominadas <i>instance-0001, instance-0002</i> e assim por diante.</li> </ul> |
|                     | (instance indica o nome da instância de BD especificado.)                                                                                                    |
| DB Engine           | Defina para MySQL.                                                                                                    |

| Parâmetro                       | Descrição                                                                                                    |
|---------------------------------|----------------------------------------------------------------------------------------------------|
| Versão do<br>mecanismo<br>de BD | Para obter detalhes, consulte <b>Mecanismos e versões de BD</b> .<br>Diferentes versões de mecanismo de BD são compatíveis em<br>diferentes regiões.<br>Ao criar uma instância do RDS for MySQL, selecione uma versão do<br>mecanismo de BD adequada adaptada às suas cargas de trabalho. É<br>aconselhável selecionar a versão mais recente disponível porque é<br>mais estável, confiável e segura.                                                                                                    |
| DB Instance<br>Type and AZ      | <ul> <li>Primary/Standby: usa uma arquitetura HA com uma instância de BD primária e uma instância de BD em espera síncrona. É adequado para bancos de dados de produção de grandes e médias empresas na Internet, Internet das Coisas (IoT), vendas de comércio eletrônico de varejo, logística, jogos e outros setores. A instância de BD em espera melhora a confiabilidade da instância e fica invisível para você após ser criada. Uma AZ é uma região física onde os recursos usam fontes de alimentação e redes independentes. As AZs são físicamente isoladas, mas interconectadas por meio de uma rede interna. Algumas regiões suportam AZs únicas e múltiplas AZs e algumas suportam apenas AZs únicas.</li> <li>Para obter alta confiabilidade, o RDS implementará automaticamente suas instâncias primárias e em espera em servidores físicos diferentes, mesmo que você as implemente na mesma AZ. Se você tentar criar instâncias de BD primárias/em espera na mesma AZ em um Dedicated Computing Cluster (DCC) e houver apenas um servidor físico disponível, a criação falhará. Você pode implementar instâncias de BD primárias e em espera em uma única AZ ou entre AZs para obter failover e alta disponibilidade.</li> <li>Single: usa uma arquitetura de nó único, que é mais econômica do que as instâncias de BD primárias/em espera. É adequado para desenvolvimento e teste de microsites, e pequenas e médias empresas ou para aprender sobre RDS.</li> <li>High-performance MySQL: GaussDB(for MySQL) é um serviço de banco de dados distribuído de nível empresarial compatível com MySQL. A virtualização de funções de dados (DFV) é usada para dissociar o armazenamento da computação e pode ser escalada automaticamente até 128 TB por instância. Um failover pode ser executado em segundos. Ele fornece o desempenho superior de um banco de dados comercial ao preço de um banco de dados de</li> </ul> |
|                                 | código aberto.<br>Você pode selecionar <b>High-performance MySQL</b> para comprar<br>uma instância de GaussDB(for MySQL).<br><b>NOTA</b><br>Este tipo de instância só é suportado pelo MySQL 8.0.                                                                                                    |

| Parâmetro    | Descrição                                                                                                    |  |  |  |  |  |
|--------------|----------------------------------------------------------------------------------------------------|--|--|--|--|--|
| Storage Type | Determina a velocidade de leitura/gravação da instância de BD.<br>Quanto maior for a taxa de transferência máxima, maior será a<br>velocidade de leitura/gravação da instância de BD.                                                                                                 |  |  |  |  |  |
|              | <ul> <li>Cloud SSD: unidades de nuvem usadas para desacoplar o<br/>armazenamento da computação. A taxa de transferência máxima é<br/>de 350 MB/s.</li> </ul>                                                                                                    |  |  |  |  |  |
|              | <ul> <li>Extreme SSD: usa tecnologias de rede 25GE e RDMA para<br/>oferecer taxa de transferência de até 1.000 MB/s por disco e<br/>latência de menos de milissegundos.</li> </ul>                                                                                                    |  |  |  |  |  |
|              | NOTA                                                                                                    |  |  |  |  |  |
|              | <ul> <li>Se você adquiriu o serviço de Dedicated Distributed Storage (DSS),<br/>somente o tipo de armazenamento selecionado ao comprar o serviço DSS<br/>será exibido.</li> </ul>                                                                                                    |  |  |  |  |  |
|              | <ul> <li>Os tipos de armazenamento SSD em nuvem e SSD extremo são<br/>compatíveis com instâncias de BD de uso geral, dedicadas e Kunpeng<br/>aprimorado em geral.</li> </ul>                                                                                                    |  |  |  |  |  |
|              | <ul> <li>Depois que a instância de BD é criada, o tipo de armazenamento não pode<br/>ser modificado.</li> </ul>                                                                                                    |  |  |  |  |  |
|              | <ul> <li>O IOPS compatível com SSDs na nuvem dependem do desempenho de I/O<br/>dos discos do Elastic Volume Service (EVS). Para obter detalhes, consulte a<br/>descrição sobre I/O ultra-alta em Tipos de disco e desempenho de Visão<br/>geral do Elastic Volume Service.</li> </ul> |  |  |  |  |  |
|              | <ul> <li>O IOPS compatível com SSDs extremos dependem do desempenho de I/O<br/>dos discos do Elastic Volume Service (EVS). Para obter detalhes, consulte a<br/>descrição sobre SSDs extremos em Tipos de disco e desempenho de Visão<br/>geral do Elastic Volume Service.</li> </ul>  |  |  |  |  |  |
| Time Zone    | Você precisa selecionar um fuso horário para sua instância com base<br>na região que hospeda sua instância. Você pode selecionar um fuso<br>horário durante a criação da instância e alterá-lo mais tarde, conforme<br>necessário.                                                    |  |  |  |  |  |

#### • Especificações e armazenamento

#### Figura 1-3 Especificações e armazenamento

| Instance Class     | General-purpose              | Dedicated              | earn more          |                               |                      |               |                           |                         |               |  |
|--------------------|------------------------------|------------------------|--------------------|-------------------------------|----------------------|---------------|---------------------------|-------------------------|---------------|--|
|                    | vCPU   Memory                |                        |                    | Recorr                        | mended Connectio     | 15            |                           | TPS/QPS (?)             | IPv6          |  |
|                    | 2 vCPUs   4 GB               |                        |                    |                               | 1,5                  | 00            |                           | 334   6,673             | Not supported |  |
|                    | 2 vCPUs   8 GB               |                        |                    |                               | 2,5                  | 00            |                           | 552   11,039            | Not supported |  |
|                    | 4 vCPUs   8 GB               |                        |                    |                               | 2,5                  | 00            |                           | 756   15,122            | Not supported |  |
|                    | 4 vCPUs   16 GB              |                        |                    |                               | 5,0                  | 00            |                           | 1,062   21,249          | Not supported |  |
|                    | 🔿 8 vCPUs   16 GB            |                        |                    |                               | 5,0                  | 00            |                           | 1,338   26,756          | Not supported |  |
|                    | O 8 vCPUs   32 GB            |                        |                    |                               | 10,0                 | 00            |                           | 2,117   42,335          | Not supported |  |
|                    | DB Instance Specifications   | General-purpose   2 v  | /CPUs   8 GB, Rec  | commended Connections: 25     | 00, TPS/QPS: 552   1 | 1039          |                           |                         |               |  |
| l                  | 40 GB                        |                        |                    |                               |                      | 10 +          | 0                         |                         |               |  |
| Storage Space (GB) | 40                           | 800                    | 1,550              | 2,300                         | 4,000                | •             | 0                         |                         |               |  |
|                    | RDS provides free backup sto | orage space of the sam | ne size as your pu | irchased storage space. After | the free backup sp   | ace is used u | ip, charges are applied b | ased on the OBS pricing | details.      |  |
| Disk Encryption    | Disable                      | Recommended<br>Enable  | 0                  |                               |                      |               |                           |                         |               |  |

| Parâmetro             | Descrição                                                                                                    |
|-----------------------|----------------------------------------------------------------------------------------------------|
| Instance Class        | Refere-se à vCPU e à memória de uma instância de BD. Classes de instância diferentes suportam números diferentes de conexões de BD e IOPS máximo.                                                                                                    |
|                       | Para obter detalhes sobre classes de instância, consulte Classes de instância do RDS for MySQL.                                                                                                    |
|                       | Depois que uma instância de BD é criada, você pode alterar sua vCPU e memória. Para obter detalhes, consulte <b>Alteração de uma classe de instância de BD</b> .                                                                                                    |
|                       | NOTA<br>Somente instâncias de BD aprimoradas em geral são permitidas para um<br>DCC.                                                                                                    |
| Resource Type         | - EVS                                                                                                    |
|                       | - DSS                                                                                                    |
|                       | NOTA<br>Essa opção é exibida somente quando você adquiriu o Dedicated<br>Distributed Storage Service (DSS).                                                                                                    |
| Storage Pool          | Exibido somente quando você seleciona <b>DSS</b> para <b>Resource Type</b> .<br>O pool de armazenamento é seguro porque está fisicamente isolado<br>de outros pools.                                                                                                    |
| Storage Space<br>(GB) | Contém a sobrecarga do sistema de arquivos necessária para inode, bloco reservado e operação do BD.                                                                                                    |
|                       | Se o tipo de armazenamento for SSD na nuvem ou SSD extremo,<br>você poderá ativar o dimensionamento de armazenamento. Se o<br>armazenamento disponível cair para um limite especificado, o<br>dimensionamento automático será acionado.                                                                          |
|                       | <ul> <li>Enable autoscaling: se você selecionar essa opção, o<br/>dimensionamento automático será ativado.</li> </ul>                                                                                                    |
|                       | <ul> <li>Trigger If Available Storage Drops To: se o armazenamento<br/>disponível cair para um limite especificado ou 10 GB, o<br/>dimensionamento automático será acionado.</li> </ul>                                                                                                    |
|                       | <ul> <li>Autoscaling Limit: o intervalo de valores padrão é de 40 GB a<br/>4.000 GB. O limite não deve ser menor que o armazenamento da<br/>instância de BD.</li> </ul>                                                                                                    |
|                       | Depois que uma instância de BD é criada, você pode escalar seu<br>espaço de armazenamento. Para obter detalhes, consulte <b>Expansão</b><br>do espaço de armazenamento.                                                                                                    |
|                       | ΝΟΤΑ                                                                                                    |
|                       | <ul> <li>O espaço de armazenamento pode variar em tamanho de 40 GB a 4.000<br/>GB e pode ser ampliado apenas por um múltiplo de 10 GB.</li> </ul>                                                                                                    |
|                       | <ul> <li>Se você especificar uma réplica de leitura ao criar uma instância de BD<br/>primária e ativar o dimensionamento automático de armazenamento para<br/>a instância de BD primária, o dimensionamento automático de<br/>armazenamento também será ativado para a réplica de leitura por padrão.</li> </ul> |

| Parâmetro  | Descrição                                                                                                    |  |  |  |  |  |
|------------|----------------------------------------------------------------------------------------------------|--|--|--|--|--|
| Disk       | - <b>Disable</b> : indica que a função de criptografia está desativada.                                                                                                    |  |  |  |  |  |
| Encryption | <ul> <li>Enable: indica que a função de criptografia está ativada,<br/>melhorando a segurança dos dados, mas afetando o desempenho<br/>do sistema.</li> <li>Se você selecionar Enable, Key Name indicando que a chave do<br/>locatário precisa ser especificada.</li> </ul>                                                                                                    |  |  |  |  |  |
|            | NOTA                                                                                                    |  |  |  |  |  |
|            | <ul> <li>Se você ativar a criptografia de disco durante a criação da instância, o<br/>status de criptografia de disco e a chave não poderão ser alterados<br/>posteriormente. A criptografia de disco não criptografa os dados de<br/>backup armazenados no OBS. Para ativar a criptografia de dados de<br/>backup, entre em contato com o atendimento ao cliente.</li> </ul>                                                                                           |  |  |  |  |  |
|            | <ul> <li>Se a criptografia de disco ou a criptografia de dados de cópia de segurança estiver ativada, mantenha a chave correctamente. Depois que a chave for desativada, excluída ou congelada, o banco de dados ficará indisponível e os dados poderão não ser restaurados.</li> <li>Se a criptografia de disco estiver ativada, mas a criptografia de dados de backup não estiver ativada, você poderá restaurar dados para uma nova instância de backups.</li> </ul> |  |  |  |  |  |
|            | Se ambas a criptografia de disco e a criptografia de dados de backup estiverem ativadas, os dados não poderão ser restaurados.                                                                                                    |  |  |  |  |  |
|            | <ul> <li>Para obter detalhes sobre como criar uma chave, consulte Criação de<br/>uma CMK no Guia de usuário do Data Encryption Workshop.</li> </ul>                                                                                                    |  |  |  |  |  |

#### • Configuração de rede e banco de dados

Figura 1-4 Configuração de rede e banco de dados

| Relationship among VPCs, subnets, security groups, and D8 instances                                                                                                    |
|----------------------------------------------------------------------------------------------------|
| default vpc  C default subnet(192.1680.0/24)  C Automatically-assigned IP address View In-use IP Address                                                                                                    |
| After the RDS instance is created, the VPC cannot be changed. ECSs in different VPCs cannot communicate with each other by default. If you want to create a VPC, go to the VPC console. Available Private IP Addresses: 238                                                                                                    |
| An EIP is required if you want to access DB Instances through a public network. View EIP                                                                                                    |
| Default port: 3306                                                                                                    |
| The database port of read replicas (if any) is the same as that of the primary DB instance.                                                                                                    |
|                                                                                                    |
| Denautysecunitygroup                                                                                                    |
| Ensure that port 3306 of the security group allows traffic from your server IP address to the DB instance.                                                                                                    |
| Security Group Rules 🗸 Add Indourid Rule                                                                                                    |
|                                                                                                    |
| Configure Skip                                                                                                    |
| To log in, you will have to reset the password later on the Basic information page for this instance.                                                                                                    |
|                                                                                                    |
|                                                                                                    |
| Default-MySQL-5./                                                                                                    |
| Case sensitive Case insensitive                                                                                                    |
|                                                                                                    |
| Select View Project Management                                                                                                    |
|                                                                                                    |
| It is recommanded that we use TMS's medafined tan function to add the same tan to different cloud recourses C. View readefined tans                                                                                                    |
|                                                                                                    |
| Tag key Tag value                                                                                                    |
| You can add 20 more tags.                                                                                                    |
|                                                                                                    |
| - 1 + (2) The table number of orderse (20) instances and englines search do increase number                                                                                                    |
| <ul> <li>The coal number of printing op instances and reading op instances and reading op instances and reade the printing op instances and reading op instances and reader op instances and reader op instances and reade</li></ul> |
| Skip Create                                                                                                    |
|                                                                                                    |
|                                                                                                    |

#### Tabela 1-4 Rede

| Parâmetro      | Descrição                                                                                                    |  |  |  |  |  |
|----------------|----------------------------------------------------------------------------------------------------|--|--|--|--|--|
| VPC            | Uma rede virtual dedicada na qual suas instâncias de BD do RDS<br>estão localizadas. Uma VPC pode isolar redes para diferentes<br>cargas de trabalho. Você pode selecionar uma VPC existente ou<br>criar uma VPC. Para obter detalhes sobre como criar uma VPC,<br>consulte "Criação de uma VPC" em <i>Guia de usuário da Virtual</i><br><i>Private Cloud.</i>                                                                                                    |  |  |  |  |  |
|                | Se nenhuma VPC estiver disponível, RDS aloca uma VPC para<br>você por padrão.<br>AVISO<br>Após a criação da instância de DB, a VPC não pode ser alterada.                                                                                                    |  |  |  |  |  |
| Subnet         | Melhora a segurança da rede fornecendo recursos de rede<br>dedicados que são logicamente isolados de outras redes. As sub-<br>redes entram em vigor apenas dentro de uma AZ. A função DHCP<br>(Dynamic Host Configuration Protocol) é ativada por padrão para<br>sub-redes nas quais você planeja criar instâncias de BD do RDS e<br>não pode ser desativada.                                                                                                    |  |  |  |  |  |
|                | Um endereço IP flutuante é atribuído automaticamente quando<br>você cria uma instância de BD. Você também pode inserir um<br>endereço IP IPv4 flutuante não usado no bloco CIDR da sub-rede.<br>Depois que a instância de BD for criada, você poderá alterar o<br>endereço IP flutuante.                                                                                                    |  |  |  |  |  |
| Security Group | Melhora a segurança controlando o acesso ao RDS a partir de<br>outros serviços. Além disso, uma <b>lista de controle de acesso</b><br>(ACL) de rede pode ajudar a controlar o tráfego de entrada e saída<br>de sub-redes em sua VPC. Confirme se o grupo de segurança que<br>você seleciona permita que o cliente alcance a instância de DB.<br>Ao criar uma instância de BD, você pode selecionar vários grupos<br>de segurança. Para um melhor desempenho da rede, é aconselhável<br>calacionar não mais do que aineo grupos de segurança Nagao aso |  |  |  |  |  |
|                | as regras de acesso de todos os grupos de segurança selecionados se<br>aplicam na instância.                                                                                                    |  |  |  |  |  |
|                | Se nenhum grupo de segurança estiver disponível ou tiver sido<br>criado, o RDS aloca um grupo de segurança para você por padrão.                                                                                                    |  |  |  |  |  |
| Database Port  | A porta padrão do banco de dados é <b>3306</b> . Você pode alterá-la após a criação de uma instância de BD.                                                                                                    |  |  |  |  |  |
|                | As instâncias do RDS for MySQL podem usar a porta de banco de dados 1024 a 65535, excluindo 12017 e 33071, que são reservadas para uso do sistema do RDS.                                                                                                    |  |  |  |  |  |

| Parâmetro                  | Descrição                                                                                                    |
|----------------------------|----------------------------------------------------------------------------------------------------|
| Password                   | <ul> <li>Configure (configuração padrão): configure uma senha para sua<br/>instância de BD durante o processo de criação.</li> </ul>                                                                                                    |
|                            | <ul> <li>Skip: configure uma senha mais tarde depois que a instância de<br/>BD for criada.</li> </ul>                                                                                                    |
|                            | AVISO<br>Se você selecionar Skip para Password, será necessário redefinir a senha<br>antes de fazer logon na instância.                                                                                                    |
|                            | Depois que uma instância de BD é criada, você pode redefinir a senha. Para obter detalhes, consulte <b>Redefinição da senha do administrador</b> .                                                                                                    |
| Administrato<br>r          | O nome de logon padrão do banco de dados é <b>root</b> .                                                                                                    |
| Administrato<br>r Password | Deve conter de 8 a 32 caracteres e conter pelo menos três tipos dos seguintes caracteres: letras maiúsculas, letras minúsculas, dígitos e caracteres especiais (~!@#\$%^*=+?,()&). Digite uma senha forte e altere-a periodicamente por motivos de segurança. |
|                            | Se a senha que você fornecer for considerada uma senha fraca pelo<br>sistema, você será solicitado a digitar uma senha mais forte.                                                                                                    |
|                            | Mantenha esta senha segura. O sistema não pode recuperá-la.                                                                                                    |
|                            | Depois que uma instância de BD é criada, você pode redefinir essa<br>senha. Para obter detalhes, consulte <b>Redefinição da senha do</b><br>administrador.                                                                                                    |
| Confirm<br>Password        | Deve ser a mesma que a Administrator Password.                                                                                                    |
| Parameter<br>Template      | Contém valores de configuração do mecanismo que podem ser<br>aplicados a uma ou mais instâncias de BD. Se você pretende criar um<br>par de instância de BD primária/em espera, elas usam o mesmo<br>modelo de parâmetro.                                      |
|                            | AVISO<br>Se você usar um modelo de parâmetro personalizado ao criar uma instância de<br>BD, os seguintes parâmetros relacionados à especificação no modelo<br>personalizado não serão entregues. Em vez disso, os valores padrão são usados.                  |
|                            | – back_log                                                                                                    |
|                            | – innodb_io_capacity_max                                                                                                    |
|                            | - max_connections                                                                                                    |
|                            | - innodb buffer pool size                                                                                                    |
|                            | innodb_buffer_pool_instances                                                                                                    |
|                            | Você pode modificar os parâmetros da instância conforme necessário<br>após a criação da instância de BD. Para obter detalhes, consulte<br><b>Modificação de parâmetros em um modelo de parâmetro</b> .                                                        |

Tabela 1-5 Configuração do banco de dados

| Parâmetro             | Descrição                                                                                                    |
|-----------------------|----------------------------------------------------------------------------------------------------|
| Table Name            | Especifica se os nomes das tabelas diferenciam maiúsculas de minúsculas.                                                                                                    |
|                       | A sensibilidade de maiúsculas e minúsculas dos nomes de tabela para<br>instâncias criadas do RDS for MySQL 8.0 não pode ser alterada.                                                                                                    |
| Certificate           | <ul> <li>(Opcional) Especifica o certificado criado pelo Cloud Certificate<br/>Manager (CCM). O certificado padrão é o certificado do sistema que é<br/>gerado automaticamente. Você também pode selecionar outro<br/>certificado na lista suspensa.</li> <li>AVISO<br/>Se você quiser especificar um certificado ao criar uma instância de BD, entre<br/>em contato com o atendimento ao cliente para solicitar a permissão.</li> </ul> |
| Enterprise<br>Project | Se sua conta tiver sido associada a um projeto empresarial, selecione o projeto de destino na lista <b>Enterprise Project</b> suspensa.                                                                                                    |
|                       | Para obter mais informações sobre projetos empresariais, consulte <i>Guia de usuário do Enterprise Management</i> .                                                                                                    |

#### • Tags

#### Tabela 1-6 Tags

| Parâmetro | Descrição                                                                                                    |
|-----------|----------------------------------------------------------------------------------------------------|
| Tag       | Marca uma instância de BD do RDS. este parâmetro é opcional. A<br>adição de tags a instâncias de BD do RDS ajuda a identificar e<br>gerenciar melhor as instâncias de banco de dados. Um máximo de 20<br>tags podem ser adicionadas para cada instância de BD. |
|           | Depois que uma instância é criada, você pode visualizar seus detalhes de tag na página <b>Tags</b> . Para obter detalhes, consulte <b>Gerenciamento de tags</b> .                                                                                              |

• Período de compra

| Parâmetro               | Descrição                                                                                                    |  |  |  |  |  |
|-------------------------|----------------------------------------------------------------------------------------------------|--|--|--|--|--|
| Required<br>Duration    | Essa opção está disponível apenas para instâncias de BD anuais/<br>mensais. O sistema calculará automaticamente a taxa de<br>configuração com base na duração desejada selecionada. Quanto<br>maior for a duração necessária, maior será o desconto que você<br>desfrutará. |  |  |  |  |  |
|                         | Se você quiser definir este parâmetro para 5 anos, as restrições são as seguintes:                                                                                                    |  |  |  |  |  |
|                         | <ul> <li>Você obteve as permissões necessárias do atendimento ao<br/>cliente.</li> </ul>                                                                                                    |  |  |  |  |  |
|                         | <ul> <li>Esta configuração é suportada apenas em CN North-Beijing4,<br/>CN East-Shanghai1, CN South-Guangzhou e CN Southwest-<br/>Guiyang1.</li> </ul>                                                                                                    |  |  |  |  |  |
|                         | <ul> <li>Essa configuração é suportada apenas com instâncias de uso geral.</li> </ul>                                                                                                    |  |  |  |  |  |
| Renovação<br>automática | <ul> <li>Essa opção está disponível apenas para instâncias de BD<br/>anuais/mensais e não está selecionada por padrão.</li> </ul>                                                                                                    |  |  |  |  |  |
|                         | <ul> <li>Se você selecionar essa opção, o ciclo de renovação<br/>automática será determinado pela duração desejada<br/>selecionada.</li> </ul>                                                                                                    |  |  |  |  |  |
| Quantity                | O RDS oferece suporte à criação em lote de instâncias de BD. Se<br>você pretende criar instâncias de BD primárias/em espera e<br>definir <b>Quantity</b> como <b>1</b> , serão criadas uma instância de BD<br>primária e uma instância de BD em espera síncrona.            |  |  |  |  |  |
| Read Replica            | Você pode determinar se deseja criar réplicas de leitura ao criar<br>uma instância de BD.                                                                                                    |  |  |  |  |  |
|                         | - Skip é selecionado por padrão.                                                                                                    |  |  |  |  |  |
|                         | <ul> <li>Se você selecionar Create, configure os parâmetros com base<br/>em Tabela 1-8.</li> </ul>                                                                                                    |  |  |  |  |  |
|                         | <ul> <li>Para criar réplicas de leitura anuais/mensais, entre em contato<br/>com o atendimento ao cliente para solicitar as permissões<br/>necessárias.</li> </ul>                                                                                                    |  |  |  |  |  |

#### Tabela 1-7 Período de compra

#### • Réplicas de leitura

#### Tabela 1-8 Réplicas de leitura

| Parâmetro    | Descrição                                                                                                    |
|--------------|----------------------------------------------------------------------------------------------------|
| Read Replica | Por padrão, as réplicas de leitura são nomeadas com "read" e dois<br>dígitos anexados ao nome da instância de BD primária. Por<br>exemplo, se o nome da instância primária for instance-0001, a<br>primeira réplica de leitura será denominada instance-0001-read-01.<br>As configurações de rede e armazenamento são as mesmas da<br>instância de BD primária. |

| Parâmetro                | Descrição                                                                                                    |  |  |  |  |  |
|--------------------------|----------------------------------------------------------------------------------------------------|--|--|--|--|--|
| Read Replica<br>AZ       | Por padrão, a instância de BD principal e as réplicas de leitura são<br>implementadas em diferentes AZs. Você pode escolher AZs<br>conforme necessário.                                                                                   |  |  |  |  |  |
|                          | AVISO<br>Produtos em diferentes regiões não podem se comunicar uns com os outros<br>através de uma rede privada. Após a compra da instância de BD, a região<br>não poderá ser alterada. Portanto, tenha cuidado ao selecionar uma região. |  |  |  |  |  |
| Instance Class           | Refere-se à CPU e à memória de uma réplica de leitura.                                                                                                    |  |  |  |  |  |
| Read Replica<br>Quantity | Você pode criar no máximo cinco réplicas de leitura para cada<br>instância de BD. Depois que uma instância de BD é criada, o<br>sistema dispara automaticamente a criação de réplicas de leitura.                                         |  |  |  |  |  |
|                          | Se você pretende criar instâncias de BD primárias/em espera e<br>definir <b>Read Replica Quantity</b> como 1, um par de instâncias de<br>BD primárias/em espera e uma réplica de leitura serão criados.                                   |  |  |  |  |  |

Se você tiver alguma dúvida sobre o preço, clique em **Pricing details** na parte inferior da página.

#### 

O desempenho da instância de BD depende de suas configurações. Os itens de configuração de hardware incluem as especificações da instância, o tipo de armazenamento e o espaço de armazenamento.

- Passo 6 Confirme as especificações para instâncias de BD de pagamento por uso.
  - Se você precisar modificar suas configurações, clique em **Previous**.
    - Se você não precisar modificar suas configurações, clique em Submit.

Pule Passo 7 e Passo 8 e ir para Passo 9.

- Passo 7 Confirme o pedido para instâncias de BD anuais/mensais.
  - Se você precisar modificar suas configurações, clique em **Previous**.
  - Se você não precisar modificar suas configurações, clique em Pay Now.
- **Passo 8** Selecione um método de pagamento e conclua o pagamento.

#### **NOTA**

Esta operação aplica-se apenas ao modo de cobrança anual/mensal.

- Passo 9 Para exibir e gerenciar sua instância de BD, acesse a página Instances.
  - Quando sua instância de BD está sendo criada, o status é **Creating**. O status muda para **Available** depois que a instância é criada. Para ver o progresso detalhado e o resultado da criação, vá para a página **Task Center**.
  - A política de backup automático está habilitada por padrão. Você pode alterá-la depois que a instância de BD for criada. Um backup completo automatizado é acionado imediatamente assim que sua instância de BD é criada.
  - Depois que uma instância de BD é criada, você pode inserir uma descrição para ela.
  - A porta padrão do banco de dados é **3306**. Você pode alterá-la após a criação de uma instância de BD.

#### **NOTA**

É aconselhável alterar a porta do banco de dados em tempo hábil.

Para obter detalhes, consulte Alteração de uma porta de banco de dados.

----Fim

#### **Operações relacionadas**

Criação de uma instância de BD usando uma API

# 1.3 Passo 2: conectar-se a uma instância de BD

### 1.3.1 Visão geral

Uma instância de BD do RDS pode ser conectada por meio de uma rede privada, Data Admin Service (DAS) ou de uma rede pública.

| Conectar por<br>meio de | Endereço IP                                                                                                    | Cenários                                                                                                    | Descrição                                                                                      |
|-------------------------|----------------------------------------------------------------------------------------------------|----------------------------------------------------------------------------------------------------|------------------------------------------------------------------------------------------------|
| DAS                     | Nenhum endereço<br>IP é necessário.<br>Você pode se<br>conectar à sua<br>instância de BD<br>por meio do DAS<br>no console de<br>gerenciamento. | O DAS permite<br>gerenciar bancos de<br>dados em um console<br>baseado na Web e<br>fornece desenvolvimento<br>de banco de dados,<br>O&M e diagnóstico<br>inteligente para facilitar<br>o uso e a manutenção de<br>seus bancos de dados. As<br>permissões necessárias<br>para conectar-se a<br>instâncias de BD por<br>meio do DAS são<br>ativadas por padrão. | <ul> <li>Fácil de usar,<br/>seguro, avançado<br/>e inteligente</li> <li>Recomendado</li> </ul> |

Tabela 1-9 Métodos de conexão do RDS

| Conectar por<br>meio de | Endereço IP  | ndereço IP Cenários                                                                                                    |                                                                                                    |  |
|-------------------------|--------------|----------------------------------------------------------------------------------------------------|----------------------------------------------------------------------------------------------------|--|
| Rede privada            | IP flutuante | O RDS fornece um<br>endereço IP flutuante por<br>padrão.                                                                                                    | • Seguro e<br>desempenho<br>excelente                                                                                                    |  |
|                         |              | Quando suas aplicações<br>são implementadas em<br>um ECS que está na<br>mesma região e VPC que<br>o RDS, é recomendável<br>usar um endereço IP<br>flutuante para se<br>conectar à instância de<br>BD do RDS por meio do<br>ECS. | • Recomendado                                                                                                    |  |
| Rede pública            | EIP          | Se você não conseguir<br>acessar a instância de<br>BD do RDS por meio de<br>um endereço IP<br>flutuante, vincule um<br>EIP à instância de BD e<br>conecte-se à instância de<br>BD por meio do EIP.                              | <ul> <li>Um nível de segurança relativamente menor em comparação com outros métodos de conexão</li> <li>Para obter uma taxa de transmissão e um nível de segurança mais altos, é recomendável migrar seus aplicativos para um ECS que esteja na mesma VPC da instância de BD do RDS e usar um endereço IP flutuante para acessar a instância de BD.</li> <li>Você precisa comprar um EIP. Para obter detalhes, consulte Detalhes de cobrança do EIP.</li> </ul> |  |

#### D NOTA

- VPC: indica a Virtual Private Cloud.
- ECS: indica o Elastic Cloud Server.
- Você pode fazer logon em instâncias de BD usando o serviço Data Admin Service (DAS) ou outros clientes de banco de dados.
- Se o ECS estiver na mesma VPC que sua instância de BD do RDS, você não precisará solicitar um EIP.

Figura 1-5 ilustra a conexão em uma rede privada ou em uma rede pública.

Figura 1-5 Conexão de instância de BD

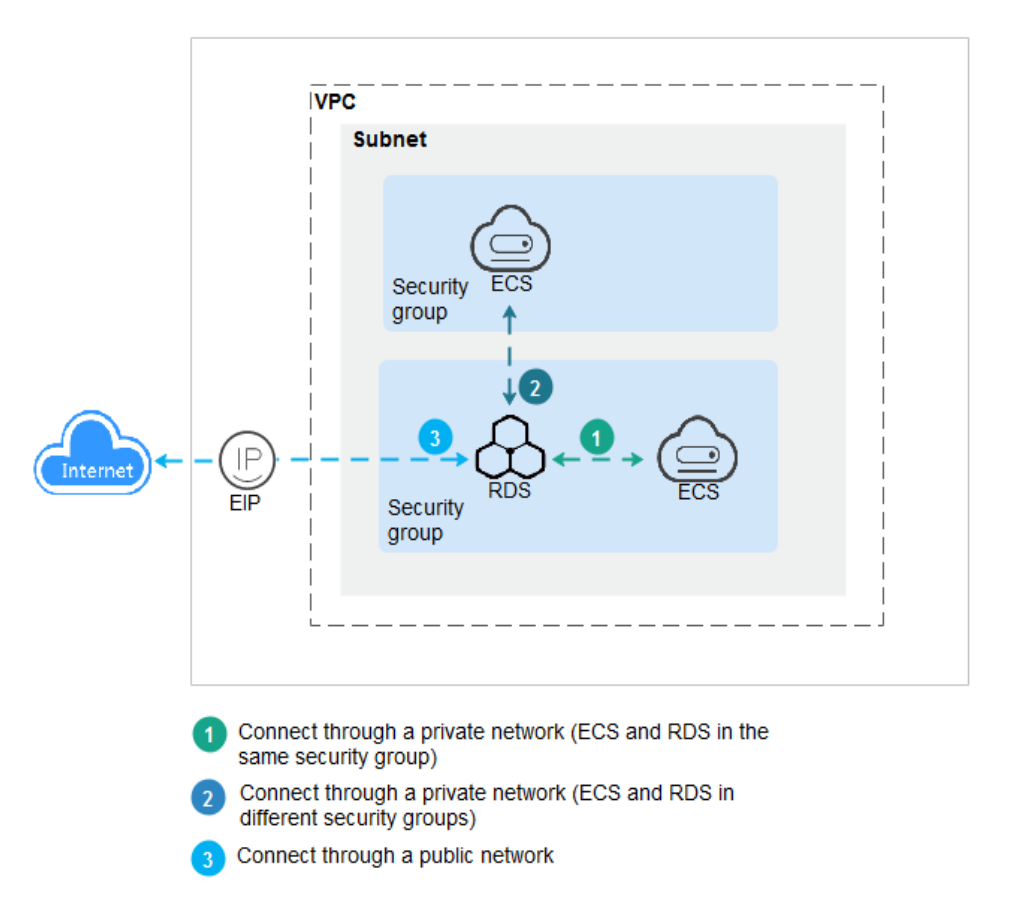

#### Conectar-se a instâncias de BD que executam outros mecanismos de BD

- Conexão a uma instância de BD do RDS for PostgreSQL
- Conexão a uma instância de BD do RDS for SQL Server

# 1.3.2 Conexão a uma instância de BD do RDS for MySQL por meio do DAS (recomendada)

#### Cenários

Data Admin Service (DAS) permite que você se conecte e gerencie instâncias de BD com facilidade em um console baseado na Web. A permissão necessária para conectar-se a

instâncias de BD por meio do DAS foi ativada por padrão. Recomenda-se usar o DAS para se conectar à sua instância de BD, o que é mais seguro e conveniente.

#### Procedimento

Passo 1 Faça logon no console de gerenciamento.

- **Passo 2** Clique em 😢 no canto superior esquerdo e selecione uma região e um projeto.
- Passo 3 Clique em no canto superior esquerdo da página e escolha Databases > Relational Database Service.
- Passo 4 Na página Instances, localize a instância de BD e clique em Log In na coluna Operation.

Figura 1-6 Efetuar logon em uma instância

| Name/ID JΞ                                       | Description | DB Instance T ↓Ξ         | DB Engine Version ↓Ξ | Status ↓Ξ | Billing M                | Floating I | Enterpris | Created          | Database | Storage T | Operation                 |
|--------------------------------------------------|-------------|--------------------------|----------------------|-----------|--------------------------|------------|-----------|------------------|----------|-----------|---------------------------|
| rds-9ff3<br>a3f6c54f0c794fd381976916f1312bd4in01 |             | Single<br>2 vCPUs   4 GB | MySQL 5.7.38         | 😏 Avail   | Pay-per-Use<br>Created o | 192.1      | test-ep46 | Mar 13, 2023 11: | 3306     | Cloud SSD | View Metric Log In More 🕶 |

Como alternativa, clique no nome da instância de BD na página **Instances**. Na página **Basic Information** exibida, clique em **Log In** no canto superior direito da página.

Figura 1-7 Efetuar logon em uma instância

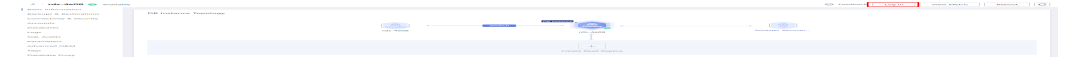

Passo 5 Na página de logon exibida, insira o nome de usuário e a senha e clique em Log In.

#### Figura 1-8 Página de logon

Instance Login Information DB Instance Name rds-4e08 **DB** Engine Version MySOL 5.7 root Login Username Test Connection Password Remember Password Your password will be encrypted and stored securely. created by sync rds instance Description Collect Metadata If not enabled, DAS can query the real-time structure information only from databases, which may affect the Periodically ⑦ real-time performance of databases. Show Executed SOL If not enabled, the executed SQL statements cannot be viewed, and you need to input each SQL statement Statements ? manually. Cancel ----Fim

×

#### Operações de acompanhamento

Após efetuar logon na instância de BD, você pode criar ou migrar bancos de dados.

- Criação de um banco de dados MySQL usando o console
- Criação de um banco de dados MySQL usando uma API
- Visão geral da solução de migração

# 1.3.3 Conexão a uma instância de BD do RDS for MySQL por meio de uma rede privada

#### 1.3.3.1 Visão geral

#### Processo

**Figura 1-9** ilustra o processo de conexão a uma instância de BD do RDS for MySQL por meio de uma rede privada.

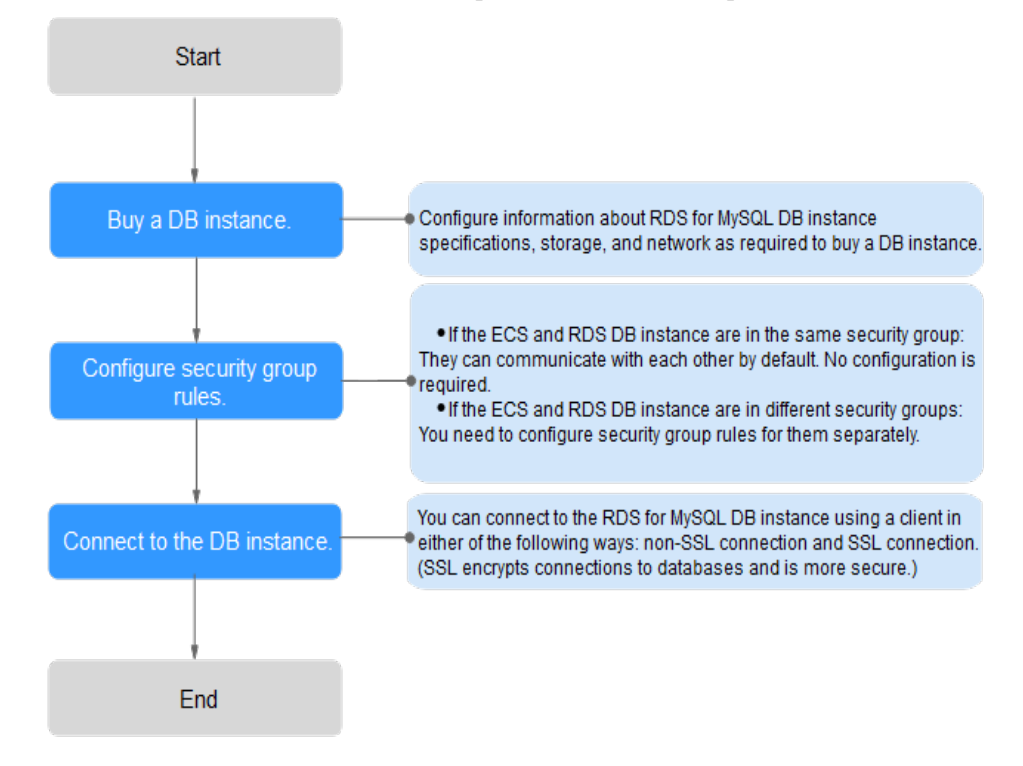

Figura 1-9 Conectar-se a uma instância de BD por meio de uma rede privada

#### 1.3.3.2 Conexão a uma instância de BD a partir de um ECS do Linux

Você pode se conectar à sua instância de BD usando um ECS do Linux instalado com um cliente de MySQL em uma rede privada.

Esta seção descreve como se conectar a uma instância de BD com SSL desativado. Para se conectar a uma instância de BD com SSL ativado, consulte Uso da CLI do MySQL para se conectar a uma instância por meio de uma rede privada.

#### Passo 1: comprar um ECS

1. Verifique se um ECS do Linux está disponível.

Se não, compre um seguindo as instruções fornecidas em "**Compra de um ECS**" no *Primeiros passos do Elastic Cloud Server*.

Ao adquirir um ECS, selecione um SO como o CentOS. Vincule um EIP ao ECS e selecione a mesma região, VPC e grupo de segurança que da sua instância do RDS for MySQL.

2. Na página ECS Information, visualize a região e a VPC do ECS.

#### Figura 1-10 Informações do ECS

| ECS Information |                                                   |
|-----------------|---------------------------------------------------|
| ID              | be9dbfb7-e968-4be0-add9-14a17ef5d1bf              |
| Name            | ecs-e5d6-test 🖉                                   |
| Region          |                                                   |
| AZ              | AZ1                                               |
| Specifications  | General computing   2 vCPUs   16 GiB   m2.large.8 |
| Image           | SYS_Linux   Private image                         |
|                 | Version: CentOS 7.6 64bit                         |
| VPC             | default_vpc                                       |
| Billing Mode    | Pay-per-use                                       |
| Obtained        | Jun 05, 2023 09:54:35 GMT+08:00                   |
| Launched        | Jun 05, 2023 09:54:45 GMT+08:00                   |
| Deletion Time   | Modify                                            |
|                 |                                                   |

3. Na página **Basic Information** da instância do RDS for MySQL, visualize a região e a VPC da instância de BD.

| HUAWEI CLOUD   Consol   | e 🔮                    | •                                       |
|-------------------------|------------------------|-----------------------------------------|
| < rds-                  | Available              |                                         |
| Basic Information       | Description            | 🖉                                       |
| Backups & Restorations  | Maintenance Window     | 02:00 – 06:00 (GMT+08:00) Change        |
| Connectivity & Security |                        |                                         |
| Accounts                | Instance Class         | rds.mysql.n1.large.4   2 vCPUs   8 GB ( |
| Databases               | Administrator          | root Reset Password                     |
| Logs                    | Event Scheduler 🕐      |                                         |
| SQL Audits              | Pood Write Dermissions | Read/write_Change                       |
| Parameters              | Read/write Permissions | Read/write Change                       |
| Advanced O&M            |                        |                                         |
| DBA Assistant 🔹         | Connection Information |                                         |
| Tags                    | Floating IP Address    | 192.168.6.198 🗇 Change                  |
| Database Proxy          | VPC                    | default_vpc                             |
|                         | Subnet                 | subnet-205a (192.168 Change             |
|                         | Security Group         | 1security group Manage                  |

Figura 1-11 Informações da instância de BD

- 4. Verifique se o ECS e instância do RDS for MySQL estão na mesma região e VPC.
  - Se sim, vá para Passo 2: testar a conectividade e instalar MySQL-Front.
  - Se eles não estiverem na mesma região, compre outro ECS ou instância de BD.
     ECS e instância de BD estão em regiões diferentes não podem se comunicar entre si. Para reduzir a latência da rede, implemente sua instância de BD na região mais próxima de suas cargas de trabalho.
  - Se o ECS e a instância de banco de dados estiverem em VPCs diferentes, altere a VPC do ECS para a da instância de BD. Para obter detalhes, consulte Alteração de uma VPC.
  - Se o ECS e a instância de banco de dados estiverem em VPCs diferentes, altere a VPC do ECS para a da instância de BD. Para obter detalhes, consulte "Alteração de uma VPC" no *Guia de usuário do Elastic Cloud Server*.

#### Passo 2: testar a conectividade e instalar MySQL-Front

1. Efetue logon no ECS. Para obter detalhes, consulte Logon usando VNC no *Guia de usuário do Elastic Cloud Server*.

- 2. Na página Instances, clique no nome da instância de BD.
- Escolha Connectivity & Security no painel de navegação. Na área Connection Information, obtenha o endereço IP flutuante e a porta do banco de dados da instância de BD.

Figura 1-12 Informações de conexão

| < rds- 📀                | Available              |                        |
|-------------------------|------------------------|------------------------|
| Basic Information       |                        |                        |
| Backups & Restorations  | Connection Information |                        |
| Connectivity & Security | Floating IP Address    | 192.168.6.198 🖵 Change |
| Accounts                | EIP                    | No EIP bound Bind      |
| Databases               | Database Port          | 3306 🖉 🕜               |
| Logs                    |                        |                        |

4. No ECS, verifique se o endereço IP flutuante e a porta do banco de dados da instância de BD podem ser conectados.

telnet 192.168.6.144 3306

- Se sim, a conectividade de rede está disponível.
- Se não, verifique as regras do grupo de segurança.
  - Se Destination não for 0.0.0/0 e Protocol & Port não for All na página Outbound Rules do ECS, adicione o endereço IP flutuante e a porta da instância de BD às regras de saída.

Figura 1-13 Grupo de segurança do ECS

| <   default<br>Summary Inbound Ruli | es Outbound Rules As                       | sociated Instances                |                                    |                 |             | Freedback                       | 월 Import Rule 월 Exp         | ort Rule |
|-------------------------------------|--------------------------------------------|-----------------------------------|------------------------------------|-----------------|-------------|---------------------------------|-----------------------------|----------|
|                                     |                                            |                                   |                                    |                 |             |                                 |                             |          |
| G Some security group               | rules will not take effect for ECSs with o | ertain specifications. Learn more |                                    |                 |             |                                 |                             | ×        |
| Add Rule Fast-A                     | dd Rule Delete Allew                       | Common Parts Outbound Rules: 2    | Learn more about security group co | infguration.    |             |                                 |                             | С        |
| Specify filter criteria.            |                                            |                                   |                                    |                 |             |                                 |                             | Q        |
| Priority (1)                        | Action ③                                   | Protocol & Port (2)               | Туре                               | Destination (7) | Description | Last Modified                   | Operation                   |          |
| 100                                 | Alaw                                       | Al                                | IPv6                               | -10             | -           | Apr 13, 2022 18:49:17 GMT+08:00 | Modify   Replicate   Delete |          |
| 100                                 | Allow                                      | AL                                | IPv4                               | 00.00           | -           | Apr 13, 2022 18:49:17 GMT+08:00 | Modity   Replicate   Delete |          |
|                                     |                                            |                                   |                                    |                 |             |                                 |                             |          |

Se Source não for 0.0.0.0/0 e Protocol & Port não for All na página Inbound Rules da instância de BD, adicione o endereço IP privado e a porta do ECS às regras de entrada. Para mais detalhes, consulte Configuração de regras de grupo de segurança.

Figura 1-14 Grupo de segurança da instância de BD

| < detault                         |                                                              |                        |                         |                                | G Feedback                      | 23 Import Rule     | E Export Rule |
|-----------------------------------|--------------------------------------------------------------|------------------------|-------------------------|--------------------------------|---------------------------------|--------------------|---------------|
| Summary Inbound Rules C           | utbound Rules Associated Instances                           |                        |                         |                                |                                 |                    |               |
|                                   |                                                              |                        |                         |                                |                                 |                    |               |
| Some security group rules will no | take effect for ECSs with certain specifications. Learn more |                        |                         |                                |                                 |                    | ×             |
| Add Rule Fast-Add Rule            | Delete Allow Common Parts Inbound Rules: 0                   | Learn more about secur | ty group configuration. |                                |                                 |                    | С             |
| Specily filter criteria.          |                                                              |                        |                         |                                |                                 |                    | Q             |
|                                   |                                                              |                        |                         |                                |                                 |                    |               |
| Priority (2) Action               | Protocol & Port (2)                                          | Type                   | Source (2)              | Description                    | Last Modified                   | Operation          |               |
| 1 Allow                           | TCP : 3306                                                   | IPv4                   | 00.000 ®                | -                              | Aug 04, 2022 09:31:23 GMT+08:00 | Modity   Replicate | Delete        |
| 1 Allow                           | TCP : All                                                    | IPv4                   | 0.0.0.0                 |                                | Jul 07, 2022 10:59:21 GMT+08:00 | Modity   Replicate | Delote        |
| 1 Alaw                            | TCP : 22                                                     | IPv4                   | 00.000 ®                | Permit default Linux SSH port. | May 07, 2022 16:55:07 GMT+08:00 | Modity   Replicate | Delete        |

5. Baixe o pacote de instalação do cliente de MySQL para Linux para o ECS. O pacote **mysql-community-client-5.7.38-1.el6.x86\_64.rpm** é usado como exemplo.

Recomenda-se um cliente de MySQL executando uma versão posterior à da instância de BD.

wget https://dev.mysql.com/get/mysql-community-client-5.7.38-1.el6.x86\_64.rpm

6. Instale o cliente de MySQL.

rpm -ivh --nodeps mysql-community-client-5.7.38-1.el6.x86\_64.rpm

#### **NOTA**

• Se ocorrerem conflitos durante a instalação, adicione o parâmetro **replacefiles** ao comando e instale o cliente novamente.

rpm -ivh --replacefiles mysql-community-client-5.7.38-1.el6.x86\_64.rpm

• Se uma mensagem for exibida solicitando a instalação de um pacote de dependência durante a instalação, você poderá adicionar o parâmetro **nodeps** ao comando e instalar o cliente novamente.

rpm -ivh --nodeps mysql-community-client-5.7.38-1.el6.x86\_64.rpm

#### Passo 3: conectar-se à instância de BD usando comandos (conexão não-SSL)

1. Execute o seguinte comando no ECS para se conectar à instância de BD:

mysql -h <host> -P <port> -u <userName> -p

Exemplo:

mysql -h 192.168.6.144 -P 3306 -u root -p

 Tabela 1-10 Descrição do parâmetro

| Parâmetro             | Descrição                                                           |
|-----------------------|---------------------------------------------------------------------|
| <host></host>         | Endereço IP flutuante obtido em 3.                                  |
| <port></port>         | Porta do banco de dados obtida em <b>3</b> . O valor padrão é 3306. |
| <username></username> | Conta de administrador <b>root</b> .                                |

2. Insira a senha da conta do banco de dados se as seguintes informações forem exibidas: Enter password:

Figura 1-15 Conexão bem-sucedida

```
[root@ecs-e5d6-test ~]# mysql -h P 3306 -u root -p
Enter password:
Welcome to the MySQL monitor. Commands end with ; or \g.
Your MySQL connection id is 108609
Server version: MySQL Community Server - (GPL)
Copyright (c) 2000, 2021, Oracle and/or its affiliates.
Oracle is a registered trademark of Oracle Corporation and/or its
affiliates. Other names may be trademarks of their respective
owners.
Type 'help;' or '\h' for help. Type '\c' to clear the current input statement.
mysql>
```

#### **Perguntas frequentes**

#### O que fazer se não conseguir me conectar a uma instância de BD do RDS?

#### Operações de acompanhamento

Após efetuar logon na instância de BD, você pode criar ou migrar bancos de dados.

- Criação de um banco de dados MySQL usando o console
- Criação de um banco de dados MySQL usando uma API
- Gerenciamento de bancos de dados MySQL usando DAS
- Visão geral da solução de migração

#### 1.3.3.3 Conexão a uma instância de BD a partir de um ECS do Windows

Você pode se conectar à instância de BD usando um ECS do Windows instalado com um cliente de banco de dados (por exemplo, MySQL-Front) em uma rede privada.

#### Passo 1: comprar um ECS

1. Verifique se um ECS do Windows está disponível.

Se não, compre um seguindo as instruções fornecidas em "Compra de um ECS" no *Primeiros passos do Elastic Cloud Server*.

Ao comprar um ECS, selecione o Windows como o sistema operacional. Vincule um EIP ao ECS e selecione a mesma região, VPC e grupo de segurança que da sua instância do RDS for MySQL.

2. Na página ECS Information, visualize a região e a VPC do ECS.

| ecs-el       | 02f     |                         |                             |      |                     |      |
|--------------|---------|-------------------------|-----------------------------|------|---------------------|------|
| immary       | Disks   | Network Interfaces      | Security Groups             | EIPs | Monitoring          | Tags |
|              |         |                         |                             |      |                     |      |
| ECS Info     | rmation |                         |                             |      |                     |      |
| ID           |         |                         |                             |      |                     |      |
| Name         |         | ecs-e02f 🖉              |                             |      |                     |      |
| Region       |         |                         |                             |      |                     |      |
| AZ           |         | AZ1                     |                             |      |                     |      |
| Specificatio | ons     | General computing   2 v | /CPUs   16 GiB   m2.large.8 |      |                     |      |
| Image        |         | Marketplace Window      | s Server                    | 40   | GB   Marketplace im | age  |
|              |         | Version: Windows Serve  | er 2019 Standard 64bit      |      |                     |      |
|              |         |                         |                             |      |                     |      |
| VPC          |         | default_vpc             |                             |      |                     |      |
| Billing Mod  | е       | Pay-per-use             |                             |      |                     |      |
| Obtained     |         | Jun 08, 2023 10:39:12 ( | GMT+08:00                   |      |                     |      |
| Launched     |         | Jun 08, 2023 10:39:23 ( | GMT+08:00                   |      |                     |      |
| Deletion Tir | me      | Modify                  |                             |      |                     |      |
|              |         |                         |                             |      |                     |      |

#### Figura 1-16 Informações do ECS

3. Na página **Basic Information** da instância do RDS for MySQL, visualize a região e a VPC da instância de BD.

| HUAWEI CLOUD   Conso    | le <b>Q</b>            | 1                                       |
|-------------------------|------------------------|-----------------------------------------|
| < rds- 📀                | Available              |                                         |
| Basic Information       | Description            | 🖉                                       |
| Backups & Restorations  | Maintenance Window 🧿   | 02:00 – 06:00 (GMT+08:00) Change        |
| Connectivity & Security | Instance Class         | rds myral n1 largo 4 L2 yCDUs L9 CP /   |
| Accounts                | listance class         | Tusiniysquittuarge.4   2 vePos   o Gb ( |
| Databases               | Administrator          | root Reset Password                     |
| Logs                    | Event Scheduler        |                                         |
| SQL Audits              | Read/Write Permissions | Read/write Change                       |
| Parameters              |                        |                                         |
| Advanced O&M            | Connection Information |                                         |
| DBA Assistant 🔻         | Floating IP Address    | 192.168.6.198 🗇 Change                  |
| Tags                    |                        |                                         |
| Database Proxy          | VPC                    | default_vpc                             |
|                         | Subnet                 | subnet-205a(192.168 Change              |
|                         | Security Group         | 1security group Manage                  |

Figura 1-17 Informações da instância de BD

- 4. Verifique se o ECS e instância do RDS for MySQL estão na mesma região e VPC.
  - Se sim, vá para Passo 2: testar a conectividade e instalar MySQL-Front.
  - Se eles não estiverem na mesma região, compre outro ECS ou instância de BD.
     ECS e instância de BD estão em regiões diferentes não podem se comunicar entre si. Para reduzir a latência da rede, implemente sua instância de BD na região mais próxima de suas cargas de trabalho.
  - Se o ECS e a instância de banco de dados estiverem em VPCs diferentes, altere a VPC do ECS para a da instância de BD. Para obter detalhes, consulte Alteração de uma VPC.
  - Se o ECS e a instância de BD estiverem em VPCs diferentes, altere a VPC do ECS para a da instância de BD. Para obter detalhes, consulte "Alteração de uma VPC" no *Guia de usuário do Elastic Cloud Server*.

#### Passo 2: testar a conectividade e instalar MySQL-Front

- 1. Efetue logon no ECS. Para obter detalhes, consulte Logon usando VNC no *Guia de usuário do Elastic Cloud Server*.
- 2. Na página **Instances**, clique no nome da instância de BD.

 Escolha Connectivity & Security no painel de navegação. Na área Connection Information, obtenha o endereço IP flutuante e a porta do banco de dados da instância de BD.

#### Figura 1-18 Informações de conexão

| < rds- 🕘 A              | vailable               |                        |
|-------------------------|------------------------|------------------------|
| Basic Information       |                        |                        |
| Backups & Restorations  | Connection Information |                        |
| Connectivity & Security | Floating IP Address    | 192.168.6.198 🗖 Change |
| Accounts                | EIP                    | No EIP bound Bind      |
| Databases               | Database Port          | 3306 🖉                 |
| Logs                    |                        |                        |

4. Abra a janela cmd no ECS e verifique se o endereço IP flutuante e a porta do banco de dados da instância de BD podem ser conectados.

telnet 192.168.6.144 3306

- Se sim, a conectividade de rede está disponível.
- Se não, verifique as regras do grupo de segurança.
  - Se Destination não for 0.0.0/0 e Protocol & Port não for All na página Outbound Rules do ECS, adicione o endereço IP flutuante e a porta da instância de BD às regras de saída.

#### Figura 1-19 Grupo de segurança do ECS

| default                           |                                                              |                          |                              |             | Freedback                       | 집 Import Rule 🛛 Expor       | 1 Rule |
|-----------------------------------|--------------------------------------------------------------|--------------------------|------------------------------|-------------|---------------------------------|-----------------------------|--------|
| nary Inbound Rules O              | tbound Rules Associated Instances                            |                          |                              |             |                                 |                             |        |
|                                   |                                                              |                          |                              |             |                                 |                             |        |
| Some security group rules will no | take effect for ECSs with certain specifications. Learn more |                          |                              |             |                                 |                             | ×      |
| Add Rule Fast-Add Rule            | Delete Allow Common Parts Outbound Rul                       | es: 2 Learn more about s | ecurity group configuration. |             |                                 |                             | с      |
| Specify filter criteria.          |                                                              |                          |                              |             |                                 |                             | ¢      |
| Priority ③ Action (               | ) Protocol & Port (?)                                        | Туре                     | Destination (?)              | Description | Last Modified                   | Operation                   |        |
| 🗌 100 Allow                       | AI                                                           | IPv6                     | :0                           |             | Apr 13, 2022 18:49:17 GMT+08:00 | Modity   Replicate   Delete |        |
| 100 Allow                         | AL                                                           | IPv4                     | 0.0.000 ①                    |             | Apr 13, 2022 18:49:17 GMT+08:00 | Modity   Replicate   Delete |        |
|                                   |                                                              |                          |                              |             |                                 |                             |        |

Se Source não for 0.0.0/0 e Protocol & Port não for All na página Inbound Rules da instância de BD, adicione o endereço IP privado e a porta do ECS às regras de entrada. Para mais detalhes, consulte Configuração de regras de grupo de segurança.

Figura 1-20 Grupo de segurança da instância de BD

| <   default              |                                             |                                      |                                    |              |                                | G Feedback                      | 집 Import Rule 🏼 🖾 Exp       | port Rule |
|--------------------------|---------------------------------------------|--------------------------------------|------------------------------------|--------------|--------------------------------|---------------------------------|-----------------------------|-----------|
| Summary Inbound R        | ules Outbound Rules                         | Associated Instances                 |                                    |              |                                |                                 |                             |           |
|                          |                                             |                                      |                                    |              |                                |                                 |                             |           |
| Some security group      | ip rules will not take effect for ECSs will | n certain specifications. Learn more |                                    |              |                                |                                 |                             | ×         |
| Add Rule Fad             | Add Rale Delote Alle                        | w Common Ports Inbound Rules: 6      | Learn more about security group co | rifguration. |                                |                                 |                             | С         |
| Specity filter criteria. |                                             |                                      |                                    |              |                                |                                 |                             | Q         |
| Priority 🕤               | Action ③                                    | Protocol & Port (?)                  | Туре                               | Source (7)   | Description                    | Last Modified                   | Operation                   |           |
| D 1                      | Allow                                       | TCP : 3305                           | IPv4                               | 00.00 ()     | -                              | Aug 04, 2022 09:31:23 GMT+08:00 | Modity   Replicate   Delete |           |
| D 1                      | Allow                                       | TCP : All                            | IPv4                               | 0.0.0.00     |                                | Jul 07, 2022 10:59:21 GMT+08:00 | Modity   Replicate   Delete |           |
| 0.1                      | Allaw                                       | TCP : 22                             | IPvi                               | 0.0.000 ②    | Permit default Linux SSH port. | May 07, 2022 16:55:07 GMT+08:00 | Modity   Replicate   Delete |           |

5. Abra um navegador e baixe e instale a ferramenta MySQL-Front no ECS (a versão 5.4 é usada como exemplo).

#### Passo 3: conectar-se à instância de BD usando MySQL-Front

- 1. Inicie o MySQL-Front.
- 2. Na caixa de diálogo exibida, clique em New.

#### Figura 1-21 Gerenciamento de conexão

| 퉪 Open Session   | <b>—</b>          |
|------------------|-------------------|
| Sessions<br>Name | Last Login        |
|                  |                   |
|                  |                   |
|                  |                   |
| <u>N</u> ew      | Remove Properties |
|                  | Open Cancel       |

3. Insira as informações da instância de BD a ser conectada e clique em Ok.

Figura 1-22 Adicionar uma conta

| Aud Account                     | ×                                     |
|---------------------------------|---------------------------------------|
| Description                     | · · · · · · · · · · · · · · · · · · · |
| Name:                           |                                       |
| Connection                      |                                       |
| Host:                           |                                       |
| Port:                           | 3306 🔺                                |
| Connection Type:                | Built-in                              |
| Login Information               |                                       |
|                                 |                                       |
| User:                           | root                                  |
| User:<br>Password:              | root                                  |
| User:<br>Password:<br>Database: | root                                  |

| Parâmetro | Descrição                                                                                                    |
|-----------|----------------------------------------------------------------------------------------------------|
| Name      | Nome da tarefa de conexão de banco de dados. Se você não<br>especificar esse parâmetro, ele será o mesmo que o configurado para<br><b>Host</b> por padrão. |
| Host      | Endereço IP flutuante obtido em 3.                                                                                                    |
| Port      | Porta do banco de dados obtida em <b>3</b> . O valor padrão é 3306.                                                                                        |
| User      | Nome do usuário que acessará a instância de BD. O usuário padrão é <b>root</b> .                                                                           |
| Password  | Senha da conta para acessar a instância de BD.                                                                                                    |

 Tabela 1-11
 Descrição do parâmetro

4. Na janela exibida, selecione a conexão que você criou em **3** e clique em **Open**. Se as informações de conexão estiverem corretas, a instância de BD será conectada.

| Figura | 1-23 | Abrir | uma | sessão |
|--------|------|-------|-----|--------|
|--------|------|-------|-----|--------|

| 8 | Open Session | <b>—</b>          |
|---|--------------|-------------------|
|   | Sessions     | ]                 |
|   | Name         | Last Login        |
|   | 🥃 rds        | ???               |
|   |              |                   |
|   |              |                   |
|   |              |                   |
|   |              |                   |
|   |              |                   |
|   | <u>N</u> ew  | Remove Properties |
|   |              |                   |
|   |              | Concel            |
|   |              |                   |

### **Perguntas frequentes**

#### O que fazer se não conseguir me conectar a uma instância de BD do RDS?

#### Operações de acompanhamento

Após efetuar logon na instância de BD, você pode criar ou migrar seus bancos de dados.

- Criação de um banco de dados usando o console
- Criação de um banco de dados usando uma API
- Gerenciamento de bancos de dados usando DAS
- Visão geral da solução de migração

#### 1.3.3.4 Configuração de regras de grupo de segurança

#### Cenários

Um grupo de segurança é um conjunto de regras de controle de acesso para ECSs e instâncias de BD do RDS que têm os mesmos requisitos de proteção de segurança e são mutuamente confiáveis em uma VPC.

Antes de se conectar à instância de BD, você precisa criar regras de grupo de segurança para permitir que endereços IP e portas específicos acessem a instância do RDS.

Verifique em primeiro se o ECS e a instância de BD do RDS estão no mesmo grupo de segurança.

- Se eles estiverem no mesmo grupo de segurança, eles podem se comunicar uns com os outros por padrão. Nenhuma regra de grupo de segurança precisa ser configurada. Vá para Conexão a uma instância de BD a partir de um ECS do Linux.
- Se eles estiverem em grupos de segurança diferentes, configure as regras de grupo de segurança para eles, separadamente.
  - Instância de BD do RDS: configure uma **regra de entrada** para o grupo de segurança ao qual a instância de BD do RDS está associada.
  - ECS: a regra de grupo de segurança padrão permite todos os pacotes de dados de saída. Nesse caso, não é necessário configurar uma regra de grupo de segurança para o ECS. Se nem todo o tráfego de saída for permitido no grupo de segurança, será necessário configurar uma regra de saída para o ECS.

Esta seção descreve como configurar uma regra de entrada para uma instância de BD do RDS.

Para obter detalhes sobre os requisitos das regras de grupo de segurança, consulte a seção **Adição de uma regra de grupo de segurança** no *Guia de usuário da Virtual Private Cloud*.

#### Precauções

A regra de grupo de segurança padrão permite todos os pacotes de dados de saída. ECSs e instâncias de BD do RDS podem acessar umas às outras se estiverem no mesmo grupo de segurança. Depois que um grupo de segurança é criado, você pode configurar regras de grupo de segurança para controlar o acesso de e para as instâncias de BD no grupo de segurança.

- Por padrão, você pode criar um máximo de 100 grupos de segurança em sua conta de nuvem.
- Por padrão, você pode adicionar até 50 regras de grupo de segurança a um grupo de segurança.
- Uma instância do RDS pode ser associada a vários grupos de segurança e um grupo de segurança pode ser associado a várias instâncias do RDS.
- Muitas regras de grupo de segurança aumentarão a latência do primeiro pacote. É aconselhável criar não mais do que 50 regras para um grupo de segurança.
- Para habilitar o acesso a uma instância de BD do RDS a partir de recursos fora do grupo de segurança, você precisa configurar uma **regra de entrada** para o grupo de segurança associado à instância de BD do RDS.

#### **NOTA**

Para garantir a segurança de seus dados e instâncias de BD, é aconselhável usar o princípio do privilégio mínimo para acesso ao banco de dados. Altere a porta do banco de dados (valor padrão: **3306**) e defina o endereço IP como o endereço do servidor remoto ou qualquer endereço IP na menor sub-rede do servidor remoto para controlar o acesso do servidor remoto.

O valor padrão de **Source** é **0.0.0/0**, indicando que as instâncias de BD do RDS no grupo de segurança podem ser acessadas a partir de qualquer endereço IP.

Para obter detalhes sobre os requisitos das regras de grupo de segurança, consulte a seção Adição de uma regra de grupo de segurança no *Guia de usuário da Virtual Private Cloud*.

#### Procedimento

- Passo 1 Faça logon no console de gerenciamento.
- **Passo 2** Clique em 💿 no canto superior esquerdo e selecione uma região e um projeto.
- Passo 3 Clique em no canto superior esquerdo da página e escolha Databases > Relational Database Service.
- Passo 4 Na página Instances, clique no nome da instância de BD.
- **Passo 5** No painel de navegação, escolha **Connectivity & Security**. Na área **Security Group Rules**, clique no nome do grupo de segurança para exibir as regras do grupo de segurança.

Figura 1-24 Regras de grupos de segurança

| Security Group Rules All Rules O default_securitygroup |                               |      |                       | Manage Security Group                       |
|--------------------------------------------------------|-------------------------------|------|-----------------------|---------------------------------------------|
| Inbound(6) outbound(3)                                 | Allow All IP Add Inbound Rule |      |                       |                                             |
| Security Group                                         | Protocol & Port               | Туре | Source                | Description                                 |
| default_securitygroup                                  | All                           | IPv4 | default_securitygroup |                                             |
| default_securitygroup                                  | All                           | IPv6 | default_securitygroup |                                             |
| default_securitygroup                                  | All                           | IPv4 | 192.168.0.0/24        |                                             |
| default_securitygroup                                  | TCP : All                     | IPv4 | 0.0.0.0/0             |                                             |
| default_securitygroup                                  | TCP : 22                      | IPv4 | 0.0.0.0/0             | Permit default Linux SSH port.              |
| default_securitygroup                                  | TCP : 3389                    | IPv4 | 0.0.0.0/0             | Permit default Windows remote desktop port. |

Passo 6 Clique em Add Inbound Rule ou Allow All IP para configurar regras de grupo de segurança.

Para adicionar mais regras de entrada, clique em  $\oplus$ .

#### **NOTA**

Allow All IP permite que todos os endereços IP acessem instâncias de BD do RDS no grupo de segurança, o que representa altos riscos de segurança. Tenha cuidado ao realizar esta operação.

#### Figura 1-25 Adicionar uma regra de entrada

| Add Inbound Rule ③                |                          |                                                                                              |                      | ×           |
|-----------------------------------|--------------------------|----------------------------------------------------------------------------------------------|----------------------|-------------|
| An inbound rule allows i          | nbound traffic to instan | ces in the security group.                                                                   |                      |             |
| Security Group default_s          | securitygroup            |                                                                                              |                      |             |
| Protocol & Port (?                | Туре                     | Source ⑦                                                                                     | Description          | Operation   |
| Custom TCP   Example: 22 or 22-30 | IPv4 •                   | IP Address         ▼           0         .         0         .         0         .         0 |                      | Operation 🔻 |
|                                   | 🕀 Add Rule You           | i can create 4984 more security group ru                                                     | lles. Increase quota |             |

Cancel

| <b>Tabela 1-12</b> Descrição do parametro da regra de entrada |
|---------------------------------------------------------------|
|---------------------------------------------------------------|

| Parâmetro          | Descrição                                                                                                    | Exemplo de valor |
|--------------------|----------------------------------------------------------------------------------------------------|------------------|
| Protocol &<br>Port | <b>Protocol</b> : protocolo de rede. Opções disponíveis: <b>All</b> , <b>TCP</b> , <b>UDP</b> , <b>ICMP</b> ou <b>GRE</b> .                                           | Custom TCP       |
|                    | <b>Port</b> : a porta pela qual o tráfego pode alcançar sua instância de BD.                                                                                          | 3306             |
|                    | As instâncias do RDS for MySQL<br>podem usar a porta de banco de<br>dados 1024 a 65535, excluindo<br>12017 e 33071, que são reservadas<br>para uso do sistema do RDS. |                  |
| Туре               | Tipo do endereço IP.                                                                                                    | IPv4             |
|                    | • IPv4                                                                                                    |                  |
|                    | ● IPv6                                                                                                    |                  |

| Parâmetro   | Descrição                                                                                                    | Exemplo de valor |
|-------------|----------------------------------------------------------------------------------------------------|------------------|
| Source      | Endereço de origem. Pode ser um<br>único endereço IP, um grupo de<br>endereços IP ou um grupo de<br>segurança para permitir o acesso<br>deles à sua instância de BD.<br>Exemplos: | 0.0.0/0          |
|             | <ul> <li>Endereço IP único:<br/>192.168.10.10/32 (IPv4);<br/>2002:50::44/128 (IPv6)</li> </ul>                                                                                    |                  |
|             | • Todos os endereços IP: 0.0.0.0/0<br>(IPv4); ::/0 (IPv6)                                                                                                    |                  |
|             | <ul> <li>Intervalo de endereços IP:<br/>192.168.1.0/24 (IPv4);<br/>2407:c080:802:469::/64 (IPv6)</li> </ul>                                                                       |                  |
|             | <ul> <li>Grupo de segurança:<br/>default_securitygroup</li> </ul>                                                                                                    |                  |
| Description | Informações complementares sobre a regra de grupo de segurança. Este parâmetro é opcional.                                                                                        | N/D              |
|             | A descrição pode conter no máximo<br>255 caracteres e não pode conter<br>colchetes angulares (<) ou (>).                                                                          |                  |

#### ----Fim

# 1.3.4 Conexão a uma instância de BD do RDS for MySQL por meio de uma rede pública

#### 1.3.4.1 Visão geral

#### Processo

**Figura 1-26** ilustra o processo de conexão a uma instância de BD do RDS for MySQL por meio de uma rede pública.

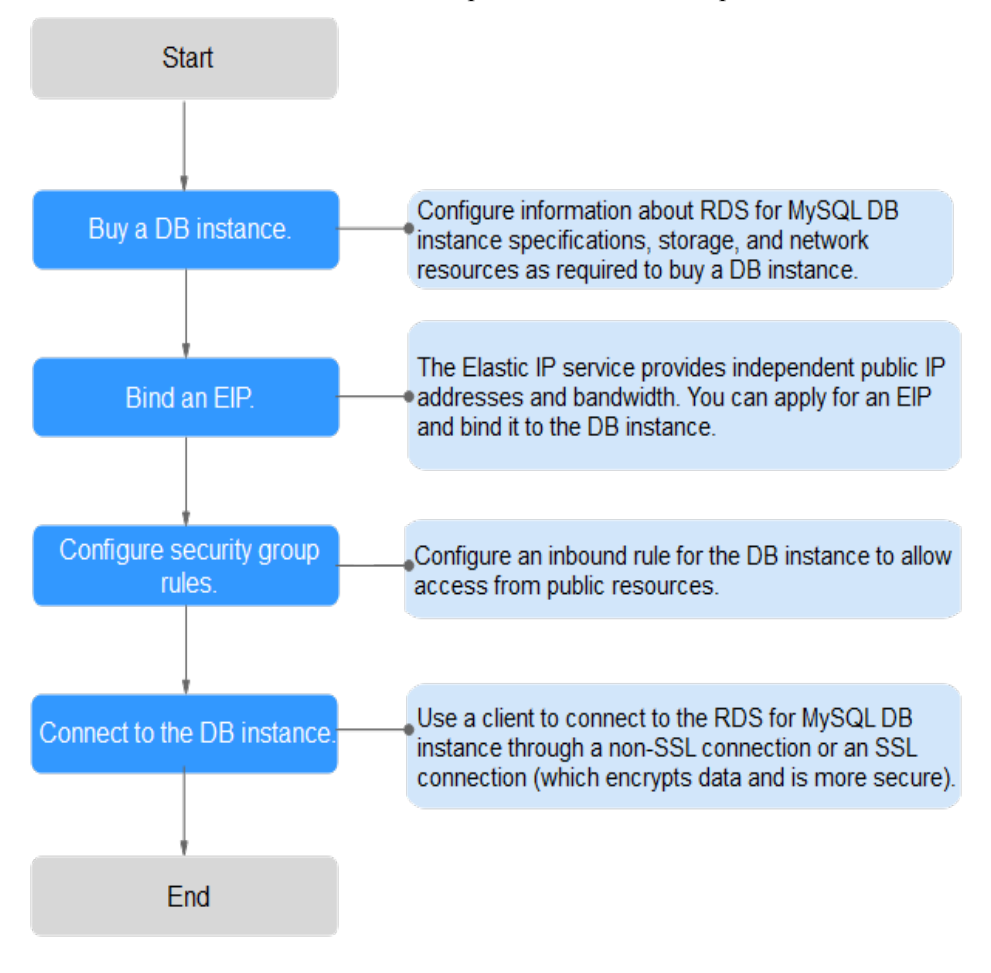

Figura 1-26 Conectar-se a uma instância de BD por meio de uma rede pública

#### 1.3.4.2 Vinculação de um EIP

#### Cenários

Você pode vincular um EIP a uma instância de BD para acessibilidade pública e pode desvincular o EIP da instância de BD posteriormente conforme necessário.

#### Precauções

- Você precisa configurar grupos de segurança e habilitar endereços IP e portas específicos para acessar a instância de BD de destino. Antes de acessar a instância de BD, adicione um endereço IP individual ou um intervalo de endereços IP que acessará a instância de BD à regra de entrada. Para mais detalhes, consulte Configuração de regras de grupo de segurança.
- O tráfego gerado pela rede pública é cobrado. Você pode desvincular o EIP da instância de BD quando o EIP não for mais usado.

#### Vincular um EIP

#### Passo 1 Faça logon no console de gerenciamento.

**Passo 2** Clique em 🔍 no canto superior esquerdo e selecione uma região e um projeto.
Passo 3 Clique em — no canto superior esquerdo da página e escolha Databases > Relational Database Service.

- Passo 4 Na página Instances, clique na instância de BD de destino.
- Passo 5 No painel de navegação à esquerda, escolha Connectivity & Security. Na área Connection Information, clique em Bind ao lado do campo EIP.

Figura 1-27 Vincular um EIP

I

| < rds-76d8 - I Available |                        |                       |  |  |  |  |  |
|--------------------------|------------------------|-----------------------|--|--|--|--|--|
| Basic Information        |                        |                       |  |  |  |  |  |
| Backups & Restorations   | Connection Information |                       |  |  |  |  |  |
| Connectivity & Security  | Floating IP Address    | 192.168.0.99 🗖 Change |  |  |  |  |  |
| Accounts                 | EIP                    | No EIP bound Bind     |  |  |  |  |  |
| Databases                | Database Port          | 3306 🖉 🕜              |  |  |  |  |  |
| Logs                     |                        |                       |  |  |  |  |  |

Passo 6 Na caixa de diálogo exibida, selecione um EIP e clique em Yes.

#### Figura 1-28 Selecionar um EIP

| Bind EIP                                                           |                                                                                                    |               |  |  |  |  |  |
|--------------------------------------------------------------------|----------------------------------------------------------------------------------------------------|---------------|--|--|--|--|--|
| For security purposes, af outbound rules in the security purposes. | For security purposes, after the EIP is bound, use SSL to connect to the database and add inbound and outbound rules in the security group. |               |  |  |  |  |  |
| Select EIP Only EIPs that have                                     | not been bound to any cloud resource a                                                                                                    | re displayed. |  |  |  |  |  |
| EIP                                                                | Status                                                                                                    | Bandwidth     |  |  |  |  |  |
| ۲                                                                  | Onbound                                                                                                    | 5 Mbit/s      |  |  |  |  |  |
| View EIP                                                           |                                                                                                    |               |  |  |  |  |  |
|                                                                    | Yes No                                                                                                    |               |  |  |  |  |  |

Passo 7 Na página Connectivity & Security, visualize o EIP que foi vinculado à instância de BD.

Você também pode exibir o andamento e o resultado da associação de um EIP a uma instância de BD na página **Task Center**.

----Fim

## 1.3.4.3 Conexão a uma instância de BD a partir de um ECS do Linux

Você pode conectar-se à sua instância de BD usando um ECS do Linux instalado com um cliente de MySQL em uma rede pública.

Esta seção descreve como se conectar a uma instância de BD com SSL desativado. Para se conectar a uma instância de BD com SSL ativado, consulte **Uso da CLI do MySQL para se conectar a uma instância por meio de uma rede pública**.

#### Passo 1: comprar um ECS

1. Verifique se um ECS do Linux está disponível.

Se não, compre um seguindo as instruções fornecidas em "Compra de um ECS" no *Primeiros passos do Elastic Cloud Server*.

When purchasing an ECS, select an OS, such as CentOS, and bind an EIP to it.

2. Na página ECS Information, visualize a região e a VPC do ECS.

#### Figura 1-29 Informações do ECS

| ECS Information |                                                   |  |  |  |
|-----------------|---------------------------------------------------|--|--|--|
| ID              | be9dbfb7-e968-4be0-add9-14a17ef5d1bf              |  |  |  |
| Name            | ecs-e5d6-test 🖉                                   |  |  |  |
| Region          |                                                   |  |  |  |
| AZ              | AZ1                                               |  |  |  |
| Specifications  | General computing   2 vCPUs   16 GiB   m2.large.8 |  |  |  |
| Image           | SYS_Linux   Private image                         |  |  |  |
|                 | Version: CentOS 7.6 64bit                         |  |  |  |
| VPC             | default_vpc                                       |  |  |  |
| Billing Mode    | Pay-per-use                                       |  |  |  |
| Obtained        | Jun 05, 2023 09:54:35 GMT+08:00                   |  |  |  |
| Launched        | Jun 05, 2023 09:54:45 GMT+08:00                   |  |  |  |
| Deletion Time   | Modify                                            |  |  |  |
|                 |                                                   |  |  |  |

3. Na página **Basic Information** da instância do RDS for MySQL, visualize a região e a VPC da instância de BD.

| HUAWEI CLOUD   Conso    | le  | •                       | •                                       |
|-------------------------|-----|-------------------------|-----------------------------------------|
| < rds-                  | Ava | ailable                 |                                         |
| Basic Information       |     | Description             | 🖉                                       |
| Backups & Restorations  |     | Maintenance Window      | 02:00 – 06:00 (GMT+08:00) Change        |
| Connectivity & Security |     |                         |                                         |
| Accounts                |     | Instance Class          | rds.mysql.n1.large.4   2 vCPUs   8 GB ( |
| Databases               |     | Administrator           | root Reset Password                     |
| Logs                    |     | Event Scheduler 🕐       |                                         |
| SQL Audits              |     | Road Mirita Darmissions | Read/write Change                       |
| Parameters              |     | Read/Write Permissions  | Readywrite Change                       |
| Advanced O&M            |     |                         |                                         |
| DBA Assistant 🔹         |     | Connection Information  | _                                       |
| Tags                    |     | Floating IP Address     | 192.168.6.198 🗖 Change                  |
| Database Proxy          |     | VPC                     | default_vpc                             |
|                         |     | Subnet                  | subnet-205a(192.168 Change              |
|                         |     | Security Group          | 1security group Manage                  |
|                         |     |                         |                                         |

Figura 1-30 Informações da instância de BD

## Passo 2: testar a conectividade e instalar MySQL-Front

- 1. Efetue logon no ECS. Para obter detalhes, consulte Logon usando VNC no *Guia de usuário do Elastic Cloud Server*.
- 2. Na página Instances, clique no nome da instância de BD.
- 3. Escolha Connectivity & Security no painel de navegação. Na área de Connection Information, obtenha o EIP e a porta de banco de dados da instância de BD.

#### Figura 1-31 Informações de conexão

| < rds 🔿 A               | vailable               |                             |
|-------------------------|------------------------|-----------------------------|
| Basic Information       |                        |                             |
| Backups & Restorations  | Connection Information |                             |
| Connectivity & Security | Floating IP Address    | 192.168.6.198 🗇 Change      |
| Accounts                | EIP                    | Unbind Cannot ping the EIP? |
| Databases               | Database Port          | 3306 🖉 🕐                    |
| Logs                    |                        |                             |
|                         |                        |                             |

Se nenhum EIP tiver sido vinculado à instância de BD, consulte Vinculação de um EIP.

4. No ECS, verifique se o EIP e a porta do banco de dados da instância de BD podem ser conectados.

telnet EIP 3306

- Se sim, a conectividade de rede está disponível.
- Se não, verifique as regras do grupo de segurança.
  - Se Destination não for 0.0.0.0/0 e Protocol & Port não for All na página Outbound Rules do ECS, adicione o EIP e a porta da instância do RDS às regras de saída.

#### Figura 1-32 Grupo de segurança do ECS

| <<br>Sur | C   efeat C Protino Disporting C Frontier C Structure Rales Associed Indunces                              |                                         |                                       |      |                 |             |                                 |                             |   |
|----------|----------------------------------------------------------------------------------------------------|-----------------------------------------|---------------------------------------|------|-----------------|-------------|---------------------------------|-----------------------------|---|
|          | Some security group                                                                                        | p rules will not take effect for ECSs v | th certain specifications. Learn more |      |                 |             |                                 |                             | × |
|          | Add hais Teat-Add hais Danie Alex Common Peris Octions Hais: 2 Liaim new alexal security grap sertiguates. |                                         |                                       |      |                 |             |                                 | C                           |   |
|          | Priority ③                                                                                                 | Action ③                                | Protocol & Port  ③                    | Туре | Destination (2) | Description | Last Modified                   | Operation                   |   |
|          | 100                                                                                                    | Allaw                                   | Al                                    | IPv6 | ::0             | -           | Apr 13, 2022 18:49:17 GMT+08:00 | Modify   Replicate   Delete |   |
|          | 100                                                                                                    | Allow                                   | AI                                    | IPv4 | 0.0.00 0        |             | Apr 13, 2022 18:49:17 GMT+08:00 | Modity   Replicate   Delete |   |

Se Source não for 0.0.0/0 e Protocol & Port não for All na página Inbound Rules da instância de BD, adicione o endereço IP privado e a porta do ECS às regras de entrada. Para mais detalhes, consulte Configuração de regras de grupo de segurança.

Figura 1-33 Grupo de segurança da instância de BD

| <   default              | C defait 🕞 Frestleck 🗵 import Rule 🖸 Export Rule                                                    |                                    |      |             |                                |                                 |                             |   |
|--------------------------|----------------------------------------------------------------------------------------------------|------------------------------------|------|-------------|--------------------------------|---------------------------------|-----------------------------|---|
| Summary Inbound Re       | es Outbound Rules /                                                                                 | associated Instances               |      |             |                                |                                 |                             |   |
| Some security group      | p rules will not take effect for ECSs with                                                          | certain specifications. Learn more |      |             |                                |                                 |                             | × |
| Add Rule Fast            | Add Rule Peer-Add Rule Device Mass Common Parts Indones 5 Learn neural ascuring graup configuration |                                    |      |             |                                |                                 |                             |   |
| Specily lifter criteria. |                                                                                                    |                                    |      |             |                                |                                 |                             | Q |
| Priority ③               | Action ③                                                                                            | Protocol & Port 💿                  | Туре | Source ③    | Description                    | Last Modified                   | Operation                   |   |
| 1                        | Allaw                                                                                               | TCP : 3306                         | IPv4 | 000.00 (2)  |                                | Aug 04, 2022 09:31:23 GMT+08:00 | Modify   Replicate   Delete |   |
| D 1                      | Allaw                                                                                               | TCP : All                          | IPv4 | 0.0.0.0     | -                              | Jul 07, 2022 10:59:21 GMT+08:00 | Modify   Replicate   Delete |   |
| 0.1                      | Allaw                                                                                               | TCP : 22                           | IPv4 | 0.0.0.0 (2) | Permit default Linux SSH port. | May 07, 2022 16:55:07 GMT+08:00 | Modity   Replicate   Delete |   |

5. Baixe o pacote de instalação do cliente de MySQL para Linux no ECS. O pacote mysqlcommunity-client-5.7.38-1.el6.x86 64.rpm é usado como exemplo.

Recomenda-se um cliente de MySQL executando uma versão posterior à da instância de BD.

wget https://dev.mysql.com/get/mysql-community-client-5.7.38-1.el6.x86\_64.rpm

6. Instale o cliente de MySQL.

rpm -ivh --nodeps mysql-community-client-5.7.38-1.el6.x86\_64.rpm

D NOTA

• Se ocorrerem conflitos durante a instalação, adicione o parâmetro **replacefiles** ao comando e instale o cliente novamente.

rpm -ivh --replacefiles mysql-community-client-5.7.38-1.el6.x86\_64.rpm

Se uma mensagem for exibida solicitando que você instale um pacote de dependência, você poderá adicionar o parâmetro nodeps ao comando e instalar o cliente novamente.
 rpm -ivh --nodeps mysql-community-client-5.7.38-1.el6.x86 64.rpm

#### Passo 3: conectar-se à instância de BD usando comandos (conexão não-SSL)

1. Execute o seguinte comando no ECS para se conectar à instância de BD:

**mysql -h** <*host*> -**P** <*port*> -**u** <*userName*> -**p** Exemplo:

```
mysql -h 192.168.6.144 -P 3306 -u root -p
```

Tabela 1-13 Descrição do parâmetro

| Parâmetro             | Descrição                                                           |  |  |
|-----------------------|---------------------------------------------------------------------|--|--|
| <host></host>         | EIP obtido em 3.                                                    |  |  |
| <port></port>         | Porta do banco de dados obtida em <b>3</b> . O valor padrão é 3306. |  |  |
| <username></username> | Conta de administrador <b>root</b> .                                |  |  |

2. Insira a senha da conta do banco de dados se as seguintes informações forem exibidas: Enter password:

Figura 1-34 Conexão bem-sucedida

| [root@ecs-e5d6-test ~]# mysql -h                                                                                                    |  |  |  |  |  |  |
|----------------------------------------------------------------------------------------------------|--|--|--|--|--|--|
| Enter password:                                                                                                    |  |  |  |  |  |  |
| Welcome to the MySQL monitor. Commands end with ; or \g.                                                                                      |  |  |  |  |  |  |
| Your MySQL connection id is 108609                                                                                                    |  |  |  |  |  |  |
| Server version: MySQL Community Server - (GPL)                                                                                                |  |  |  |  |  |  |
| Copyright (c) 2000, 2021, Oracle and/or its affiliates.                                                                                       |  |  |  |  |  |  |
| Oracle is a registered trademark of Oracle Corporation and/or its<br>affiliates. Other names may be trademarks of their respective<br>owners. |  |  |  |  |  |  |
| Type 'help;' or '\h' for help. Type '\c' to clear the current input statement.                                                                |  |  |  |  |  |  |
| mysql>                                                                                                    |  |  |  |  |  |  |

## **Perguntas frequentes**

O que fazer se não conseguir me conectar a uma instância de BD do RDS?

#### Operações de acompanhamento

Após efetuar logon na instância de BD, você pode criar ou migrar bancos de dados.

- Criação de um banco de dados MySQL usando o console
- Criação de um banco de dados MySQL usando uma API
- Gerenciamento de bancos de dados MySQL usando DAS
- Visão geral da solução de migração

#### 1.3.4.4 Conexão a uma instância de BD a partir de um servidor Windows

Você pode se conectar à instância de BD a partir de um servidor Windows local instalado com um cliente de banco de dados (por exemplo, MySQL-Front) em uma rede pública.

#### Passo 1: testar a conectividade e instalar MySQL-Front

- 1. Na página Instances, clique no nome da instância de BD.
- 2. Escolha **Connectivity & Security** no painel de navegação. Na área de **Connection Information**, obtenha o EIP e a porta de banco de dados da instância de BD.

#### Figura 1-35 Informações de conexão

| < rds 🕤                 | Available              |                             |
|-------------------------|------------------------|-----------------------------|
| Basic Information       |                        |                             |
| Backups & Restorations  | Connection Information |                             |
| Connectivity & Security | Floating IP Address    | 192.168.6.198 🗇 Change      |
| Accounts                | EIP                    | Unbind Cannot ping the EIP? |
| Databases               | Database Port          | 3306 🖉 🕐                    |
| Logs                    |                        |                             |

Se nenhum EIP tiver sido vinculado à instância de BD, consulte Vinculação de um EIP.

3. Abra a janela cmd em seu servidor local e verifique se o EIP e a porta de banco de dados da instância de BD podem ser conectados.

#### telnet EIP 3306

- Se sim, a conectividade de rede está disponível.
- Se não, verifique as regras do grupo de segurança.

Se Source não for 0.0.0.0/0 e Protocol & Port não for All na página Inbound Rules da instância de BD, adicione o EIP e a porta da instância de BD às regras de entrada. Para mais detalhes, consulte Configuração de regras de grupo de segurança.

#### Figura 1-36 Grupo de segurança da instância de BD

| <   | default                                                                                              |                    |                                     |                 |                                 |                               | G Feedback                      | 는 Import Rule      | 🖸 Export Rule |
|-----|----------------------------------------------------------------------------------------------------|--------------------|-------------------------------------|-----------------|---------------------------------|-------------------------------|---------------------------------|--------------------|---------------|
| Sum | imary Inbound                                                                                        | d Rules Outbound   | Rules Associated Instances          |                 |                                 |                               |                                 |                    |               |
|     |                                                                                                    |                    |                                     |                 |                                 |                               |                                 |                    |               |
|     | Sters security group rules within take effect for ECIs with certain specifications. Learn more     X |                    |                                     |                 |                                 |                               |                                 |                    |               |
|     | Add Rule                                                                                             | Fast-Add Rule Dele | Allow Common Ports Inbound Rules: 6 | Learn more abou | t security group configuration. |                               |                                 |                    | С             |
|     | Specify Istar critetia. Q                                                                            |                    |                                     |                 |                                 |                               | Q                               |                    |               |
|     | Priority @                                                                                           | Action (?)         | Protocol & Port 🕥                   | Туре            | Source (?)                      | Description                   | Last Modified                   | Operation          |               |
|     | 1                                                                                                    | Allaw              | TCP : 3306                          | IPv4            | 00000 ()                        |                               | Aug 04, 2022 09:31:23 GMT+08:00 | Modify   Replicate | Delote        |
|     | □ 1                                                                                                  | Allow              | TCP : All                           | IPv4            | 0.0.0.00                        |                               | Jul 07, 2022 10:59:21 GMT+08:00 | Modity   Replicate | Delate        |
|     | 1                                                                                                    | Allow              | TCP : 22                            | IPv4            | 0.0.0.00 (2)                    | Permit default Unux SSH port. | May 07, 2022 16:55:07 GMT+08:00 | Modity Replicate   | Delete        |

4. Abra um navegador e baixe e instale a ferramenta MySQL-Front localmente (a versão 5.4 é usada como exemplo).

## Passo 2: conectar-se à instância de BD usando MySQL-Front

- 1. Inicie o MySQL-Front.
- 2. Na caixa de diálogo exibida, clique em New.

#### Figura 1-37 Gerenciamento de conexão

| 🇔 Open Session   | <b>×</b>          |
|------------------|-------------------|
| Sessions<br>Name | Last Login        |
|                  |                   |
| <u>N</u> ew      | Remove Properties |
|                  | Open Cancel       |

3. Insira as informações da instância de BD a ser conectada e clique em **Ok**.

#### Figura 1-38 Adicionar uma conta

| Add Account          | ×          |
|----------------------|------------|
| Description<br>Name: |            |
| Connection           |            |
| Host:                |            |
| Port:                | 3306 🔺     |
| Connection Type:     | Built-in 👻 |
| Login Information    |            |
| User:                | root       |
| Password:            |            |
| Database:            |            |
|                      |            |

Tabela 1-14 Descrição do parâmetro

| Parâmetro | Descrição                                                                                                    |
|-----------|----------------------------------------------------------------------------------------------------|
| Name      | Nome da tarefa de conexão de banco de dados. Se você não<br>especificar esse parâmetro, ele será o mesmo que o configurado para<br><b>Host</b> por padrão. |
| Host      | EIP obtido em 2.                                                                                                    |
| Port      | Porta do banco de dados obtida em 2. O valor padrão é 3306.                                                                                                |
| User      | Nome do usuário que acessará a instância de BD. O usuário padrão é <b>root</b> .                                                                           |
| Password  | Senha da conta para acessar a instância de BD.                                                                                                    |

4. Na janela exibida, selecione a conexão que você criou em **3** e clique em **Open**. Se as informações de conexão estiverem corretas, a instância de BD será conectada.

#### Figura 1-39 Abrir uma sessão

| 🐻 Open Session   | ×                         |
|------------------|---------------------------|
| Sessions         |                           |
| iName<br>ill rds | 2??                       |
|                  |                           |
|                  |                           |
|                  |                           |
| <u>N</u> ew      | <u>R</u> emove Properties |
|                  | Open Cancel               |

## **Perguntas frequentes**

#### O que fazer se não conseguir me conectar a uma instância de BD do RDS?

#### Operações de acompanhamento

Após efetuar logon na instância de BD, você pode criar ou migrar seus bancos de dados.

- Criação de um banco de dados usando o console
- Criação de um banco de dados usando uma API
- Gerenciamento de bancos de dados usando DAS
- Visão geral da solução de migração

## 1.3.4.5 Configuração de regras de grupo de segurança

## Cenários

Um grupo de segurança é um conjunto de regras de controle de acesso para ECSs e instâncias de BD do RDS que têm os mesmos requisitos de proteção de segurança e são mutuamente confiáveis dentro de uma VPC.

Antes que você possa se conectar à sua instância de BD, você precisa criar regras de grupo de segurança para permitir que endereços IP e portas específicos acessem sua instância do RDS.

Quando você tentar se conectar a uma instância de BD do RDS por meio de um EIP, será necessário configurar uma **regra de entrada** para o grupo de segurança associado à instância de BD.

## Precauções

A regra de grupo de segurança padrão permite todos os pacotes de dados de saída. ECSs e instâncias de BD do RDS podem acessar umas às outras se estiverem no mesmo grupo de

segurança. Depois que um grupo de segurança é criado, você pode configurar regras de grupo de segurança para controlar o acesso de e para as instâncias de BD no grupo de segurança.

- Por padrão, você pode criar um máximo de 100 grupos de segurança em sua conta de nuvem.
- Por padrão, você pode adicionar até 50 regras de grupo de segurança a um grupo de segurança.
- Uma instância do RDS pode ser associada a vários grupos de segurança e um grupo de segurança pode ser associado a várias instâncias do RDS.
- Muitas regras de grupo de segurança aumentarão a latência do primeiro pacote. É aconselhável criar não mais do que 50 regras para um grupo de segurança.
- Para habilitar o acesso a uma instância de BD do RDS a partir de recursos fora do grupo de segurança, você precisa configurar uma regra de entrada para o grupo de segurança associado à instância de BD do RDS.

#### **NOTA**

Para garantir a segurança de seus dados e instâncias de BD, é aconselhável usar o princípio do privilégio mínimo para acesso ao banco de dados. Altere a porta do banco de dados (valor padrão: **3306**) e defina o endereço IP como o endereço do servidor remoto ou qualquer endereço IP na menor sub-rede do servidor remoto, para controlar o acesso do servidor remoto.

O valor padrão de **Source** é **0.0.0/0**, indicando que as instâncias de BD do RDS no grupo de segurança podem ser acessadas a partir de qualquer endereço IP.

Para obter detalhes sobre os requisitos das regras de grupo de segurança, consulte a seção Adição de uma regra de grupo de segurança no *Guia de usuário da Virtual Private Cloud*.

#### Procedimento

- Passo 1 Faça logon no console de gerenciamento.
- **Passo 2** Clique em 💿 no canto superior esquerdo e selecione uma região e um projeto.
- Passo 3 Clique em no canto superior esquerdo da página e escolha Databases > Relational Database Service.
- Passo 4 Na página Instances, clique no nome da instância de BD.
- **Passo 5** No painel de navegação, escolha **Connectivity & Security**. Na área **Security Group Rules**, clique no nome do grupo de segurança para exibir as regras do grupo de segurança.

#### Figura 1-40 Regras de grupos de segurança

| Security Group Rules All Rules () default, securitygroup inbound(6) outbound(3) | Allow All IP Add Inbound Rule |      |                       | Manage Security Group                       |
|---------------------------------------------------------------------------------|-------------------------------|------|-----------------------|---------------------------------------------|
| Security Group                                                                  | Protocol & Port               | Туре | Source                | Description                                 |
| default_securitygroup                                                           | All                           | IPv4 | default_securitygroup | -                                           |
| default_securitygroup                                                           | All                           | IPv6 | default_securitygroup |                                             |
| default_securitygroup                                                           | All                           | IPv4 | 192.168.0.0/24        | **                                          |
| default_securitygroup                                                           | TCP : All                     | IPv4 | 0.0.0.0/0             | -                                           |
| default_securitygroup                                                           | TCP : 22                      | IPv4 | 0.0.0.0/0             | Permit default Linux SSH port.              |
| default_securitygroup                                                           | TCP : 3389                    | IPv4 | 0.0.0.0/0             | Permit default Windows remote desktop port. |

Passo 6 Clique em Add Inbound Rule ou Allow All IP para configurar regras de grupo de segurança.

Para adicionar mais regras de entrada, clique em  $\oplus$ .

#### **NOTA**

Allow All IP permite que todos os endereços IP acessem instâncias de BD do RDS no grupo de segurança, o que representa altos riscos de segurança. Tenha cuidado ao realizar esta operação.

#### Figura 1-41 Adicionar uma regra de entrada

| Add Inbound Rule ⑦                          |                                                                                    |                          | ×           |
|---------------------------------------------|------------------------------------------------------------------------------------|--------------------------|-------------|
| 1 An inbound rule allows inbound traffic to | ) instances in the security group.                                                 |                          |             |
| Security Group default_securitygroup        |                                                                                    |                          |             |
| Protocol & Port ⑦ Type                      | Source 🕐                                                                           | Description              | Operation   |
| Custom TCP   Example: 22 or 22-30           | IP Address           0         .         0         .         0         /         0 | •                        | Operation 🔻 |
| ⊕ Add Ri                                    | Ile You can create 4984 more security grou                                         | ıp rules. Increase quota |             |
|                                             | OK Cancel                                                                          |                          |             |

Tabela 1-15 Descrição do parâmetro da regra de entrada

| Parâmetro          | Descrição                                                                                                    | Exemplo de valor |
|--------------------|----------------------------------------------------------------------------------------------------|------------------|
| Protocol &<br>Port | <b>Protocol</b> : protocolo de rede. Opções disponíveis: <b>All</b> , <b>TCP</b> , <b>UDP</b> , <b>ICMP</b> ou <b>GRE</b> .                                           | Custom TCP       |
|                    | <b>Port</b> : a porta pela qual o tráfego pode alcançar sua instância de BD.                                                                                          | 3306             |
|                    | As instâncias do RDS for MySQL<br>podem usar a porta de banco de<br>dados 1024 a 65535, excluindo<br>12017 e 33071, que são reservadas<br>para uso do sistema do RDS. |                  |
| Туре               | Tipo do endereço IP.                                                                                                    | IPv4             |
|                    | • IPv4                                                                                                    |                  |
|                    | • IPv6                                                                                                    |                  |

| Parâmetro   | Descrição                                                                                                    | Exemplo de valor |
|-------------|----------------------------------------------------------------------------------------------------|------------------|
| Source      | Endereço de origem. Pode ser um<br>único endereço IP, um grupo de<br>endereços IP ou um grupo de<br>segurança para permitir o acesso<br>deles à sua instância de BD.<br>Exemplos: | 0.0.0/0          |
|             | <ul> <li>Endereço IP único:<br/>192.168.10.10/32 (IPv4);<br/>2002:50::44/128 (IPv6)</li> </ul>                                                                                    |                  |
|             | <ul> <li>Todos os endereços IP: 0.0.0.0/0<br/>(IPv4); ::/0 (IPv6)</li> </ul>                                                                                                    |                  |
|             | <ul> <li>Intervalo de endereços IP:<br/>192.168.1.0/24 (IPv4);<br/>2407:c080:802:469::/64 (IPv6)</li> </ul>                                                                       |                  |
|             | <ul> <li>Grupo de segurança:<br/>default_securitygroup</li> </ul>                                                                                                    |                  |
| Description | Informações complementares sobre a regra de grupo de segurança. Este parâmetro é opcional.                                                                                        | N/D              |
|             | A descrição pode conter no máximo<br>255 caracteres e não pode conter<br>colchetes angulares (<) ou (>).                                                                          |                  |

----Fim

# 1.4 Exemplo: comprar e conectar-se a uma instância de BD do RDS for MySQL

Este exemplo ilustra como comprar uma instância do RDS for MySQL e se conectar a ela de um ECS do Linux em uma rede privada.

- Passo 1: criar uma instância de BD do RDS for MySQL
- Passo 2: criar um ECS
- Passo 3: conectar-se à instância de BD do RDS for MySQL

#### Figura 1-42 Exemplo de diagrama

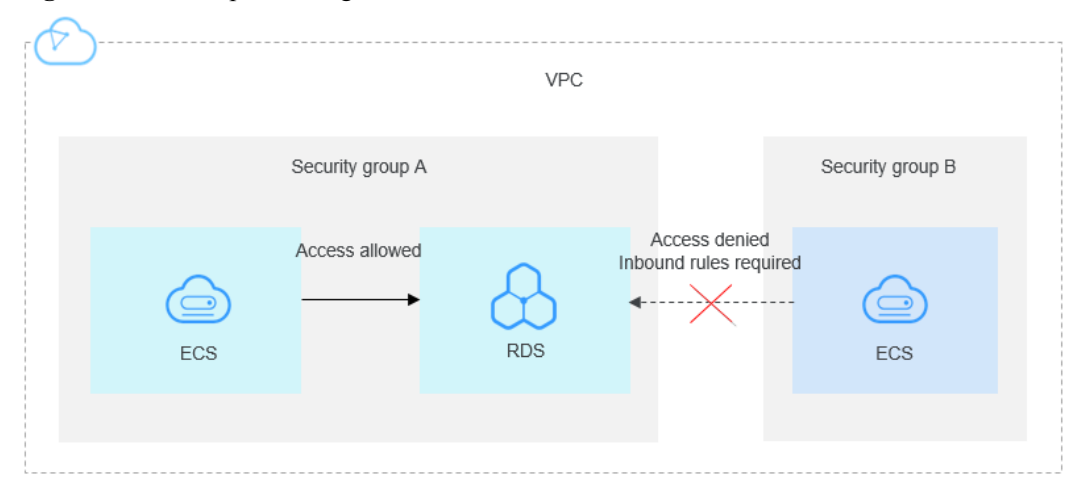

## Passo 1: criar uma instância de BD do RDS for MySQL

- 1. Faça logon no console de gerenciamento.
- 2. Clique em 💿 no canto superior esquerdo e selecione uma região e um projeto.
- Clique em no canto superior esquerdo da página e escolha Databases > Relational Database Service.
- 4. Na página exibida, clique em Buy DB Instance.
- 5. Configure as informações da instância e clique em Next. Mantenha a região, a AZ, a VPC e o grupo de segurança da instância de BD iguais aos do ECS.

Figura 1-43 Selecionar uma versão do mecanismo

| Billing Mode      | Yearly Monthly Pay-per-ane                                                                                                    |
|-------------------|----------------------------------------------------------------------------------------------------|
| Region            | CH-Hong Kong •                                                                                                    |
|                   | Regions are geographic areas isolated from each other. Resources are region-specific and cannot be used across regions through internal network connections. For low network latency and quick resource access, select the nearest region.                                 |
| DB Instance Name  | ndr-musik-kest P                                                                                                    |
|                   | If you buy multiple DB instances at a time, they will be named with four digits appended in the format "DB instance name-SN". For example, If the DB instance name is instance, the first instance will be named as instance-0001, the second as instance-0002, and so on. |
| DB Engine         | M/SQL PostgreSQL Learn more about D8 engines and versions.                                                                                                    |
| DB Engine Version | 8.0 57 5.6                                                                                                    |
| DB Instance Type  | Htmary(Standby Single                                                                                                    |
|                   | Primary/standby HA architecture is suitable for production databases in large- and medium-sized enterprises, or for applications in Internet, IoT, retail e-commerce, logistics, and gaming industries.                                                                    |
| Storage Type      | Cloud SSD Learn more about storage types.                                                                                                    |
| Primary AZ        | az atl                                                                                                    |
| Standby AZ        | a2 at                                                                                                    |
|                   | Multi-AZ deployment provides disaster recovery capabilities across AZs.                                                                                                    |
| Time Zone         | (UTC-48:00) Beijing, Chongqing, Hong *                                                                                                    |

| Instance Class     | General-enhanced                                           |                                                              |                                                         |               |
|--------------------|------------------------------------------------------------|--------------------------------------------------------------|---------------------------------------------------------|---------------|
|                    | vCPU   Memory                                              | Maximum Connections                                          | TPS/QPS (?)                                             | IPv6          |
|                    | 2 vCPUs   4 GB                                             | 1,500                                                        | 482   9,452                                             | Not supported |
|                    | O 2 vCPUs   8 GB                                           | 2,500                                                        | 563   13,231                                            | Not supported |
|                    | O 2 vCPUs   16 GB                                          | 5,000                                                        | 686   12,632                                            | Not supported |
|                    | O 4 vCPUs   8 GB                                           | 2,500                                                        | 975   19,463                                            | Not supported |
|                    | O 4 vCPUs   16 GB                                          | 5,000                                                        | 1,241   23,852                                          | Not supported |
|                    | O 4 vCPUs   32 GB                                          | 10,000                                                       | 1,362   28,652                                          | Not supported |
|                    | DB Instance Specifications General-enhanced   2 vCPUs      | 4 GB, Maximum Connections: 1500, TPS/QPS: 482   9452         |                                                         |               |
| Storage Space (GB) | 40 GB                                                      | 50 2 300 4 000                                               | + 0                                                     |               |
|                    | RDS provides free backup storage space of the same size as | your purchased storage space. After the free backup space is | s used up, charges are applied based on the OBS pricing | j details.    |
| Disk Encryption    | Disable Recommended<br>Enable ?                            |                                                              |                                                         |               |

Figura 1-44 Selecionar uma classe de instância

#### Figura 1-45 Configurar informações de rede

|                | <ul> <li>Relationship among VPCs, subnets, security g</li> </ul>                            | groups  | , and DB instances                                |          |                                                                                                    |  |  |  |  |
|----------------|---------------------------------------------------------------------------------------------|---------|---------------------------------------------------|----------|----------------------------------------------------------------------------------------------------|--|--|--|--|
| VPC ③          | default_vpc 🔹                                                                               | c       | default_subnet(192.168.0.0/24)                    | С        | Automatically-assigned IP address View In-use IP Address                                                           |  |  |  |  |
|                | After the RDS Instance is created, the VPC cannot                                           | t be d  | anged. ECSs in different VPCs cannot communic     | ate witi | Ith each other by default. If you want to create a VPC, go to the VPC console. Available Private IP Addresses: 251 |  |  |  |  |
| Database Port  | Default port: 3306                                                                          |         |                                                   |          |                                                                                                    |  |  |  |  |
|                | The database port of read replicas (if any) is the same as that of the primary DB instance. |         |                                                   |          |                                                                                                    |  |  |  |  |
| Security Group | default 💌                                                                                   | c       | View Security Group                               |          |                                                                                                    |  |  |  |  |
|                | Ensure that port 3306 of the security group allow                                           | /s traf | ic from your server IP address to the DB instance | 2.       |                                                                                                    |  |  |  |  |
|                | Security Group Rules 🗸 Add Inbound Rule                                                     |         |                                                   |          |                                                                                                    |  |  |  |  |

#### Figura 1-46 Definir uma senha

| Password               | Configure Skip                                                                                                    |
|------------------------|----------------------------------------------------------------------------------------------------|
| Administrator          | root                                                                                                    |
| Administrator Password | Keep your password secure. The system cannot retrieve your password.                                                                  |
| Confirm Password       |                                                                                                    |
|                        |                                                                                                    |
| Parameter Template     | Default-MySQL-8.0   C VIew Parameter Template                                                                                         |
| Table Name             | Case sensitive Case Insensitive ①                                                                                                    |
| Enterprise Project 🧿   | default   C View Project Management                                                                                                   |
|                        |                                                                                                    |
| Tag                    | It is recommended that you use TMS's predefined tag function to add the same tag to different cloud resources. C View predefined tags |
|                        | Tag key Tag value                                                                                                    |
|                        | You can add 10 more tags.                                                                                                    |
| Quantita               |                                                                                                    |
| Quantity               | i T (2) The total number of primary DB instances and read replicas cannot exceed 50. Increase quota                                   |
| Read Replica 🧑         | Skip Create                                                                                                    |

6. Visualize a instância do RDS comprada.

#### Figura 1-47 Instância comprada com sucesso

| Renew | Unsubscribe Change to Yearly/Monthly                   | More 🔻      |                                  | All | projects 💌                            | All DB engines | •                           | DB Instance Name 🔻 🛛 Ei | nter a keyword. | Q                | Search by Tag 😸 🖸    |
|-------|--------------------------------------------------------|-------------|----------------------------------|-----|---------------------------------------|----------------|-----------------------------|-------------------------|-----------------|------------------|----------------------|
|       | Name/ID ↓Ξ                                             | Description | DB Instanc                       | l≡  | DB Engine Version $\downarrow \equiv$ | Status         | Billing Mode                | Floating IP Address     | Enterprise Pro  | Created          | Operation            |
|       | rds-mysql-test<br>f3dc77347e484329b1af65cdb38a3e2ain01 |             | Primary/Standb<br>2 vCPUs   8 GB | y   | MySQL 8.0.21                          | Available      | Pay-per-use<br>Created on N | - o                     | default         | Nov 01, 2021 15: | View Metric   More 🗸 |

## Passo 2: criar um ECS

- 1. Faça logon no console de gerenciamento.
- 2. Clique em 🔍 no canto superior esquerdo e selecione uma região e um projeto.
- Clique em = e escolha Compute > Elastic Cloud Server. Na página exibida, clique em Buy ECS.
- 4. Defina as configurações básicas e clique em **Next: Configure Network**. Mantenha a região e a AZ do ECS iguais às da instância do RDS for MySQL a ser conectada.

#### Figura 1-48 Configurações básicas

| 1 Configure Basic Settin | ngs ——— (2) Configure Network ——— (3                                                                                                    | Configure Advanced Settings                                                                                                    | (4) Confirm                                                                                                    |                                                                                                    |                                                                                                    |                                                                                                    |                                                                                             |
|--------------------------|----------------------------------------------------------------------------------------------------|----------------------------------------------------------------------------------------------------|----------------------------------------------------------------------------------------------------|----------------------------------------------------------------------------------------------------|----------------------------------------------------------------------------------------------------|----------------------------------------------------------------------------------------------------|---------------------------------------------------------------------------------------------|
|                          |                                                                                                    |                                                                                                    |                                                                                                    |                                                                                                    |                                                                                                    |                                                                                                    |                                                                                             |
| Billing Mode             | Yearly/Monthly Pay-per-use                                                                                                    | Spot price (?)                                                                                                    |                                                                                                    |                                                                                                    |                                                                                                    |                                                                                                    |                                                                                             |
| Region                   | ♥ CN-Hong Kong ▼                                                                                                    |                                                                                                    |                                                                                                    |                                                                                                    |                                                                                                    |                                                                                                    |                                                                                             |
|                          | For low network latency and quick resource access, sel                                                                                                    | ect the region nearest to your target users. L                                                                                                    | Learn how to select a region.                                                                                                    |                                                                                                    |                                                                                                    |                                                                                                    |                                                                                             |
| AZ                       | Random AZ1                                                                                                    | AZ2 (?)                                                                                                    |                                                                                                    |                                                                                                    |                                                                                                    |                                                                                                    |                                                                                             |
|                          |                                                                                                    |                                                                                                    |                                                                                                    |                                                                                                    |                                                                                                    |                                                                                                    |                                                                                             |
|                          |                                                                                                    |                                                                                                    |                                                                                                    |                                                                                                    |                                                                                                    |                                                                                                    |                                                                                             |
| CPU Architecture         | xas Kunpeng (/                                                                                                    |                                                                                                    |                                                                                                    |                                                                                                    |                                                                                                    |                                                                                                    |                                                                                             |
| Specifications           | Latest generation + VCPUs All                                                                                                    | * Memory                                                                                                    | All • Fla                                                                                                    | vor Name Q                                                                                                    |                                                                                                    |                                                                                                    |                                                                                             |
|                          | General computing-plus General computing                                                                                                    | Memory-optimized High-perfor                                                                                                    | rmance computing Ultra-high I/O                                                                                                    | GPU-accelerated (2)                                                                                                    |                                                                                                    |                                                                                                    |                                                                                             |
|                          |                                                                                                    |                                                                                                    |                                                                                                    |                                                                                                    |                                                                                                    |                                                                                                    |                                                                                             |
|                          | Flavor Name                                                                                                    | vCPUs   Memory(Gi8) ↓Ξ                                                                                                    | CPU JE                                                                                                    | Assured / Maximum Bandwidth ⑦ ↓Ξ                                                                                                    | Packets Per Second (PPS) ⑦ ↓Ξ                                                                                                    | IPv6                                                                                                    |                                                                                             |
|                          | Flavor Name<br>o c6.large.2                                                                                                    | vCPUs   Memory(GiB) ↓<br>2 vCPUs   4 GiB                                                                                                    | CPU JE<br>Intel Cascade Lake 3.0GHz                                                                                                    | Assured / Maximum Bandwidth ⑦ ↓Ξ<br>1.2 / 4 Gbit/s                                                                                                    | Packets Per Second (PPS) ⑦ ↓Ξ<br>400,000                                                                                                    | IPv6<br>Yes                                                                                                    |                                                                                             |
|                          | Plavor Name<br>© c5.large.2<br>c6.large.4                                                                                                    | vCPUs   Memory(GiB) ↓Ξ<br>2 vCPUs   4 GiB<br>2 vCPUs   8 GiB                                                                                                    | CPU JE<br>Intel Cascade Lake 3.0GHz<br>Intel Cascade Lake 3.0GHz                                                                                                    | Assured / Maximum Bandwidth ⑦ JE<br>1.2 / 4 Gbit/s<br>1.2 / 4 Gbit/s                                                                                              | Packets Per Second (PPS) ⑦ JΞ<br>400,000<br>400,000                                                                                             | IPv6<br>Yes<br>Yes                                                                                                    |                                                                                             |
|                          | Flavor Name                                                                                                    | vCPUs   Memory(GiB) ↓Ξ<br>2 vCPUs   4 GiB<br>2 vCPUs   8 GiB<br>4 vCPUs   8 GiB                                                                                                    | CPU 4E<br>Intel Cascade Lake 3.0GHz<br>Intel Cascade Lake 3.0GHz<br>Intel Cascade Lake 3.0GHz                                                                                                    | Assured / Maximum Bandwidth ⑦ ↓≡<br>1.2 / 4 Gbit/s<br>1.2 / 4 Gbit/s<br>2.4 / 8 Gbit/s                                                                            | Packets Per Second (PPS) ① JE<br>400,000<br>400,000<br>800,000                                                                                  | IPv6<br>Yes<br>Yes                                                                                                    |                                                                                             |
|                          | Flavor Name                                                                                                    | vCPUs   Memory(GB) ↓Ξ           2 vCPUs   4 GB           2 vCPUs   4 GB           2 vCPUs   8 GB           4 vCPUs   8 GB           4 vCPUs   16 GB                                                                                                    | CPU JE<br>Intel Cascade Lake 3.0GHz<br>Intel Cascade Lake 3.0GHz<br>Intel Cascade Lake 3.0GHz<br>Intel Cascade Lake 3.0GHz                                                                                 | Assured / Maximum Bandwidth ⑦ 4Ξ           1.2 / 4 Gbt/s           1.2 / 4 Gbt/s           2.4 / 8 Gbt/s           2.4 / 8 Gbt/s           2.4 / 8 Gbt/s          | Packets Per Second (PPS) (2) 4E<br>400,000<br>400,000<br>800,000<br>800,000<br>800,000                                                          | IIV6<br>Ves<br>Ves<br>Ves                                                                                                    |                                                                                             |
|                          | Filteror Name       (e)     ofskrape 2       ofskrape 4       ofskrape 4       ofskrape 2                                                                                                    | vCPUs   Memory(GB) ↓Ξ           2 vCPUs   4 GB           2 vCPUs   4 GB           2 vCPUs   8 GB           4 vCPUs   8 GB           4 vCPUs   16 GB           8 vCPUs   16 GB                                                                                                    | CPU JE<br>Intel Cascade Lake 3.0GHz<br>Intel Cascade Lake 3.0GHz<br>Intel Cascade Lake 3.0GHz<br>Intel Cascade Lake 3.0GHz<br>Intel Cascade Lake 3.0GHz                                                    | Assund / Machnum Bandwidth ⑦ ↓Ξ           12/4 Gbbs           12/4 Gbbs           24/8 Gbbs           24/8 Gbbs           45/15 Gbbs           45/15 Gbbs         | Packets Per Second (PPS)         ↓ II           400,000         400,000           800,000         800,000           1,500,000         1,500,000 | IPv6           Ves           Ves           Ves           Ves           Ves           Ves           Ves           Ves                                                        |                                                                                             |
|                          | Filesc Hame           @         ctkings.2            ctkings.4            ctkings.2            ctkings.2            ctkings.2            ctkings.2            ctkings.2            ctkings.2            ctkings.2            ctkings.2            ctkings.2            ctkings.2                                                                              | vCPUs   MemoryGB)         JE           2 vCPUs   4 GB         J           2 vCPUs   6 GB         J           4 vCPUs   6 GB         J           8 vCPUs   16 GB         S vCPUs   16 GB           8 vCPUs   25 GB         J                                                                                                    | CPU 4E<br>Intel Cascade Lake 3.05Hz<br>Intel Cascade Lake 3.05Hz<br>Intel Cascade Lake 3.05Hz<br>Intel Cascade Lake 3.05Hz<br>Intel Cascade Lake 3.05Hz<br>Intel Cascade Lake 3.05Hz                       | Assund / Maximum Bandwidth ① 10<br>12 / 4 Goty<br>12 / 4 Goty<br>24 / 8 Goty<br>24 / 8 Goty<br>45 / 15 Goty<br>45 / 15 Goty                                       | Packets Per Second (PP) ① JE<br>400,000<br>400,000<br>800,000<br>1,500,000<br>1,500,000                                                         | IPV6<br>Yes<br>Yes<br>Yes<br>Yes<br>Yes                                                                                                    | Ę<br>Ģ                                                                                      |
|                          | Filewor Name           @         c5.large.2           c5.large.2         c5.large.2           c5.large.2         c5.large.2           c5.large.2         c5.large.2           c5.large.2         c5.large.2           c5.large.2         c5.large.2                                                                                                    | vCrUs ( MemoryCalls ) 2     2 vCPus ( 4 GB     2 vCPus ( 4 GB     2 vCPus ( 8 GB     4 vCPus ( 8 GB     4 vCPus ( 16 GB     8 vCPus ( 16 GB     8 vCPus ( 12 GB     12 vCBus ( 22 GB     12 vCBus ( 22 GB     12 vCB     12 vCB | CPU JE<br>Intel Cascade Lake 30GHz<br>Intel Cascade Lake 30GHz<br>Intel Cascade Lake 30GHz<br>Intel Cascade Lake 30GHz<br>Intel Cascade Lake 30GHz<br>Intel Cascade Lake 30GHz<br>Intel Cascade Lake 30GHz | Assured / Maximum Bandwidth ① 10<br>12 / 4 Gbtps<br>12 / 4 Gbtps<br>24 / 8 Gbtps<br>24 / 8 Gbtps<br>24 / 8 Gbtps<br>45 / 15 Gbtps<br>7 / 17 Gbtps<br>7 / 17 Gbtps | Packets Per Second (1993) ① 上目<br>400,000<br>400,000<br>600,000<br>1,500,000<br>1,500,000                                                       | IMd         Imd           Yes         Imd           Yes         Imd           Yes         Imd           Yes         Imd           Yes         Imd           Yes         Imd | <b>C</b><br>Q<br>Q                                                                          |
|                          | Flavor Hame           @         cklarge 2           cklarge 4         cklarge 4           ckslarge 4         ckslarge 4           ckslarge 4         ckslarge 4           ckslarge 4         ckslarge 4           ckslarge 4         ckslarge 4           ckslarge 560 Gold Ox0<br>Available Regress/A2         ckslarge 560 Gold Ox0<br>Available Regress/A2 | vCPUs   MemoryGBB / JE           2 vCPUs   4 GB           2 vCPUs   6 GB           4 vCPUs   6 GB           4 vCPUs   6 GB           8 vCPUs   16 GB           8 vCPUs   10 GB           12 vCPUs   22 GB           12 vCPUs   24 GB                                                                                                    | CPU 20<br>Intel Cascade Lake 30GHz<br>Intel Cascade Lake 30GHz<br>Intel Cascade Lake 30GHz<br>Intel Cascade Lake 30GHz<br>Intel Cascade Lake 30GHz<br>Intel Cascade Lake 30GHz<br>Intel Cascade Lake 30GHz | Assund / Maximum Bandwith ① 12<br>12/4 GB45<br>12/4 GB45<br>24/8 GB45<br>24/8 GB45<br>45/15 GB45<br>45/15 GB45<br>7/17 GB45<br>7/17 GB45                          | Packets for Second (979) ① .E<br>400,000<br>400,000<br>800,000<br>1,500,000<br>1,500,000<br>2,000,000                                           | PM 1999                                                                                                    | -<br>-<br>-<br>-<br>-<br>-<br>-<br>-<br>-<br>-<br>-<br>-<br>-<br>-<br>-<br>-<br>-<br>-<br>- |

#### Figura 1-49 Selecionar uma imagem

| image                        | Public image         Private image         Strand image         Manapiace image                                           |             |
|------------------------------|----------------------------------------------------------------------------------------------------|-------------|
| Host Security<br>System Disk | Bradle (2)<br>Hgh 10 •   - 40 + GE I/OPS Init 2,120, I/OPS <u>burst time</u> 5,000 (2)                                    |             |
|                              | Add Data Date: You can attach 23 more disks.     Data doss added to a Linux ECS can be initialized using a wicard script. |             |
| Quantity - 1                 | + ECS Price ⑦                                                                                                    | ire Network |

5. Configure as informações de rede do ECS e clique em **Next: Configure Advanced Settings**. Mantenha a VPC e o grupo de segurança do ECS iguais aos da instância do RDS for MySQL a ser conectada.

#### Figura 1-50 Configurações da rede

| < Elastic Cloud Ser            | Elastic Cloud Server 🖉 🖉 Rei Purdue                                                                                                    |                             |                  |                     |      |          |                     |  |  |
|--------------------------------|----------------------------------------------------------------------------------------------------|-----------------------------|------------------|---------------------|------|----------|---------------------|--|--|
| (1) Configure Basic Settings - | Configure Network                                                                                                    | - (3) Configure Advanced Se | ettings — ④ Conf | im                  |      |          |                     |  |  |
| Network                        | SecuritYUS VM 5916)     •     C     Indensitially access P address     •     Available private P address     20     Oc       Count VPC     C     Indensitially access P address     •     Indensitially access P address     •     Indensitially access P address     20     Oc                                                                                                    |                             |                  |                     |      |          |                     |  |  |
| Extension NIC                  | Add NIC NICs you can still add: 1                                                                                                    |                             |                  |                     |      |          |                     |  |  |
| Security Group                 | Martineticity-Indu Accidential Marking (in the control form)              C Control Sectory formation (Control formation (Control formation))            Bittery for the activation of the control formation (Control formation)              Control formation (Control formation)            Bittery for the formation of the control formation (Control formation)              Control formation (Control formation)            Bittery for the formation              Account (Control formation)               Control formation |                             |                  |                     |      |          |                     |  |  |
|                                | Security Group Name                                                                                                    | Priority                    | Action           | Protocol & Port (2) | Туре | Source ③ | Description         |  |  |
|                                |                                                                                                    | 1                           | Permit           | TCP: 8000           | IPv4 | 0.0.0.00 | -                   |  |  |
|                                |                                                                                                    | 1                           | Permit           | TCP: 8635           | IPv4 | 0.0.0.00 |                     |  |  |
|                                | 1 Permit TCP: 8000 IPv4 0.0.0.00                                                                                                    |                             |                  |                     |      |          |                     |  |  |
|                                | 1 Permit UDP: 111 IPv4 0.00.000 Creste by sts turbo                                                                                                    |                             |                  |                     |      |          |                     |  |  |
|                                |                                                                                                    | 1                           | Permit           | TCP. 111            | IPv4 | 0.0.0.00 | Create by sts turbo |  |  |
|                                |                                                                                                    |                             |                  |                     |      |          |                     |  |  |

#### Figura 1-51 Selecionar um EIP

| EIP            | Auto assign Use existing Not required ?                                                            |
|----------------|----------------------------------------------------------------------------------------------------|
| EIP Type       | Dynamic BGP Static BGP                                                                             |
|                |                                                                                                    |
| Billed By      | Bandwidth  For heavy/stable traffic For light/sharpy fluctuating traffic For staggered peak hours  |
|                | Billed based on total traffic irrespective of usage duration; configurable maximum bandwidth size. |
| Bandwidth Size | 5 10 20 50 100 Custom - 1 + The bandwidth can be from 1 to 300 Mbit/s.                             |
|                |                                                                                                    |
| Release Option | Release with ECS ⑦                                                                                 |
| Release Option | Release with ECS (?)                                                                               |

6. Configure a senha do ECS e clique em Next: Confirm.

#### Figura 1-52 Configurações avançadas

| Configure Basic Settings - | (2) Configure Network (3) Configure Advanced Settings (4) Confirm                                                                                                    |
|----------------------------|----------------------------------------------------------------------------------------------------|
| ECS Name                   | ec-abs9  Altew duplicate name If you are creating multiple ECSs at the same time, automatic naming and customicable naming are available for you to select.                        |
| Login Mode                 | Password Key pair Set password later                                                                                                    |
| Username                   | root                                                                                                    |
| Password                   | Keep the password secure. If you forget the password, you can log in to the ECS console and change it.                                                                             |
| Confirm Password           | è                                                                                                    |
| Cloud Backup and Recovery  | To use CBR, you need to purchase a backup vauit. A vauit is a container that stores backups for servers.           Create new         Use existing         Not required         To |
| Cloud Eye                  | Enable Detailed Monitoring Frees     ①     ③     Enable 1-minute fined-grained monitoring of ECS metrics, such as CPU, memory, network, disk, and process.                         |
| ECS Group (Optional)       | Atti-atfinity                                                                                                    |
|                            | Create ECS Group                                                                                                    |

7. Confirme as configurações e clique em Submit.

Figura 1-53 Confirmar as configurações

| (1) Configure Basic Se        | ttings —— ② 0              | ionfigure Network ——— (3) Configure Advanced Settings —         | 🚯 Confirm      |                  |               |                                 |          |     |
|-------------------------------|----------------------------|-----------------------------------------------------------------|----------------|------------------|---------------|---------------------------------|----------|-----|
| Configuration                 | Basic 🖉                    |                                                                 |                |                  |               |                                 |          |     |
|                               | Billing Mode               | Pay-per-use                                                     | Region         | Hong Kong        | AZ            | AZ2                             |          |     |
|                               | Specifications             | General computing-plus   c6.large.2   2 vCPUs   4 GiB           | Image          | CentOS 7.6 64bit | Host Security | Disabled                        |          |     |
|                               | System Disk                | High I/O, 40 GIB                                                |                |                  |               |                                 |          |     |
|                               | Network 🖉                  |                                                                 |                |                  |               |                                 |          |     |
|                               | VPC                        | default_vpc (192.168.0.0/16)                                    | Security Group | default          | Primary NIC   | default_subnet (192.168.0.0/24) |          |     |
|                               | EIP                        | Dynamic BGP   Billed By: Traffic   Bandwidth: 1 Mbit/s          |                |                  |               |                                 |          |     |
|                               | Advanced 🖉                 |                                                                 |                |                  |               |                                 |          |     |
|                               | ECS Name                   | ecs-e5d6-test                                                   | Login Mode     | Password         | ECS Group     |                                 |          |     |
| Launch Template               | Save as Launch             | Template                                                        |                |                  |               |                                 |          |     |
|                               |                            |                                                                 |                |                  |               |                                 |          |     |
| Enterprise Project            | default                    | C Create Enterprise Project                                     | 0              |                  |               |                                 |          | e   |
| Quantity                      | - 1 +                      | You can create a maximum of 20 ECSs. Learn how to increase quot | 2.             |                  |               |                                 |          | 9   |
| Agreement                     | I have read and            | agree to the Service Level Agreement and Image Disclaimer.      |                |                  |               |                                 |          | Ģ   |
|                               |                            |                                                                 |                |                  |               |                                 |          | 0   |
|                               |                            |                                                                 |                |                  |               |                                 |          |     |
| ECS Price                     | /hour + EIP Traffic Pric   | e /G8                                                           |                |                  |               |                                 | Previous | rt. |
| This price is an estimate and | I may differ from the fina | A price. Pricing details                                        |                |                  |               |                                 |          | -   |

8. Veja o ECS comprado.

## Passo 3: conectar-se à instância de BD do RDS for MySQL

1. Use uma ferramenta de conexão remota do Linux (por exemplo, MobaXterm) para efetuar logon no ECS. Digite o EIP vinculado ao ECS para **Remote host**.

#### Figura 1-54 Criar uma sessão

| Session set | tings      |             |        |          |                     |            |            |        |         |           |         |       |                    |     | × |
|-------------|------------|-------------|--------|----------|---------------------|------------|------------|--------|---------|-----------|---------|-------|--------------------|-----|---|
|             | Telnet     | <b>₽</b> eh | Xdmcn  |          |                     | <b>S</b>   | SETD       | Sorial | Eile    | Shall     | Browser | Moeh  | <b>8</b><br>Awe 53 |     |   |
| 550         | Teinet     | Kali        | Auticp | KUP      | VINC                | TIF        | SLIF       | Sella  | 1 lie   | Shell     | Drowser | WIUSH | Aws 33             | WOL |   |
| 📉 Ba        | asic SSH s | ettings     |        |          |                     |            |            |        |         |           |         |       |                    |     |   |
| F           | Remote hos | st *        |        |          | <mark>⊘ S</mark> pe | cify userr | name ro    | ot     | 2       | Po        | ort 22  |       |                    |     |   |
|             |            |             |        |          |                     |            |            |        |         |           |         |       |                    |     |   |
| 🔼 Ad        | lvanced SS | H setting   | gs 💽   | Terminal | settings            | 🔆 N        | etwork set | tings  | 🛧 Bookr | mark sett | ings    |       |                    |     |   |
|             |            |             |        |          |                     |            |            |        |         |           |         |       |                    |     |   |
|             |            |             |        |          |                     |            |            |        |         |           |         |       |                    |     |   |
|             |            |             |        | 0        |                     |            |            | _      |         |           |         |       | •                  |     |   |
|             |            |             |        | Sec      | ure Sne             | II (SSH    | ) Sessio   | n      |         |           |         |       |                    |     |   |
|             |            |             |        |          |                     |            |            |        |         |           |         |       |                    |     |   |
|             |            |             |        |          |                     |            |            |        |         |           |         |       |                    |     |   |
|             |            |             |        |          |                     |            |            |        |         |           |         |       |                    |     |   |
|             |            |             |        |          |                     | 🕗 ОК       |            | 8      | Cancel  |           |         |       |                    |     |   |

2. Digite a senha do ECS.

#### (root) Terminal Sessions View X server Tools Games Settings Macros Help Quick connect... Ŷ <mark>🌂 2</mark>. (root) ¢ oot@ 's password: 🔝 User sessions « ٩. (root) 🔪 Macros 🍝 Tools 🦊 Sessions

#### Figura 1-55 Digitar a senha

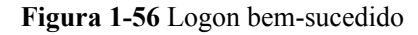

| Ter       | minal Sessions                                                          | View | X server    | Tools | Games   | Settings                                 | Macros                                    | Help                       |                |                                                 |
|-----------|-------------------------------------------------------------------------|------|-------------|-------|---------|------------------------------------------|-------------------------------------------|----------------------------|----------------|-------------------------------------------------|
| (         | uick connect                                                            |      |             |       |         | 5.                                       | (root)                                    | )                          | ×              | × Ð                                             |
| <u>د</u>  | ▶ 🛓 🚹 🕘 🍋<br>/root/                                                     |      | A 📔 🗷       |       |         |                                          | (SSH c                                    | lient,                     | ? Mob<br>X-se  | obaXterm 11.1 ?<br>server and networking tools) |
| 并 Sessior | ivame<br>i<br>.ssh<br>.cache                                            |      | Size        | (KB)  |         | SSH ses<br>? SSH c<br>? SSH-b<br>? X11-f | sion to<br>ompressi<br>rowser<br>orwardin | root@<br>lon : ✓<br>ig : × | (di            | disabled or not supported by server)            |
| 🇳 Tools   | <ul> <li>.bash_history</li> <li>.history</li> <li>.tcshrc</li> </ul>    |      | 0<br>0<br>1 |       | *       | For mor                                  | e info,                                   | :<br>ctrl+c                | lick           | <pre>&lt; on help or visit our website</pre>    |
| 🔨 Macros  | <ul> <li>.bash_profile</li> <li>.bash_logout</li> <li>.cshrc</li> </ul> |      | 1<br>1<br>1 | A     | uthoriz | ed users<br>Welcome                      | only. A<br>to Huawe                       | ll act                     | iviti<br>d Ser | ties may be monitored and reported.<br>ervice   |
| 😑 Sftp    |                                                                         |      |             | ſ     | root@ec | s-e5d6-t                                 | est ~]#                                   |                            |                |                                                 |

 Baixe o pacote de instalação do cliente mysql-communityclient-8.0.26-1.el6.x86\_64.rpm selecionando a versão do produto e o sistema operacional necessários.

Figura 1-57 Selecionar uma versão

| Product Version:  | 8.0.26                                  | ~ |
|-------------------|-----------------------------------------|---|
| Operating System: | Red Hat Enterprise Linux / Oracle Linux | ~ |
| OS Version:       | All                                     | ~ |

#### Figura 1-58 Baixar o pacote do cliente

| Red Hat Enterprise Linux 6 / Oracle Linux 6 (x86, 32-bit), RPM Package<br>Client Utilities<br>(mysql-community-client-8.0.26-1.el6.688.rpm)      | Jul 1, 2021 | 56.3M | <b>Download</b><br>5: 36+534048+154674745544757dafaf7+6 |
|----------------------------------------------------------------------------------------------------|-------------|-------|---------------------------------------------------------|
| Red Hat Enterprise Linux 6 / Oracle Linux 6 (x86, 64-bit), RPM Package<br>Client Utilities<br>(myad-community-client-80.26-1.el6x86,64.rpm)      | Jul 1, 2021 | 54.8M | Download                                                |
| Red Hat Enterprise Linux 6 / Oracle Linux 6 (x86, 32-bit), RPM Package<br>Client Plugins<br>(msd-community-client-dukins-8.0.26-1.el6.ik686.rom) | Jul 1, 2021 | 5.3M  | Download                                                |

4. Faça upload do pacote de instalação do cliente no ECS.

Figura 1-59 Upload do pacote do cliente

| «                 | L ± ↑ ② → ■ ⊗ A ∎<br>/root/                                                              |                  | (SSH clien                                                                                                    |
|-------------------|------------------------------------------------------------------------------------------|------------------|----------------------------------------------------------------------------------------------------|
| 并 Sessions        | Name  Name  Namessh .cache                                                               | Size (KB)        | <ul> <li>SSH session to root</li> <li>SSH compression :</li> <li>SSH-browser :</li> <li>X11-forwarding :</li> <li>DTSPLAY</li> </ul> |
| Tools             | <ul> <li>.bash_history</li> <li>.history</li> <li>.tcshrc</li> </ul>                     | 0<br>0<br>1      | <ul> <li>For more info, ctrl</li> </ul>                                                                                              |
| 😑 Sftp 🚿 Macros 🌢 | <ul> <li>.bashrc</li> <li>.bash_profile</li> <li>.bash_logout</li> <li>.cshrc</li> </ul> | 1<br>1<br>1      | Authorized users only. All a<br>Welcome to Huawei Cl<br>[root@ecs-e5d6-test ~]# ∎                                                    |
|                   | <                                                                                        | >                |                                                                                                    |
|                   | Follow terminal folder                                                                   | r                |                                                                                                    |
| Jplo              | ading mysql-community-dient-8.0.26-1.el6 [1/1] 6%                                        | .x86_6<br>Cancel | 👌 ecs-e5d6-test 🗮 1%                                                                                                    |

#### Figura 1-60 Pacote carregado

| "                           | 🔽 🛨 🕇 🕑 🤜 🔳 😂 🗛 📗 | _ ∧ ⊨_                                            | ? MobaXterm 11.1 ?                                                                                                    |
|-----------------------------|-------------------|---------------------------------------------------|----------------------------------------------------------------------------------------------------|
|                             | /root/            | 0                                                 | (SSH client, X-server and networking tools)                                                                                                    |
| 🛝 Macros 🍊 Tools 样 Sessions | Name              | Size (KB)<br>56 078<br>0<br>1<br>1<br>1<br>1<br>1 | <ul> <li>&gt; SSH session to root@</li> <li>? SSH compression : -/</li> <li>? SSH-browser : -/</li> <li>? X11-forwarding : x (disabled or not supported by server)</li> <li>? DISPLAY :</li> <li>&gt; For more info, ctrl+click on help or visit our website</li> </ul> Authorized users only. All activities may be monitored and reported. Welcome to Huawei Cloud Service |
| Sftp                        |                   |                                                   | [root@ecs-e5d6-test ~]# ll<br>total 56080<br>-rw 1 root root 57424168 Nov 1 16:37 mysql-community-client-8.0.26-1.el6.x86_64.rpm<br>[root@ecs-e5d6-test ~]# ∎                                                                                                    |

#### 5. Instale o client.

rpm -ivh --nodeps mysql-community-client-8.0.26-1.el6.x86\_64.rpm

Figura 1-61 Instalar o cliente

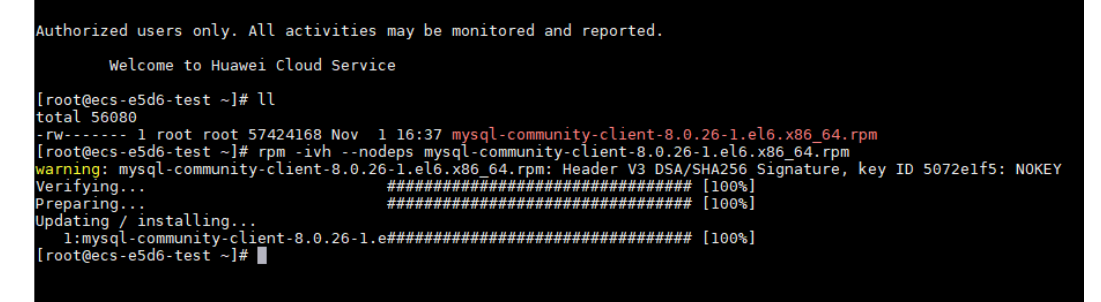

6. Conecte-se à instância do RDS for MySQL.

mysql -h 192.168.6.198 -P 3306 -u root -p

Figura 1-62 Conexão bem-sucedida

```
[root@ecs-e5d6-test ~]# ll
total 56080
-rw-r--r-- 1 root root 57424168 Nov 1 20:05 mysql-community-client-8.0.26-1.el6.x86_64.rpm
[root@ecs-e5d6-test ~]# mysql -h -P 3306 -u root -p
Enter password:
Welcome to the MySQL monitor. Commands end with ; or \g.
Your MySQL connection id is 108609
Server version: 8.0.21-5 MySQL Community Server - (GPL)
Copyright (c) 2000, 2021, Oracle and/or its affiliates.
Oracle is a registered trademark of Oracle Corporation and/or its
affiliates. Other names may be trademarks of their respective
owners.
Type 'help;' or '\h' for help. Type '\c' to clear the current input statement.
mysql>
```

7. Crie um banco de dados, por exemplo, db\_test. create database db test;

Figura 1-63 Criação de um banco de dados

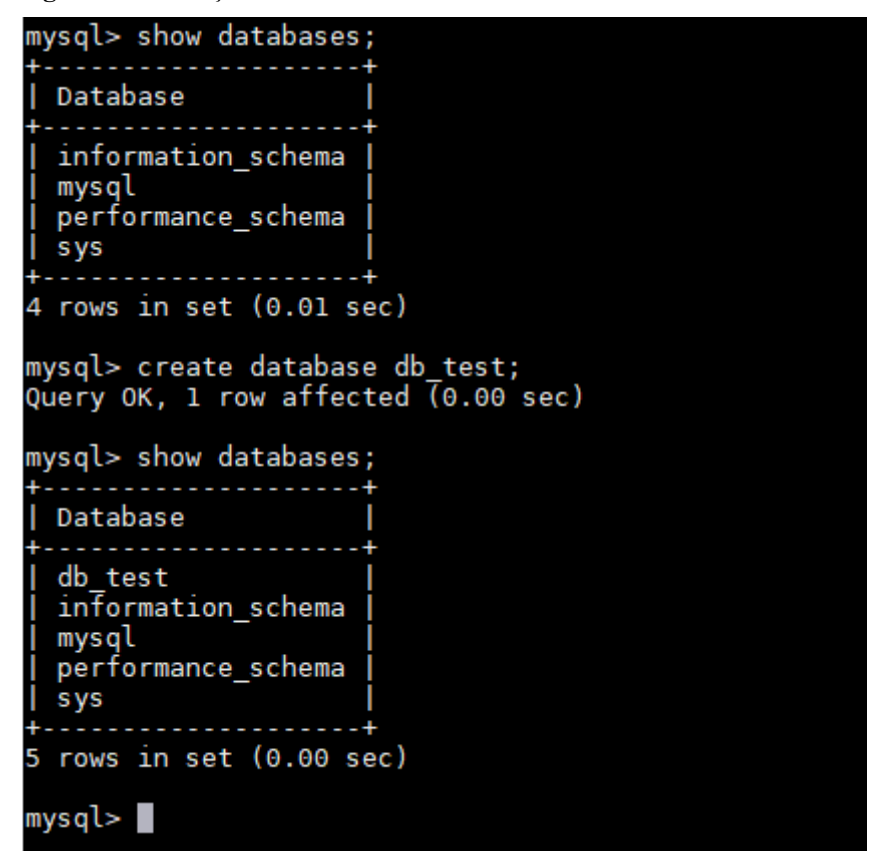

8. Crie uma tabela, por exemplo, t\_test. create table t\_test(id int(4), name char(20), age int(4));

Figura 1-64 Criar uma tabela

```
mysql> use db_test;
Database changed
mysql> show tables;
Empty set (0.00 sec)
mysql> create table t_test(id int(4),name char(20),age int(4));
Query OK, 0 rows affected, 2 warnings (0.03 sec)
mysql> desc t_test;
                       | Null | Key | Default | Extra
  Field | Type
                         YES
  id
            int
                                        NULL
            char(20)
                         YES
                                         NULL
  name
            int
                         YES
                                         NULL
  age
  rows in set (0.00 sec)
mysql>
```

9. Insira um registro de dados na tabela. insert into t test(id, name, age) values(1, 'zhangsan', 30); Figura 1-65 Inserir dados

mysql> insert into t\_test(id, name, age) values(1, 'zhangsan', 30); Query OK, 1 row affected (0.01 sec)

 Consulte dados da tabela. select \* from t\_test;

Figura 1-66 Consultar dados

| mysql> select * fro | om t_test; |
|---------------------|------------|
| id   name           | age        |
| 1   zhangsan        | 30         |
| l row in set (0.01  | sec)       |
| mysql>              |            |

11. Atualize o valor de **age** para o registro de dados cujo **id** é **1** na tabela. update t\_test set age=31 where id=1;

Figura 1-67 Atualizar dados

mysql> update t\_test set age=31 where id=1; Query OK, 1 row affected (0.00 sec) Rows matched: 1 Changed: 1 Warnings: 0

 Consulte os dados atualizados da tabela. select \* from t\_test where id=1;

Figura 1-68 Consultar dados atualizados

| mysql> select * from t_test where id=1; |
|-----------------------------------------|
| ++                                      |
| id   name   age                         |
| ++                                      |
| 1   zhangsan   31                       |
| ++                                      |
| l row in set (0.00 sec)                 |
|                                         |
| mysql>                                  |

 Exclua o registro de dados cujo id é 1 da table. delete from t test where id=1;

Figura 1-69 Excluir dados da tabela

```
mysql> delete from t_test where id=1;
Query OK, 1 row affected (0.01 sec)
mysql> select * from t_test;
Empty set (0.00 sec)
mysql>
```

14. Exclua a estrutura da tabela. drop table t\_test;

Figura 1-70 Exclusão da estrutura da tabela

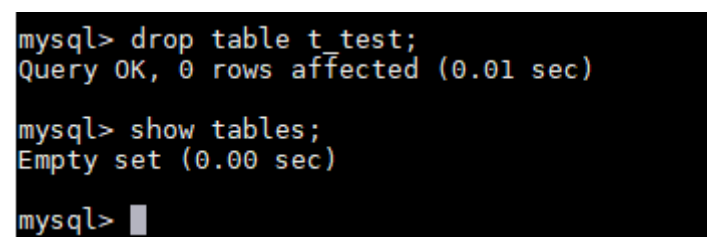

 Exclua o banco de dados drop database db\_test;

Figura 1-71 Exclusão de um banco de dados

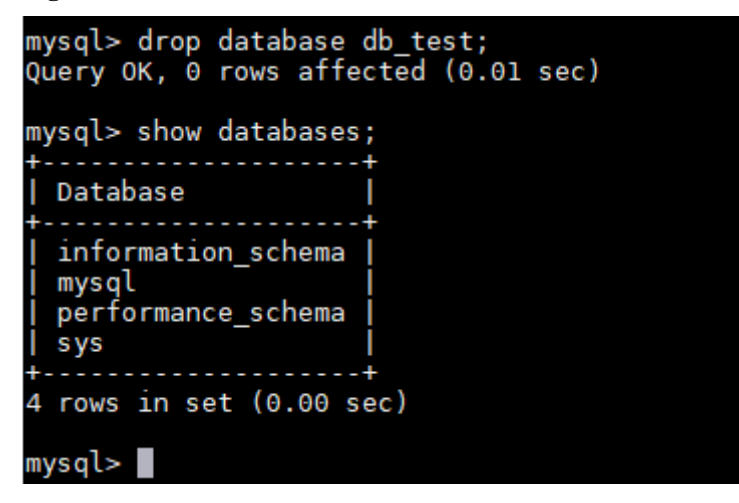

# **2** Primeiros passos com RDS for PostgreSQL

# 2.1 Guia de operação

Você pode criar e se conectar a instâncias de BD no console do RDS.

## Fluxograma

Figura 2-1 Fluxograma

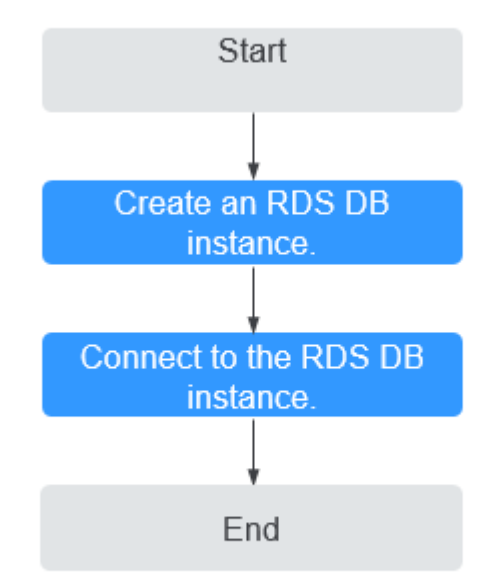

## Procedimento

| <b>Tablia <math>2^{-1}</math></b> Operações e referencias relacionadas | Tabela 2-1 | Operações e | referências | relacionadas |
|------------------------------------------------------------------------|------------|-------------|-------------|--------------|
|------------------------------------------------------------------------|------------|-------------|-------------|--------------|

| Operação                                    | Referência                                 |
|---------------------------------------------|--------------------------------------------|
| Criar uma instância de<br>BD do RDS         | Passo 1: comprar uma instância de BD       |
| Conectar-se a uma<br>instância de BD do RDS | Passo 2: conectar-se a uma instância de BD |

# 2.2 Passo 1: comprar uma instância de BD

## Cenários

Esta seção descreve como comprar uma instância de BD no console do RDS.

O RDS for PostgreSQL oferece suporte aos modos de cobrança anual/mensal e pagamento por uso. O RDS permite que você adapte seus recursos de computação e espaço de armazenamento às suas necessidades de negócios.

## **Pré-requisitos**

• Você registrou uma Huawei ID e ativou os serviços da Huawei Cloud.

## Procedimento

- Passo 1 Faça logon no console de gerenciamento.
- **Passo 2** Clique em 💿 no canto superior esquerdo e selecione uma região e um projeto.
- Passo 3 Clique em no canto superior esquerdo da página e escolha Databases > Relational Database Service.
- Passo 4 Na página Instances, clique em Buy DB Instance.
- Passo 5 Na página exibida, configure as informações sobre sua instância de BD. Em seguida, clique em Next.
  - O RDS oferece os seguintes modos de cobrança:
    - Yearly/Monthly: se você selecionar esse modo, pule Passo 6 e vá para Passo 7.
    - **Pay-per-use**: se você selecionar esse modo, acesse **Passo 6**.
  - Informações básicas

| Billing Mode<br>Region | Yearly/Monthly Pay-per-us                                 | O                                 | -specific and cannot be us | eed across regions throug    | h internal network conne      | ections. For low networ | rk latency a   | and quick reso  | urce access, sele | ct the nearest regi | on.                  |                 |
|------------------------|-----------------------------------------------------------|-----------------------------------|----------------------------|------------------------------|-------------------------------|-------------------------|----------------|-----------------|-------------------|---------------------|----------------------|-----------------|
| DB Instance Name       | rds-70c4<br>If you buy multiple DB instances at a time, i | O     will be named with four dig | its appended in the forma  | t "DB instance name-SN       | ". For example, if the DB     | instance name is instan | ince, the firs | st instance wil | ll be named as ir | istance-0001, the s | second as instance-O | 002, and so on. |
| DB Engine              | MySQL PostgreSQL                                          | Learn more about DB er            | gines and versions.        |                              |                               |                         |                |                 |                   |                     |                      |                 |
| DB Engine Version      | 14 13                                                     | 12                                | 11                         | 10                           | 9.6                           | 9.5                     |                |                 |                   |                     |                      |                 |
| DB Instance Type       | Primary/Standby Single                                    |                                   |                            |                              |                               |                         |                |                 |                   |                     |                      |                 |
|                        | Primary/standby HA architecture is suitable               | for production databases in larg  | e- and medium-sized ente   | erprises, or for application | is in Internet, IoT, retail e | -commerce, logistics, a | and gaming     | g industries.   |                   |                     |                      |                 |
| Storage Type           | Cloud SSD Learn more about                                | t storage types.                  |                            |                              |                               |                         |                |                 |                   |                     |                      |                 |
| Primary AZ             | az2 az1                                                   | az3                               |                            |                              |                               |                         |                |                 |                   |                     |                      |                 |
| Standby AZ 🕐           | az2 az1                                                   | az3                               |                            |                              |                               |                         |                |                 |                   |                     |                      |                 |
|                        | Multi-AZ deployment provides disaster reco                | ery capabilities across AZs.      |                            |                              |                               |                         |                |                 |                   |                     |                      |                 |
| Time Zone              | (UTC+08:00) Beijing, Chongqing, Hong                      | Y                                 |                            |                              |                               |                         |                |                 |                   |                     |                      |                 |

## Figura 2-2 Modo de cobrança e informações básicas

#### Tabela 2-2 Informações básicas

| Parâmetro           | Descrição                                                                                                    |
|---------------------|----------------------------------------------------------------------------------------------------|
| Region              | Região onde seus recursos estão localizados.<br>NOTA<br>Produtos em diferentes regiões não podem se comunicar uns com os<br>outros através de uma rede privada. Após a criação da instância de BD, a<br>região não poderá ser alterada. Portanto, tenha cuidado ao selecionar uma<br>região. |
| DB Instance<br>Name | Instâncias de BD diferentes podem ter o mesmo nome. O nome<br>da instância deve começar com uma letra e consistir de 4 a 64<br>caracteres. Apenas letras (distinção entre maiúsculas e<br>minúsculas), dígitos, hifens (-) e sublinhados (_) são permitidos.                                 |
|                     | <ul> <li>Se você pretende comprar várias instâncias de BD por vez, o<br/>comprimento permitido para cada nome de instância será<br/>alterado.</li> </ul>                                                                                                    |
|                     | <ul> <li>Se você comprar várias instâncias de BD de uma só vez, elas<br/>serão denominadas <i>instance-0001</i>, <i>instance-0002</i> e assim por<br/>diante. (<i>instance</i> indica o nome da instância de BD<br/>especificado.)</li> </ul>                                                |
| DB Engine           | Defina para PostgreSQL.                                                                                                    |

| Parâmetro                    | Descrição                                                                                                    |
|------------------------------|----------------------------------------------------------------------------------------------------|
| Versão do<br>mecanismo de BD | Para obter detalhes, consulte <b>Mecanismos e versões de BD</b> .<br>Diferentes versões de mecanismo de BD são compatíveis em<br>diferentes regiões.<br>É aconselhável selecionar a versão mais recente disponível<br>porque é mais estável, confiável e segura.                                                                                                    |
| DB Instance Type             | <ul> <li>Primary/Standby: usa uma arquitetura HA com uma instância de BD primária e uma instância de BD em espera síncrona. É adequado para bancos de dados de produção de grandes e médias empresas na Internet, Internet das Coisas (IoT), vendas de comércio eletrônico de varejo, logística, jogos e outros setores. A instância de BD em espera melhora a confiabilidade da instância e fica invisível para você após ser criada.</li> <li>Uma AZ é uma região física onde os recursos usam fontes de alimentação e redes independentes. As AZs são físicamente isoladas, mas interconectadas por meio de uma rede interna. Algumas regiões suportam AZs únicas.</li> <li>Para obter alta confiabilidade, o RDS implementará automaticamente suas instâncias primárias e em espera em servidores físicos diferentes, mesmo que você as implemente na mesma AZ. Se você tentar criar instâncias de banco de dados primárias/em espera na mesma AZ em um Dedicated Computing Cluster (DCC) e houver apenas um servidor físico disponível, a criação falhará.</li> <li>Você pode implementar instâncias de BD primárias e em espera em uma única AZ ou entre AZs para obter failover e alta disponibilidade.</li> </ul> |
|                              | <ul> <li>Single: usa uma arquitetura de nó único, que é mais<br/>econômica do que as instâncias de BD primárias/em espera.<br/>É adequado para desenvolvimento e teste de microssites e<br/>pequenas e médias empresas, ou para aprender sobre RDS.</li> </ul>                                                                                                    |

| Parâmetro    | Descrição                                                                                                    |
|--------------|----------------------------------------------------------------------------------------------------|
| Storage Type | Determina a velocidade de leitura/gravação da instância de BD.<br>Quanto maior for a taxa de transferência máxima, maior será a<br>velocidade de leitura/gravação da instância de BD.                                                                                                 |
|              | <ul> <li>Cloud SSD: unidades de nuvem usadas para desacoplar o<br/>armazenamento da computação.</li> </ul>                                                                                                    |
|              | <ul> <li>Extreme SSD: usa tecnologias de rede 25GE e RDMA para<br/>oferecer taxa de transferência de até 1.000 MB/s por disco e<br/>latência de menos de milissegundos.</li> </ul>                                                                                                    |
|              | NOTA                                                                                                    |
|              | <ul> <li>Os tipos de armazenamento SSD em nuvem e SSD extremo são<br/>compatíveis com instâncias de BD de uso geral, dedicadas e<br/>Kunpeng aprimorado em geral.</li> </ul>                                                                                                    |
|              | <ul> <li>Se você adquiriu o serviço de Dedicated Distributed Storage (DSS),<br/>somente o tipo de armazenamento selecionado ao comprar o serviço<br/>DSS será exibido.</li> </ul>                                                                                                    |
|              | <ul> <li>O IOPS compatível com SSDs na nuvem dependem do desempenho<br/>de I/O dos discos do Elastic Volume Service (EVS). Para obter<br/>detalhes, consulte a descrição sobre I/O ultra-alta em Tipos de disco<br/>e desempenho de Visão geral do Elastic Volume Service.</li> </ul> |
|              | <ul> <li>O IOPS compatível com SSDs extremos dependem do desempenho<br/>de I/O dos discos do Elastic Volume Service (EVS). Para obter<br/>detalhes, consulte a descrição sobre SSDs extremos em Tipos de<br/>disco e desempenho de Visão geral do Elastic Volume Service.</li> </ul>  |
| Time Zone    | Você precisa selecionar um fuso horário para sua instância com<br>base na região que hospeda sua instância. Você pode selecionar<br>um fuso horário durante a criação da instância e alterá-lo mais<br>tarde, conforme necessário.                                                    |

• Especificações da instância de BD

| Instance Class  | General-purpose                  | Dedicated                 | Kunpeng general-enhance        | d                                   |                                |                                  |               |  |
|-----------------|----------------------------------|---------------------------|--------------------------------|-------------------------------------|--------------------------------|----------------------------------|---------------|--|
|                 | vCPU   Memory                    |                           |                                | Recommended Connections             |                                | TPS/QPS (?)                      | IPv6          |  |
|                 | 0 1 vCPU   2 GB                  |                           |                                | 800                                 |                                | 185   3,707                      | Supported     |  |
|                 | 2 vCPUs   4 GB                   |                           |                                | 1,500                               |                                | 334   6,673                      | Supported     |  |
|                 | 2 vCPUs   8 GB                   |                           |                                | 2,500                               |                                | 552   11,039                     | Supported     |  |
|                 | O 4 vCPUs   8 GB                 |                           |                                | 2,500                               |                                | 756   15,122                     | Supported     |  |
|                 | 4 vCPUs   16 GB                  |                           |                                | 5,000                               |                                | 1,062   21,249                   | Supported     |  |
|                 | 0 8 vCPUs   16 GB                |                           |                                | 5,000                               |                                | 1,338   26,756                   | Supported     |  |
|                 | DB Instance Specifications       | eneral-purpose   2 vCPU   | s   8 GB, Recommended Conr     | ections: 2,500, TPS/QPS: 552   11,0 | )39                            |                                  |               |  |
| - 1             | 40 GB                            |                           |                                |                                     |                                |                                  |               |  |
|                 |                                  |                           |                                |                                     | _                              | 40 + CB                          |               |  |
| Storage Space   | 40                               | 83                        | 30 1620                        | 2410                                | 4000                           | 40 1 00                          |               |  |
|                 | RDS provides free backup stora   | ge space of the same siz  | te as your purchased storage : | space. After the free backup space  | is used up, charges are appli  | ed based on the OBS pricing      | details.      |  |
|                 | Enable autoscaling (?)           | Trigger If Avai           | lable Storage Drops To 1       | 0% 👻                                | Autoscaling Limi               | 4,000                            | GB            |  |
|                 | If available storage drops to 10 | % or less, your storage v | vill autoscale by 20% (in incr | ements of 10 GB) of your allocated  | l storage. If your account bal | ance is insufficient, autoscalir | ıg will fail. |  |
| Disk Encryption | Disable                          | Recommended<br>Enable     |                                |                                     |                                |                                  |               |  |

| Parâmetro             | Descrição                                                                                                    |
|-----------------------|----------------------------------------------------------------------------------------------------|
| Instance Class        | Refere-se à vCPU e à memória de uma instância de BD. Classes de instância diferentes suportam números diferentes de conexões de BD e IOPS máximo.                                                                                                    |
|                       | Depois que uma instância de BD é criada, você pode alterar sua vCPU e memória. Para obter detalhes, consulte <b>Alteração de uma classe de instância de BD</b> .                                                                                                    |
|                       | NOTA<br>Somente instâncias de BD aprimoradas em geral são permitidas para um<br>DCC.                                                                                                    |
| Resource Type         | - EVS                                                                                                    |
|                       | - DSS                                                                                                    |
|                       | NOTA<br>Essa opção é exibida somente quando você adquiriu o serviço de<br>Dedicated Distributed Storage Service (DSS).                                                                                                    |
| Storage Pool          | Exibido somente quando você seleciona <b>DSS</b> para <b>Resource Type</b> .<br>O pool de armazenamento é seguro porque está fisicamente isolado<br>de outros pools.                                                                                                    |
| Storage Space<br>(GB) | Contém a sobrecarga do sistema de arquivos necessária para inode,<br>bloco reservado e operação do banco de dados. O espaço de<br>armazenamento pode variar em tamanho de 40 GB a 4.000 GB e<br>pode ser ampliado apenas por um múltiplo de 10 GB.                                                                                                    |
|                       | Se o tipo de armazenamento for SSD na nuvem ou SSD extremo,<br>você poderá ativar o dimensionamento de armazenamento. Se o<br>armazenamento disponível cair para um limite especificado, o<br>dimensionamento automático será acionado. Se você especificar<br>uma réplica de leitura ao criar uma instância de BD primária e ativar<br>o dimensionamento automático de armazenamento para a instância<br>de BD primária, o dimensionamento automático de armazenamento<br>também será ativado para a réplica de leitura por padrão. |
|                       | <ul> <li>Enable autoscaling: se você selecionar essa opção, o<br/>dimensionamento automático será ativado.</li> </ul>                                                                                                    |
|                       | <ul> <li>Trigger If Available Storage Drops To: se o armazenamento<br/>disponível cair para um limite especificado ou 10 GB, o<br/>dimensionamento automático será acionado.</li> </ul>                                                                                                    |
|                       | <ul> <li>Autoscaling Limit: o intervalo de valores padrão é de 40 GB a<br/>4.000 GB. O limite não deve ser menor que o armazenamento da<br/>instância de BD.</li> </ul>                                                                                                    |
|                       | Depois que uma instância de BD é criada, você pode escalar seu<br>espaço de armazenamento. Para obter detalhes, consulte <b>Expansão</b><br>do espaço de armazenamento.                                                                                                    |

Tabela 2-3 Especificações da instância

| Parâmetro    | Descrição                                                                                                    |
|--------------|----------------------------------------------------------------------------------------------------|
| Disk         | - <b>Disable</b> : indica que a função de criptografia está desativada.                                                                                                    |
| Elicityption | <ul> <li>Enable: indica que a função de criptografia está ativada,<br/>melhorando a segurança dos dados, mas afetando o desempenho<br/>do sistema.</li> <li>Se você selecionar Enable, Key Name indicando que a chave do<br/>locatário precisa ser especificada.</li> </ul>                                                                                                    |
|              | NOTA                                                                                                    |
|              | Se você ativar a criptografia de disco durante a criação da instância, o status de criptografia de disco e a chave não poderão ser alterados posteriormente. A criptografia de disco não criptografa os dados de backup armazenados no OBS. Para ativar a criptografia de dados de backup, entre em contato com o atendimento ao cliente.                                                                                                 |
|              | Se a criptografia de disco ou a criptografia de dados de cópia de segurança estiver ativada, mantenha a chave corretamente. Depois que a chave for desativada, excluída ou congelada, o banco de dados ficará indisponível e os dados poderão não ser restaurados. Se a criptografia de disco estiver ativada, mas a criptografia de dados de backup não estiver ativada, você poderá restaurar dados para uma nova instância de backups. |
|              | Se ambas a criptografía de disco e a criptografía de dados de backup estiverem ativadas, os dados não poderão ser restaurados.                                                                                                    |
|              | <ul> <li>Para obter detalhes sobre como criar uma chave, consulte Criação de<br/>uma CMK no Guia de usuário do Data Encryption Workshop.</li> </ul>                                                                                                    |

• Configuração de rede e banco de dados

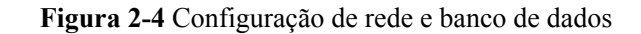

|                        | ⑦ Relationship among VPCs, subnets, security groups, and DB instances                                                                                                    |     |
|------------------------|----------------------------------------------------------------------------------------------------|-----|
| VPC (?)                | default_vpc  C default_subnet(192.168.0.0/24)  C Automatically-assigned IP address View In-use IP Address                                                                                                    |     |
|                        | After the RDS instance is created, the VPC cannot be changed. ECSs in different VPCs cannot communicate with each other by default. If you want to create a VPC, go to the VPC console. Available Private IP Addresses: | 238 |
|                        | An EIP is required if you want to access DB instances through a public network. View EIP                                                                                                    |     |
| Security Group         | default_securitygroup   C View Security Group                                                                                                    |     |
|                        | Security Group Rules \vee                                                                                                    |     |
|                        |                                                                                                    |     |
| Password               | Configure Skip                                                                                                    |     |
| Administrator          | root                                                                                                    |     |
|                        |                                                                                                    |     |
| Administrator Password | Keep your password secure. The system cannot retrieve your password.                                                                                                    |     |
| Confirm Password       |                                                                                                    |     |
|                        |                                                                                                    |     |
| Parameter Template     | Default-PostgreSQL-14   View Parameter Template                                                                                                    |     |
|                        |                                                                                                    |     |
| Enterprise Project 🧿   | Select  View Project Management                                                                                                    |     |
|                        |                                                                                                    |     |
| Tag                    | It is recommended that you use TMS's predefined tag function to add the same tag to different cloud resources. C View predefined tags                                                                                   |     |
|                        | Tao key Tao value                                                                                                    |     |
|                        | You can add 20 more tags.                                                                                                    |     |
|                        |                                                                                                    |     |
| Quantity               |                                                                                                    |     |
| country                | The source of printially up including and replices cannot exceed 49, increase quota                                                                                                    |     |
|                        |                                                                                                    |     |

#### Tabela 2-4 Rede

| Parâmetro      | Descrição                                                                                                    |
|----------------|----------------------------------------------------------------------------------------------------|
| VPC            | Uma rede virtual dedicada na qual suas instâncias de BD do RDS<br>estão localizadas. Uma VPC pode isolar redes para diferentes<br>cargas de trabalho. Você pode selecionar uma VPC existente ou<br>criar uma VPC. Para obter detalhes sobre como criar uma VPC,<br>consulte "Criação de uma VPC" no <i>Guia de usuário da Virtual</i><br><i>Private Cloud</i> . |
|                | Se nenhuma VPC estiver disponível, RDS aloca uma VPC para<br>você por padrão.<br>AVISO<br>Após a criação da instância de DB, a VPC não pode ser alterada.                                                                                                    |
| Subnet         | Melhora a segurança da rede fornecendo recursos de rede<br>dedicados que são logicamente isolados de outras redes. As sub-<br>redes entram em vigor apenas dentro de uma AZ. A função DHCP<br>(Dynamic Host Configuration Protocol) é ativada por padrão para<br>sub-redes nas quais você planeja criar instâncias de BD do RDS e<br>não pode ser desativada.   |
|                | Um endereço IP flutuante é atribuído automaticamente quando<br>você cria uma instância de BD. Você também pode inserir um<br>endereço IP flutuante não usado no bloco CIDR da sub-rede.<br>Depois que a instância de BD for criada, você poderá alterar o<br>endereço IP flutuante.                                                                             |
| Security Group | Controla o acesso que o tráfego tem dentro e fora de uma instância<br>de BD. Por padrão, o grupo de segurança associado à instância de<br>BD é autorizado. Além disso, uma <b>lista de controle de acesso</b><br>(ACL) de rede pode ajudar a controlar o tráfego de entrada e saída<br>de sub-redes em sua VPC.                                                 |
|                | Melhora a segurança controlando o acesso ao RDS a partir de<br>outros serviços. Você precisa adicionar regras de entrada a um<br>grupo de segurança para que você possa se conectar à sua instância<br>de BD.                                                                                                    |
|                | Ao criar uma instância de BD, você pode selecionar vários grupos<br>de segurança. Para um melhor desempenho da rede, é aconselhável<br>selecionar não mais do que cinco grupos de segurança. Nesse caso,<br>as regras de acesso de todos os grupos de segurança selecionados se<br>aplicam na instância.                                                        |
|                | Para usar vários grupos de segurança, escolha Service Tickets ><br>Create Service Ticket no canto superior direito do console de<br>gerenciamento para solicitar as permissões necessárias.                                                                                                    |
|                | Se nenhum grupo de segurança estiver disponível, o RDS aloca um grupo de segurança para você por padrão.                                                                                                    |

| Parâmetro                  | Descrição                                                                                                    |  |  |
|----------------------------|----------------------------------------------------------------------------------------------------|--|--|
| Password                   | <ul> <li>Configure (configuração padrão): configure uma senha para sua<br/>instância de BD durante o processo de criação.</li> </ul>                                                                                                    |  |  |
|                            | <ul> <li>Skip: configure uma senha mais tarde depois que a instância de<br/>BD for criada.</li> </ul>                                                                                                    |  |  |
|                            | AVISO<br>Se você selecionar Skip para Password, será necessário redefinir a senha<br>antes de fazer logon na instância.                                                                                                    |  |  |
|                            | Depois que uma instância de BD é criada, você pode redefinir a senha. Para obter detalhes, consulte <b>Redefinição da senha do administrador</b> .                                                                                                    |  |  |
| Administrato<br>r          | O nome de logon padrão do banco de dados é <b>root</b> .                                                                                                    |  |  |
| Administrato<br>r Password | Deve conter de 8 a 32 caracteres e conter pelo menos três tipos dos seguintes caracteres: letras maiúsculas, letras minúsculas, dígitos e caracteres especiais (~!@#%^*=+?,). Digite uma senha forte e altere-a periodicamente por motivos de segurança. |  |  |
|                            | Se a senha que você fornecer for considerada uma senha fraca pelo<br>sistema, você será solicitado a digitar uma senha mais forte.                                                                                                    |  |  |
|                            | Mantenha esta senha segura. O sistema não pode recuperá-la.                                                                                                    |  |  |
|                            | Depois que uma instância de BD é criada, você pode redefinir essa<br>senha. Para obter detalhes, consulte <b>Redefinição da senha do</b><br><b>administrador</b> .                                                                                       |  |  |
| Confirm<br>Password        | Deve ser o mesmo que a Administrator Password.                                                                                                    |  |  |
| Parameter<br>Template      | Contém valores de configuração do mecanismo que podem ser<br>aplicados a uma ou mais instâncias de BD. Se você pretende criar<br>instâncias de BD primárias/em espera, elas usam o mesmo modelo de<br>parâmetro.<br>AVISO                                |  |  |
|                            | Se você usar um modelo de parâmetro personalizado ao criar uma instância de BD, os seguintes parâmetros relacionados à especificação no modelo personalizado não serão entregues. Em vez disso, os valores padrão são usados.                            |  |  |
|                            | – maintenance_work_mem                                                                                                    |  |  |
|                            | – shared_buffers max_connections                                                                                                    |  |  |
|                            | – effective_cache_size                                                                                                    |  |  |
|                            | Você pode modificar os parâmetros da instância conforme necessário                                                                                                    |  |  |
|                            | após a criação da instância de BD. Para obter detalhes, consulte a seção <b>Modificação de parâmetros em um modelo de parâmetro</b> .                                                                                                    |  |  |

Tabela 2-5 Configuração do banco de dados

| Parâmetro             | Descrição                                                                                                    |
|-----------------------|----------------------------------------------------------------------------------------------------|
| Enterprise<br>Project | Se sua conta tiver sido associada a um projeto empresarial, selecione o projeto de destino na lista Enterprise Project suspensa. |
|                       | Para obter mais informações sobre projetos empresariais, consulte <i>Guia de usuário do Enterprise Management</i> .              |

#### • Tags

#### Tabela 2-6 Tags

| Parâmetro | Descrição                                                                                                    |
|-----------|----------------------------------------------------------------------------------------------------|
| Tag       | Marca uma instância de BD do RDS. Este parâmetro é opcional.<br>A adição de tags a instâncias de BD do RDS ajuda a identificar<br>e gerenciar melhor as instâncias de banco de dados. Um máximo<br>de 20 tags podem ser adicionadas para cada instância de BD. |
|           | Depois que uma instância é criada, você pode visualizar seus detalhes de tag na página <b>Tags</b> . Para obter detalhes, consulte <b>Gerenciamento de tags</b> .                                                                                              |

#### • Período de compra

Tabela 2-7 Período de compra

| Parâmetro            | Descrição                                                                                                    |  |
|----------------------|----------------------------------------------------------------------------------------------------|--|
| Required<br>Duration | Essa opção está disponível apenas para instâncias de BD anuais/<br>mensais. O sistema calculará automaticamente a taxa de<br>configuração com base na duração desejada selecionada. Quanto<br>maior for a duração necessária, maior será o desconto que você<br>desfrutará. |  |
| Auto-renew           | <ul> <li>Essa opção está disponível apenas para instâncias de BD<br/>anuais/mensais e não está selecionada por padrão.</li> <li>Se você selecionar essa opção, o ciclo de renovação<br/>automática será determinado pela duração desejada<br/>selecionada.</li> </ul>       |  |
| Quantity             | O RDS oferece suporte à criação em lote de instâncias de BD. Se<br>você pretende criar instâncias de BD primárias/em espera e<br>definir <b>Quantity</b> como <b>1</b> , serão criadas uma instância de BD<br>primária e uma instância de BD em espera síncrona.            |  |

Se você tiver alguma dúvida sobre o preço, clique em **Pricing details** na parte inferior da página.

#### **NOTA**

O desempenho da instância de BD depende de suas configurações. Os itens de configuração de hardware incluem as especificações da instância, o tipo de armazenamento e o espaço de armazenamento.

**Passo 6** Confirme as especificações para instâncias de BD de pagamento por uso.

- Se você precisar modificar suas configurações, clique em **Previous**.
- Se você não precisar modificar suas configurações, clique em Submit.

Pule Passo 7 e Passo 8 e ir para Passo 9.

Passo 7 Confirme o pedido para instâncias de BD anuais/mensais.

- Se você precisar modificar suas configurações, clique em **Previous**.
- Se você não precisar modificar suas configurações, clique em Pay Now.

Passo 8 Selecione um método de pagamento e conclua o pagamento.

#### **NOTA**

Esta operação aplica-se apenas ao modo de cobrança anual/mensal.

Passo 9 Para exibir e gerenciar sua instância de BD, acesse a página Instances.

- Quando sua instância de BD está sendo criada, o status é **Creating**. O status muda para **Available** depois que a instância é criada.
- A política de backup automático está habilitada por padrão. Você pode alterá-la depois que a instância de BD for criada. Um backup completo automatizado é acionado imediatamente assim que sua instância de BD é criada.
- Depois que uma instância de BD é criada, você pode inserir uma descrição para ela.
- A porta padrão do banco de dados é **5432**. Você pode alterá-la após a criação de uma instância de BD.

#### D NOTA

É aconselhável alterar a porta do banco de dados em tempo hábil.

Para obter detalhes, consulte Alteração de uma porta de banco de dados.

----Fim

## **Operações relacionadas**

Criação de uma instância de BD usando uma API

# 2.3 Passo 2: conectar-se a uma instância de BD

## 2.3.1 Visão geral

Uma instância de BD do RDS pode ser conectada por meio de uma rede privada, Data Admin Service (DAS) ou de uma rede pública.

| Conect<br>ar por<br>meio<br>de | IP<br>Address                                                                                                    | Cenários                                                                                                    | Descrição                                                                                      |
|--------------------------------|----------------------------------------------------------------------------------------------------|----------------------------------------------------------------------------------------------------|------------------------------------------------------------------------------------------------|
| DAS                            | Nenhum<br>endereço<br>IP é<br>necessári<br>o. Você<br>pode se<br>conectar<br>à sua<br>instância<br>de BD<br>por meio<br>do DAS<br>no<br>console<br>de<br>gerencia<br>mento. | O DAS permite gerenciar bancos de dados<br>em um console baseado na Web e fornece<br>desenvolvimento de banco de dados, O&M<br>e diagnóstico inteligente para facilitar o uso<br>e a manutenção de seus bancos de dados. As<br>permissões necessárias para conectar-se a<br>instâncias de BD por meio do DAS são<br>ativadas por padrão. | <ul> <li>Fácil de usar,<br/>seguro, avançado<br/>e inteligente</li> <li>Recomendado</li> </ul> |
| Rede<br>privada                | IP<br>flutuante                                                                                                    | O RDS fornece um endereço IP flutuante<br>por padrão.<br>Quando suas aplicações são implementados<br>em um ECS que esteja na mesma região e<br>VPC que o RDS, é aconselhável usar um<br>endereço IP flutuante para se conectar à<br>instância de BD do RDS por meio do ECS.                                                              | <ul> <li>Seguro e<br/>desempenho<br/>excelente</li> <li>Recomendado</li> </ul>                 |

Tabela 2-8 Métodos de conexão do RDS

| Conect<br>ar por<br>meio<br>de | IP<br>Address | Cenários                                                                                                    | Descrição                                                                                                    |
|--------------------------------|---------------|----------------------------------------------------------------------------------------------------|----------------------------------------------------------------------------------------------------|
| Rede<br>pública                | EIP           | EIP Se você não conseguir acessar a instância de<br>BD do RDS por meio de um endereço IP<br>flutuante, vincule um EIP à instância de BD<br>e conecte-se à instância de BD por meio do<br>EIP. | <ul> <li>Um nível de<br/>segurança<br/>relativamente<br/>mais baixo em<br/>comparação com<br/>outros métodos<br/>de conexão</li> </ul>                                                                                                    |
|                                |               |                                                                                                    | <ul> <li>Para obter uma<br/>taxa de<br/>transmissão e um<br/>nível de<br/>segurança mais<br/>altos, é<br/>recomendável<br/>migrar suas<br/>aplicações para<br/>um ECS que<br/>esteja na mesma<br/>VPC da instância<br/>de BD do RDS e<br/>usar um endereço<br/>IP flutuante para<br/>acessar a<br/>instância de BD.</li> </ul> |
|                                |               |                                                                                                    | <ul> <li>Você precisa<br/>comprar um EIP.<br/>Para obter<br/>detalhes,<br/>consulte</li> <li>Detalhes de<br/>cobrança do<br/>EIP.</li> </ul>                                                                                                    |

## 

- VPC: indica a Virtual Private Cloud.
- ECS: indica o Elastic Cloud Server.
- Você pode fazer logon em instâncias de BD usando o serviço DAS ou outros clientes de banco de dados.
- Se o ECS estiver na mesma VPC que a instância de BD do RDS, você não precisará solicitar um EIP.

Figura 2-5 ilustra a conexão em uma rede privada ou em uma rede pública.
#### Figura 2-5 Conexão de instância de BD

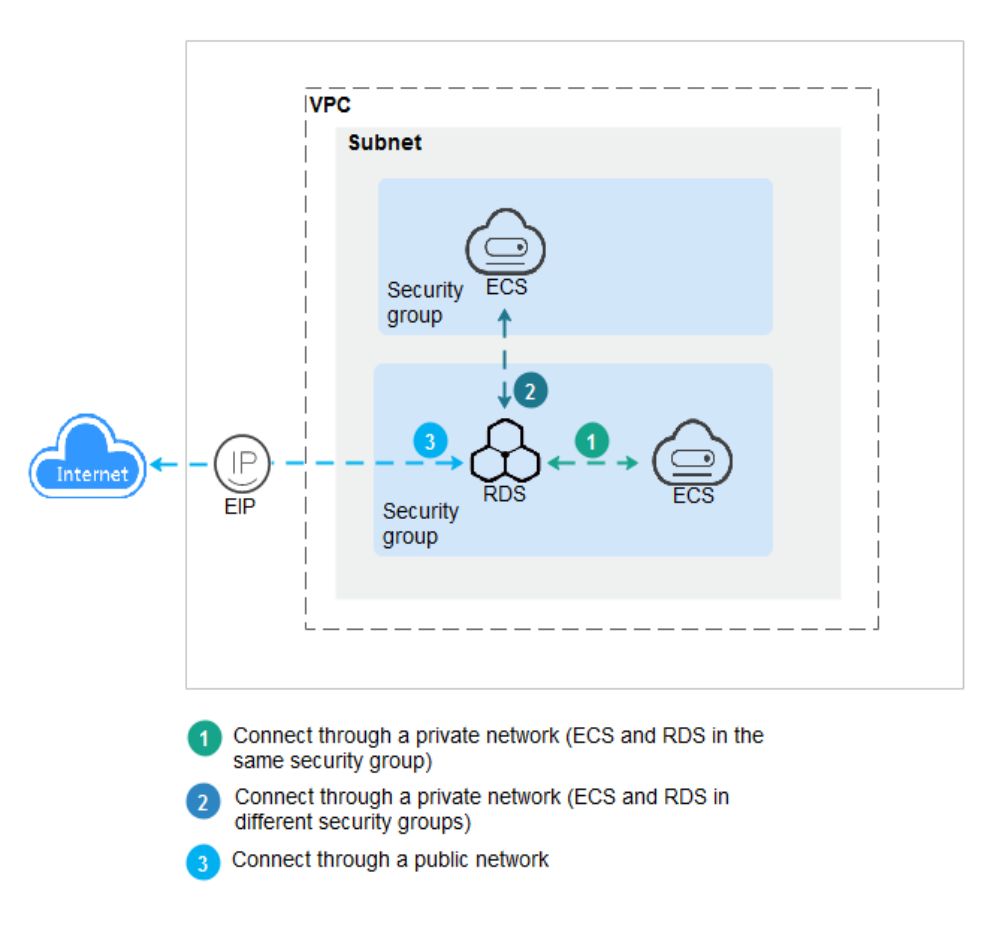

#### Conectar-se a instâncias de BD que executam outros mecanismos de BD

- Conexão a uma instância de BD do RDS for MySQL
- Conexão a uma instância de BD do RDS for SQL Server

## 2.3.2 Conexão a uma instância de BD por meio do DAS (recomendada)

#### Cenários

Data Admin Service (DAS) permite que você se conecte e gerencie bancos de dados com facilidade em um console baseado na Web. As permissões necessárias para conectar-se a instâncias de BD por meio do DAS são ativadas por padrão. Recomenda-se usar o DAS para se conectar à sua instância de BD, o que é mais seguro e conveniente.

#### Procedimento

#### Passo 1 Faça logon no console de gerenciamento.

**Passo 2** Clique em 💿 no canto superior esquerdo e selecione uma região e um projeto.

Passo 3 Clique em — no canto superior esquerdo da página e escolha Databases > Relational Database Service.

Passo 4 Na página Instances, localize a instância de BD e clique em Log In na coluna Operation.

Figura 2-6 Efetuar logon em uma instância

| Name/ID ↓Ξ                                       | Description | DB Instance T ↓Ξ         | DB Engine Version ↓Ξ | Status JΞ | Billing M                | Floating I | Enterpris | Created          | Database | Storage T | Operation                 |
|--------------------------------------------------|-------------|--------------------------|----------------------|-----------|--------------------------|------------|-----------|------------------|----------|-----------|---------------------------|
| rds-dc72<br>0f61a700762842f7ac64f62d3f96da9cin03 |             | Single<br>2 vCPUs   4 GB | PostgreSQL 13.9      | 🕤 Avail   | Pay-per-Use<br>Created o | 192.1      | default   | Mar 17, 2023 09: | 5432     | Cloud SSD | View Metric Log In More 🕶 |

Como alternativa, clique no nome da instância de BD na página **Instances**. Na página **Basic Information** exibida, clique em **Log In** no canto superior direito.

Figura 2-7 Efetuar logon em uma instância

| < rds-dc72 🜖 Available  |                                            | 😳 Feedback Log In View Metric Reboot C |
|-------------------------|--------------------------------------------|----------------------------------------|
| Basic Information       |                                            |                                        |
| Backups & Restorations  | D8 Instance Topology                       |                                        |
| Connectivity & Security |                                            |                                        |
| Logs                    |                                            |                                        |
| Parameters              | finanz Farato Alexandra                    |                                        |
| Plugins                 | Change type to virtuary/standoy<br>rds-dC2 |                                        |
| Tags                    |                                            |                                        |
|                         |                                            |                                        |

Passo 5 Na janela de logon exibida, insira o nome de usuário e a senha corretos e clique em Log In.

----Fim

#### Operações de acompanhamento

Após efetuar logon na instância de BD, você pode criar ou migrar bancos de dados.

- Criação de um banco de dados PostgreSQL usando uma API
- Gerenciamento de bancos de dados PostgreSQL usando DAS
- Visão geral da solução de migração

## 2.3.3 Conexão a uma instância de BD por meio de uma rede privada

#### 2.3.3.1 Visão geral

#### Processo

**Figura 2-8** ilustra o processo de conexão a uma instância de BD do RDS for PostgreSQL por meio de uma rede privada.

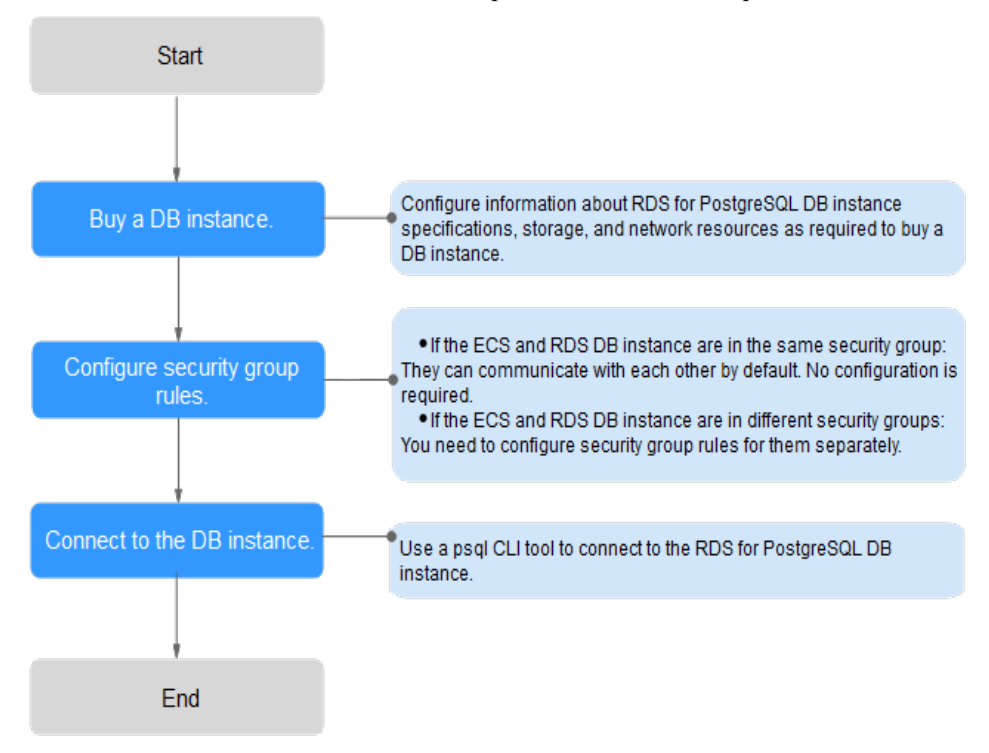

Figura 2-8 Conectando-se a uma instância de BD por meio de uma rede privada

#### 2.3.3.2 Configuração de regras de grupo de segurança

#### Cenários

Um grupo de segurança é um conjunto de regras de controle de acesso para ECSs e instâncias de BD do RDS que têm os mesmos requisitos de proteção de segurança e são mutuamente confiáveis em uma VPC.

Antes de se conectar à instância de BD, você precisa criar regras de grupo de segurança para permitir que endereços IP e portas específicos acessem a instância do RDS.

Verifique em primeiro se o ECS e a instância de BD do RDS estão no mesmo grupo de segurança.

- Se eles estiverem no mesmo grupo de segurança, eles podem se comunicar uns com os outros por padrão. Nenhuma regra de grupo de segurança precisa ser configurada. Vá para Conexão a uma instância de BD usando psql.
- Se eles estiverem em grupos de segurança diferentes, configure as regras de grupo de segurança para eles, separadamente.
  - Instância de BD do RDS: configure uma regra de entrada para o grupo de segurança ao qual a instância de BD do RDS está associada.
  - ECS: a regra de grupo de segurança padrão permite todos os pacotes de dados de saída. Nesse caso, não é necessário configurar uma regra de grupo de segurança para o ECS. Se nem todo o tráfego de saída for permitido no grupo de segurança, será necessário configurar uma regra de saída para o ECS.

Esta seção descreve como configurar uma regra de entrada para uma instância de BD do RDS.

Para obter detalhes sobre os requisitos das regras de grupo de segurança, consulte a seção **Adição de uma regra de grupo de segurança** no *Guia de usuário da Virtual Private Cloud*.

#### Precauções

A regra de grupo de segurança padrão permite todos os pacotes de dados de saída. ECSs e instâncias de BD do RDS podem acessar umas às outras se estiverem no mesmo grupo de segurança. Depois que um grupo de segurança é criado, você pode configurar regras de grupo de segurança para controlar o acesso de e para as instâncias de BD no grupo de segurança.

- Por padrão, você pode criar um máximo de 100 grupos de segurança em sua conta de nuvem.
- Por padrão, você pode adicionar até 50 regras de grupo de segurança a um grupo de segurança.
- Uma instância de DB só pode ser associada a apenas um grupo de segurança.
- Muitas regras de grupo de segurança aumentarão a latência do primeiro pacote. É aconselhável criar não mais do que 50 regras para um grupo de segurança.
- Para habilitar o acesso a uma instância de BD do RDS a partir de recursos fora do grupo de segurança, você precisa configurar uma regra de entrada para o grupo de segurança associado à instância de BD do RDS.

#### **NOTA**

Para garantir a segurança de seus dados e instâncias de BD, é aconselhável usar o princípio do privilégio mínimo para acesso ao banco de dados. Altere a porta do banco de dados (valor padrão: **5432**) e defina o endereço IP como o endereço do servidor remoto ou qualquer endereço IP na menor sub-rede do servidor remoto para controlar o acesso do servidor remoto.

O valor padrão de **Source** é **0.0.0/0**, indicando que as instâncias de BD do RDS no grupo de segurança podem ser acessadas a partir de qualquer endereço IP.

Para obter detalhes sobre os requisitos das regras de grupo de segurança, consulte a seção **Adição de uma regra de grupo de segurança** no *Guia de usuário da Virtual Private Cloud*.

#### Procedimento

- Passo 1 Faça logon no console de gerenciamento.
- **Passo 2** Clique em 💿 no canto superior esquerdo e selecione uma região e um projeto.
- Passo 3 Clique em no canto superior esquerdo da página e escolha Databases > Relational Database Service.
- Passo 4 Na página Instances, clique no nome da instância de BD.
- Passo 5 Configure regras de grupos de segurança.

Na área Connection Information, clique no grupo de segurança.

Figura 2-9 Informações de conexão

| Connection Information          |                       |                |                                 |
|---------------------------------|-----------------------|----------------|---------------------------------|
| Floating IP Address             | 192.168.0.18 🗇 Change | VPC            | default_vpc                     |
| Database Port                   | 5432 🖉 🕐              | Subnet         | default_subnet (192.168.0.0/24) |
| Recommended Max.<br>Connections | 2,048                 | Security Group | default_securitygroup 🖉         |

**Passo 6** Na guia **Inbound Rules**, clique em **Add Rule**. Na caixa de diálogo exibida, defina os parâmetros necessários para adicionar uma regra de entrada.

 $\times$ 

Você pode clicar em + para adicionar mais regras de entrada.

#### Figura 2-10 Adicionar uma regra de entrada

| Add Inboun                                                                                                    | id Rule Lea                                   | rn more about security group                | configuration. |                                                    |             |                 |  |  |
|----------------------------------------------------------------------------------------------------|-----------------------------------------------|---------------------------------------------|----------------|----------------------------------------------------|-------------|-----------------|--|--|
| Inbound rules allow incoming traffic to instances associated with the security group.<br>Some security group rules will not take effect for ECSs with certain specifications. Learn more |                                               |                                             |                |                                                    |             |                 |  |  |
| Security Group<br>You can import mu                                                                                                    | default_securitygr<br>ultiple rules in a batc | oup<br>h.<br>Protocol & Port (?)            | Type           | Source (2)                                         | Description | Operation       |  |  |
| 1-100                                                                                                    | Allow •                                       | Protocols/TCP (Custo   Example: 22 or 22-30 | IPv4 v         | IP address         •           0.0.0.0/0         • |             | Replicate   Del |  |  |
|                                                                                                    |                                               |                                             |                |                                                    |             |                 |  |  |

| А  | dd Rule |
|----|---------|
| ок | Cancel  |

| Parâmetro          | Descrição                                                                                                    | Exemplo de valor |
|--------------------|----------------------------------------------------------------------------------------------------|------------------|
| Priority           | Prioridade de regra de grupo de segurança.                                                                                                    | 1                |
|                    | Intervalo de valores: de 1 a 100. A<br>prioridade padrão é 1 e tem a<br>prioridade mais alta. A regra de<br>grupo de segurança com um valor<br>menor tem uma prioridade mais alta. |                  |
| Action             | Ações de regra de grupo de segurança.                                                                                                    | Allow            |
|                    | Uma regra com uma ação de<br>negação substitui outra com uma<br>ação de permitir se as duas regras<br>tiverem a mesma prioridade.                                                  |                  |
| Protocol &<br>Port | <b>Protocol</b> : protocolo de rede. Opções disponíveis: <b>All</b> , <b>TCP</b> , <b>UDP</b> , <b>ICMP</b> ou <b>GRE</b> .                                                        | ТСР              |
|                    | <b>Port</b> : a porta pela qual o tráfego pode alcançar sua instância de BD.                                                                                                    | 5432             |
|                    | As instâncias do RDS for<br>PostgreSQL podem usar as portas de<br>banco de dados 2100 a 9500.                                                                                      |                  |
| Туре               | Tipo do endereço IP. No momento,<br>apenas IPv4 é suportado.                                                                                                    | IPv4             |

Tabela 2-9 Descrição do parâmetro da regra de entrada

| Parâmetro   | Descrição                                                                                                    | Exemplo de valor |
|-------------|----------------------------------------------------------------------------------------------------|------------------|
| Source      | Endereço de origem. Pode ser um<br>único endereço IP, um grupo de<br>endereços IP ou um grupo de<br>segurança para permitir o acesso<br>deles à sua instância de BD.<br>Exemplos: | 0.0.0/0          |
|             | <ul> <li>Endereço IP único:<br/>192.168.10.10/32 (endereço<br/>IPv4)</li> </ul>                                                                                                   |                  |
|             | <ul> <li>Segmento do endereço IP:<br/>192.168.1.0/24 (segmento de<br/>endereço IPv4)</li> </ul>                                                                                   |                  |
|             | • Todos os endereços IP: 0.0.0.0/0<br>(qualquer endereço IPv4)                                                                                                    |                  |
|             | • Grupo de segurança: sg-abc                                                                                                    |                  |
|             | • Grupo de endereço IP: ipGroup-<br>test                                                                                                    |                  |
| Description | Informações complementares sobre a regra de grupo de segurança. Este parâmetro é opcional.                                                                                        | -                |
|             | A descrição pode conter no máximo<br>255 caracteres e não pode conter<br>colchetes angulares (<) ou (>).                                                                          |                  |

----Fim

#### 2.3.3.3 Conexão a uma instância de BD usando psql

Você pode usar o cliente de PostgreSQL psql para se conectar à sua instância de BD por meio de uma conexão SSL (Secure Sockets Layer). O SSL criptografa conexões com sua instância de BD, tornando os dados em trânsito mais seguros.

O SSL é ativado por padrão quando você cria uma instância de BD do RDS for PostgreSQL e não pode ser desativado depois que a instância é criada.

A ativação do SSL reduz o desempenho somente leitura e leitura/gravação de sua instância em cerca de 20%.

#### **Pré-requisitos**

- 1. Você fez logon no ECS.
  - Para obter detalhes sobre como criar e fazer logon em um ECS, consulte Compra de um ECS e Logon em um ECS.
  - Você deve garantir que:
    - O ECS e sua instância de BD estão na mesma VPC.
    - O ECS é permitido pelo grupo de segurança para acessar a instância de BD.

- Se o grupo de segurança associado à instância de BD de destino for o grupo de segurança padrão, não será necessário configurar regras de grupo de segurança.
- Se o grupo de segurança com o qual a instância de BD de destino está associada não for o grupo de segurança padrão, verifique se as regras do grupo de segurança permitem que o ECS se conecte à instância de BD. Para mais detalhes, consulte Configuração de regras de grupo de segurança.

Se as regras permitirem o acesso do ECS, você poderá se conectar à instância de BD por meio do ECS.

Se as não permitirem o acesso do ECS, você precisará adicionar uma regra de grupo de segurança, permitindo que o ECS acesse a instância de BD.

Você instalou um cliente de banco de dados para se conectar a instâncias de BD.
 Para obter detalhes, consulte Como instalar o cliente de PostgreSQL?

#### **Conexão SSL**

- Passo 1 Faça logon no console de gerenciamento.
- **Passo 2** Clique em 🔍 no canto superior esquerdo e selecione uma região e um projeto.
- Passo 3 Clique em no canto superior esquerdo da página e escolha Databases > Relational Database Service.
- Passo 4 Clique no nome da instância de BD para ir para a página Basic Information.
- Passo 5 Clique em 📥 ao lado de SSL para fazer o download do certificado raiz ou do pacote de certificados.
- Passo 6 Importe o certificado raiz no ECS ou salve-o no dispositivo a ser conectado à instância de BD.

Para obter detalhes sobre como importar o certificado raiz para um ECS do Linux, consulte Como importar o certificado raiz para um sistema operacional Windows ou Linux?

#### **NOTA**

Recomenda-se o TLS v1.2 ou mais recente. Versões anteriores ao TLS v1.2 têm riscos de segurança.

O algoritmo do protocolo recomendado é EECDH+ECDSA+AESGCM:EECDH+aRSA +AESGCM:EDH+aRSA+AESGCM:EDH+aDSS+AESGCM:!aNULL:!eNULL:!LOW:!3DES:!MD5:! EXP:!SRP:!RC4. Usar outras opções tem riscos de segurança.

Passo 7 Conecte-se à instância de BD do RDS. O sistema operacional Linux é usado como exemplo.

**psql --no-readline -h** <*host>* -**p** <*port>* "**dbname**=<*database>* **user**=<*user>* **sslmode=verify-ca sslrootcert**=<*ca-file-directory>*"

| Parâmetro                                | Descrição                                                                                                    |
|------------------------------------------|----------------------------------------------------------------------------------------------------|
| <host></host>                            | Endereço IP flutuante da instância de BD a ser conectada. Para obter<br>esse valor de parâmetro, vá para a página <b>Basic Information</b> da<br>instância de BD e visualize o endereço IP flutuante na área <b>Connection</b><br><b>Information</b> (se a instância de BD for acessada por meio de um ECS). |
| <port></port>                            | Porta do banco de dados. O valor padrão é <b>5432</b> . Para obter esse valor de parâmetro, acesse a página <b>Basic Information</b> da instância de BD e localize o número da porta ao lado do campo <b>Database Port</b> na área <b>Connection Information</b> .                                           |
| <database></database>                    | Nome do banco de dados (o nome do banco de dados padrão é <b>postgres</b> ).                                                                                                    |
| <user></user>                            | Nome de usuário da conta do banco de dados do RDS. O administrador padrão é <b>root</b> .                                                                                                    |
| <ca-file-<br>directory&gt;</ca-file-<br> | Diretório do certificado de AC para a conexão SSL. O certificado deve ser armazenado no diretório onde o comando é executado.                                                                                                    |
| sslmode                                  | Modo de conexão SSL. Configure-o para <b>verify-ca</b> para usar uma CA para verificar se o serviço é confiável.                                                                                                    |

 Tabela 2-10 Descrição do parâmetro

Insira a senha da conta do banco de dados se as seguintes informações forem exibidas:

Password:

Por exemplo, para se conectar ao banco de dados postgres por meio de uma conexão SSL como usuário **root**, execute o seguinte comando:

#### psql --no-readline -h 192.168.0.44 -p 5432 "dbname=postgres user=root sslmode=verifyca sslrootcert=/root/ca.pem"

#### **Password:**

**Passo 8** Faça logon no banco de dados e verifique o resultado da conexão. A conexão SSL é estabelecida se informações semelhantes às seguintes forem exibidas:

SSL connection (protocol: TLSv1.2, cipher: ECDHE-RSA-AES256-GCM-SHA384, bits: 256, compression: off)

----Fim

#### Operações de acompanhamento

Após efetuar logon na instância de BD, você pode criar ou migrar bancos de dados.

- Criação de um banco de dados PostgreSQL usando uma API
- Gerenciamento de bancos de dados PostgreSQL usando DAS
- Visão geral da solução de migração

## 2.3.4 Conexão a uma instância de BD por meio de uma rede pública

#### 2.3.4.1 Visão geral

#### Process

**Figura 2-11** illustrates the process of connecting to an RDS for PostgreSQL DB instance through a public network.

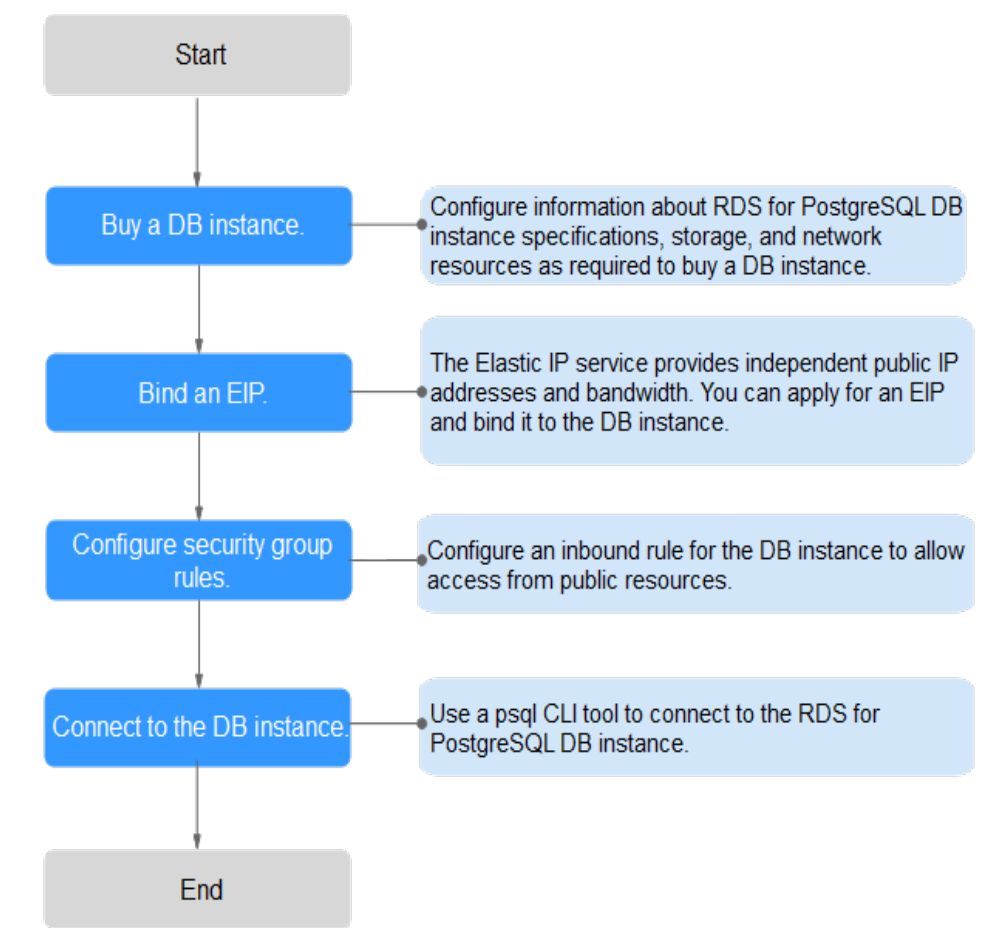

Figura 2-11 Connecting to a DB instance through a public network

#### 2.3.4.2 Vinculação de um EIP

#### Cenários

Você pode vincular um EIP a uma instância de BD para acessibilidade pública e pode desvincular o EIP da instância de BD posteriormente conforme necessário.

#### Precauções

• Você precisa configurar grupos de segurança e habilitar endereços IP e portas específicos para acessar a instância de BD de destino. Antes de acessar a instância de BD, adicione

um endereço IP individual ou um intervalo de endereços IP que acessará a instância de BD à regra de entrada. Para obter detalhes, consulte a seção **Configuração de regras de grupo de segurança**.

• O tráfego gerado pela rede pública é cobrado. Você pode desvincular o EIP da instância de BD quando o EIP não for mais usado.

#### Vincular um EIP

Passo 1 Faça logon no console de gerenciamento.

- **Passo 2** Clique em 🔍 no canto superior esquerdo e selecione uma região e um projeto.
- Passo 3 Clique em ino canto superior esquerdo da página e escolha Databases > Relational Database Service.
- Passo 4 Na página Instances, clique na instância de BD de destino.
- Passo 5 No painel de navegação à esquerda, escolha Connectivity & Security. Na área Connection Information, clique em Bind ao lado do campo EIP.

#### Figura 2-12 Conectividade & segurança

| < rds-fdd3 😔 Available  |                        |                      |
|-------------------------|------------------------|----------------------|
| Basic Information       |                        |                      |
| Backups & Restorations  | Connection Information |                      |
| Connectivity & Security | Floating IP Address    | 10.0.230.76 🗖 Change |
| Logs                    | EIP                    | No EIP bound Bind    |
| Parameters              | SSL                    | Certificate 🛃        |

Passo 6 Na caixa de diálogo exibida, selecione um EIP e clique em Yes.

Se nenhum EIP disponível for exibido, clique em View EIP para obter um EIP.

#### Figura 2-13 Selecionar um EIP

| outbound rules in the s   | security group.                          | to the database and add inbound a |
|---------------------------|------------------------------------------|-----------------------------------|
| t EIP Only EIPs that have | e not been bound to any cloud resource a | re displayed.                     |
| EIP                       | Status                                   | Bandwidth                         |
|                           | Onbound                                  | 5 Mbit/s                          |
|                           | Onbound                                  | 5 Mbit/s                          |
|                           |                                          |                                   |
|                           | Unbound                                  | S MUL/S                           |

Passo 7 Na página EIPs, exiba o EIP que foi vinculado à instância de BD.

Você também pode exibir o andamento e o resultado da associação de um EIP a uma instância de BD na página **Task Center**.

----Fim

#### 2.3.4.3 Configuração de regras de grupo de segurança

#### Cenários

Um grupo de segurança é um conjunto de regras de controle de acesso para ECSs e instâncias de BD do RDS que têm os mesmos requisitos de proteção de segurança e são mutuamente confiáveis em uma VPC.

Esta seção descreve como criar um grupo de segurança para permitir que endereços IP e portas específicos acessem ao RDS.

Quando você tenta se conectar a uma instância de BD do RDS por meio de um EIP, é necessário configurar uma **regra de entrada** para o grupo de segurança associado à instância de BD.

#### Precauções

A regra de grupo de segurança padrão permite todos os pacotes de dados de saída. ECSs e instâncias de BD do RDS podem acessar um aos outro se estiverem no mesmo grupo de segurança. Depois que um grupo de segurança é criado, você pode configurar regras de grupo de segurança para controlar o acesso de e para as instâncias de BD no grupo de segurança.

 Por padrão, você pode criar um máximo de 100 grupos de segurança em sua conta de nuvem.

- Por padrão, você pode adicionar até 50 regras de grupo de segurança a um grupo de segurança.
- Uma instância de BD só pode ser associada a apenas um grupo de segurança.
- Muitas regras de grupo de segurança aumentarão a latência do primeiro pacote. É aconselhável criar menos do que 50 regras para cada grupo de segurança.
- Para habilitar o acesso a uma instância de BD do RDS a partir de recursos fora do grupo de segurança, você precisa configurar uma regra de entrada para o grupo de segurança associado à instância de BD do RDS.

#### **NOTA**

Para garantir a segurança de seus dados e instâncias de BD, é aconselhável usar o princípio do privilégio mínimo para acesso ao banco de dados. Altere a porta do banco de dados (valor padrão: **5432**) e defina o endereço IP como o endereço do servidor remoto ou qualquer endereço IP na menor sub-rede do servidor remoto para controlar o acesso do servidor remoto.

O valor padrão de **Source** é **0.0.0/0**, indicando que as instâncias de BD do RDS no grupo de segurança podem ser acessadas a partir de qualquer endereço IP.

Para obter detalhes sobre os requisitos das regras de grupo de segurança, consulte a seção Adição de uma regra de grupo de segurança no *Guia de usuário da Virtual Private Cloud*.

#### Procedimento

Passo 1 Faça logon no console de gerenciamento.

- **Passo 2** Clique em 🔍 no canto superior esquerdo e selecione uma região e um projeto.
- Passo 3 Clique em no canto superior esquerdo da página e escolha Databases > Relational Database Service.
- Passo 4 Na página Instances, clique no nome da instância de BD.
- **Passo 5** Configure regras de grupos de segurança.

Na área Connection Information, clique no grupo de segurança.

Figura 2-14 Informações de conexão

| Connection Information          |                       |                |                                 |
|---------------------------------|-----------------------|----------------|---------------------------------|
| Floating IP Address             | 192.168.0.18 🗇 Change | VPC            | default_vpc                     |
| Database Port                   | 5432 🖉 💿              | Subnet         | default_subnet (192.168.0.0/24) |
| Recommended Max.<br>Connections | 2,048                 | Security Group | default_securitygroup 🖉         |

**Passo 6** Na guia **Inbound Rules**, clique em **Add Rule**. Na caixa de diálogo exibida, defina os parâmetros necessários para adicionar uma regra de entrada.

Você pode clicar em + para adicionar mais regras de entrada.

#### Figura 2-15 Adicionar uma regra de entrada

| Add Int                                  | ooun                                                                                                    | d Rule                       | Lea                   | rn more about security grou                 | up configuration. |              |             |                 |  |
|------------------------------------------|----------------------------------------------------------------------------------------------------|------------------------------|-----------------------|---------------------------------------------|-------------------|--------------|-------------|-----------------|--|
| inbo<br>Son                              | Inbound rules allow incoming traffic to instances associated with the security group.     Some security group rules will not take effect for ECSs with certain specifications. Learn more |                              |                       |                                             |                   |              |             |                 |  |
| Security Gri<br><mark>You can imp</mark> | oup<br>port mul                                                                                                    | default_se<br>Itiple rules i | curitygi<br>in a batc | roup<br>h.                                  |                   |              |             |                 |  |
| Priority                                 | ?                                                                                                    | Action                       | ?                     | Protocol & Port ⑦                           | Туре              | Source ⑦     | Description | Operation       |  |
| 1-100                                    |                                                                                                    | Allow                        | •                     | Protocols/TCP (Custo   Example: 22 or 22-30 | IPv4 v            | IP address • |             | Replicate   Del |  |
|                                          |                                                                                                    |                              |                       |                                             |                   |              |             |                 |  |
|                                          |                                                                                                    |                              |                       |                                             |                   |              |             |                 |  |
|                                          |                                                                                                    |                              |                       |                                             | Add Rule          |              |             |                 |  |

OK Cancel

Tabela 2-11 Descrição do parâmetro da regra de entrada

| Parâmetro          | Descrição                                                                                                    | Exemplo de valor |
|--------------------|----------------------------------------------------------------------------------------------------|------------------|
| Priority           | <ul> <li>Prioridade de regra de grupo de segurança.</li> <li>Intervalo de valores: de 1 a 100. A prioridade padrão é 1 e tem a prioridade mais alta. A regra de grupo de segurança com um valor menor tem uma prioridade mais alta.</li> </ul> | 1                |
| Action             | Ações de regra de grupo de<br>segurança.<br>Uma regra com uma ação de<br>negação substitui outra com uma<br>ação de permitir se as duas regras<br>tiverem a mesma prioridade.                                                                  | Allow            |
| Protocol &<br>Port | <b>Protocol</b> : protocolo de rede. Opções disponíveis: <b>All</b> , <b>TCP</b> , <b>UDP</b> , <b>ICMP</b> ou <b>GRE</b> .                                                                                                    | ТСР              |
|                    | <b>Port</b> : a porta pela qual o tráfego<br>pode alcançar sua instância de BD.<br>As instâncias do RDS for<br>PostgreSQL podem usar as portas de<br>banco de dados 2100 a 9500.                                                               | 5432             |
| Туре               | Tipo do endereço IP. No momento, apenas IPv4 é suportado.                                                                                                    | IPv4             |

| Parâmetro   | Descrição                                                                                                    | Exemplo de valor |
|-------------|----------------------------------------------------------------------------------------------------|------------------|
| Source      | Endereço de origem. Pode ser um<br>único endereço IP, um grupo de<br>endereços IP ou um grupo de<br>segurança para permitir o acesso<br>deles à sua instância de BD.<br>Exemplos: | 0.0.0/0          |
|             | <ul> <li>Endereço IP único:<br/>192.168.10.10/32 (endereço<br/>IPv4)</li> </ul>                                                                                                   |                  |
|             | <ul> <li>Segmento do endereço IP:<br/>192.168.1.0/24 (segmento de<br/>endereço IPv4)</li> </ul>                                                                                   |                  |
|             | • Todos os endereços IP: 0.0.0/0<br>(qualquer endereço IPv4)                                                                                                    |                  |
|             | • Grupo de segurança: sg-abc                                                                                                    |                  |
|             | • Grupo de endereço IP: ipGroup-<br>test                                                                                                    |                  |
| Description | Informações complementares sobre a regra de grupo de segurança. Este parâmetro é opcional.                                                                                        | -                |
|             | A descrição pode conter no máximo<br>255 caracteres e não pode conter<br>colchetes angulares (<) ou (>).                                                                          |                  |

----Fim

#### 2.3.4.4 Conexão a uma instância de BD usando psql

Você pode usar o cliente de PostgreSQL psql para se conectar à sua instância de BD por meio de uma conexão SSL (Secure Sockets Layer). O SSL criptografa conexões com sua instância de banco de dados, tornando os dados em trânsito mais seguros.

O SSL é ativado por padrão quando você cria uma instância de BD do RDS for PostgreSQL e não pode ser desativado depois que a instância é criada.

A ativação do SSL reduz o desempenho somente leitura e leitura/gravação de sua instância em cerca de 20%.

#### **Pré-requisitos**

- 1. Um EIP foi vinculado à instância de BD de destino e as regras do grupo de segurança foram configuradas.
  - a. Vincule um EIP à instância de BD de destino.Para obter detalhes sobre como vincular um EIP, consulte Vinculação de um EIP.
  - b. Obtenha o endereço IP de um dispositivo local.
  - c. Configure regras de grupos de segurança.

Adicione o endereço IP obtido em **1.b** e a porta da instância à regra de entrada do grupo de segurança.

Para obter detalhes sobre como configurar regras de grupo de segurança, consulte **Configuração de regras de grupo de segurança**.

- d. Execute o comando ping para fazer ping do EIP em 1.a.
- Você instalou um cliente de banco de dados para se conectar a instâncias de BD.
   Para obter detalhes, consulte Como instalar o cliente de PostgreSQL?

#### **Conexão SSL**

Passo 1 Faça logon no console de gerenciamento.

- **Passo 2** Clique em 💟 no canto superior esquerdo e selecione uma região e um projeto.
- Passo 3 Clique em no canto superior esquerdo da página e escolha Databases > Relational Database Service.
- Passo 4 Clique no nome da instância de BD para ir para a página Basic Information.
- Passo 5 Clique em 📥 ao lado de SSL para fazer o download do certificado raiz ou do pacote de certificados.
- Passo 6 Importe o certificado raiz no ECS ou salve-o no dispositivo a ser conectado à instância de BD.

Para obter detalhes sobre como importar o certificado raiz para um ECS do Linux, consulte **Como importar o certificado raiz para um sistema operacional Windows ou Linux**?

#### **NOTA**

Recomenda-se o TLS v1.2 ou mais recente. Versões anteriores ao TLS v1.2 têm riscos de segurança. O algoritmo do protocolo recomendado é EECDH+ECDSA+AESGCM:EECDH+aRSA +AESGCM:EDH+aRSA+AESGCM:EDH+aDSS+AESGCM:!aNULL:!eNULL:!LOW:!3DES:!MD5:! EXP:!SRP:!RC4. Usar outras opções tem riscos de segurança.

Passo 7 Conecte-se à instância de BD do RDS. O sistema operacional Linux é usado como exemplo.

**psql --no-readline -h** <*host>* -**p** <*port>* "**dbname**=<*database>* **user**=<*user>* **sslmode=verify-ca sslrootcert**=<*ca-file-directory>*"

| Parâmetro             | Descrição                                                                                                    |
|-----------------------|----------------------------------------------------------------------------------------------------|
| <host></host>         | EIP da instância de BD a ser conectado.                                                                                                    |
| <port></port>         | Porta do banco de dados em uso. O valor padrão é <b>5432</b> . Para<br>obter esse valor de parâmetro, vá para a página <b>Basic</b><br><b>Information</b> da instância de BD. O número da porta pode ser<br>encontrado no campo <b>Database Port</b> na área <b>Connection</b><br><b>Information</b> . |
| <database></database> | Nome do banco de dados (o nome do banco de dados padrão é <b>postgres</b> ).                                                                                                    |

Tabela 2-12 Descrição do parâmetro

| Parâmetro                               | Descrição                                                                                                    |
|-----------------------------------------|----------------------------------------------------------------------------------------------------|
| <user></user>                           | Nome de usuário da conta do banco de dados do RDS. O administrador padrão é <b>root</b> .                                     |
| <ca-file-directory></ca-file-directory> | Diretório do certificado de CA para a conexão SSL. O certificado deve ser armazenado no diretório onde o comando é executado. |
| sslmode                                 | Modo de conexão SSL. Configure-o para <b>verify-ca</b> para usar uma CA para verificar se o serviço é confiável.              |

Insira a senha da conta do banco de dados se as seguintes informações forem exibidas:

Password:

Por exemplo, para se conectar ao banco de dados postgres por meio de uma conexão SSL como usuário **root**, execute o seguinte comando:

#### psql --no-readline -h 192.168.0.44 -p 5432 "dbname=postgres user=root sslmode=verifyca sslrootcert=/root/ca.pem"

#### **Password:**

Passo 8Faça logon no banco de dados e verifíque o resultado da conexão. A conexão SSL é<br/>estabelecida se informações semelhantes às seguintes forem exibidas:

SSL connection (protocol: TLSv1.2, cipher: ECDHE-RSA-AES256-GCM-SHA384, bits: 256, compression: off)

----Fim

#### Operações de acompanhamento

Após efetuar logon na instância de BD, você pode criar ou migrar bancos de dados.

- Criação de um banco de dados PostgreSQL usando uma API
- Gerenciamento de bancos de dados PostgreSQL usando DAS
- Visão geral da solução de migração

# 2.4 Exemplo: comprar e conectar-se a uma instância de BD do RDS for PostgreSQL

Este exemplo ilustra como comprar uma instância do RDS para PostgreSQL e como se conectar a ela usando DAS.

- Passo 1: criar uma instância do RDS for PostgreSQL
- Passo 2: conecte-se à instância do RDS for PostgreSQL

#### Passo 1: criar uma instância do RDS for PostgreSQL

- 1. Faça logon no console de gerenciamento.
- 2. Clique em 💿 no canto superior esquerdo e selecione uma região e um projeto.

- 3. Clique em no canto superior esquerdo da página e escolha **Databases** > **Relational Database Service**.
- 4. Na página exibida, clique em **Buy DB Instance**.
- 5. Configure as informações da instância e clique em Next.

**Figura 2-16** Selecionar um modo de cobrança, mecanismo de BD, tipo de armazenamento e tipo de instância

| Billing Mode      | Yearly Monthly Pay-persuse (2)                                                                                                    |       |
|-------------------|----------------------------------------------------------------------------------------------------|-------|
| Region            | ×                                                                                                    |       |
|                   | Regions are geographic areas solated from each other. Resources are region-specific and cannot be used across regions through internal network connections. For low network latency and quick resource access, select the nearest region.                            |       |
| DB Instance Name  | ns-atts                                                                                                    |       |
|                   | If you buy multiple DB instances at time, they will be named with four digits appended in the format "DB instance name SN". For example, if the DB instance name is instance, the first instance will be named as instance-0001, the second as instance-0002, and so | ) on. |
| DB Engine         | MJSQL RostgreSQL Learn more about D8 engines and versions.                                                                                                    |       |
| DB Engine Version | 14 13 12 11 10 9.6 9.5                                                                                                    |       |
| DB Instance Type  | Primary/Standay Single                                                                                                    |       |
|                   | Primary/standby HA architecture is suitable for production databases in large- and medium-sized enterprises, or for applications in Internet, IoT, retail e-commerce, logistics, and gaming industries.                                                              |       |
| Storage Type      | Cloud SSD Learn more about storage types.                                                                                                    |       |
| Primary AZ        | azi azi azi                                                                                                    |       |
| Standby AZ 🕥      | azl azl azl                                                                                                    |       |
|                   | Multi-AZ deployment provides disaster recovery capabilities across AZs.                                                                                                    |       |
| Time Zone         | (UTC-48:00) Beijing, Chongging, Hong *                                                                                                    |       |

Figura 2-17 Selecionar uma classe de instância

| Instance Class     | General-purpose              | Dedicated                       |                               |                              |                                         |                       |
|--------------------|------------------------------|---------------------------------|-------------------------------|------------------------------|-----------------------------------------|-----------------------|
|                    | vCPU   Memory                |                                 |                               | Maximum Connections          | IPv6                                    |                       |
|                    | O 1 VCPU   2 GB              |                                 |                               | 300                          | Not supported                           |                       |
|                    | 2 vCPUs   4 GB               |                                 |                               | 1,500                        | Not supported                           |                       |
|                    | 🔿 2 vCPUs   8 GB             |                                 |                               | 2,500                        | Not supported                           |                       |
|                    | 4 vCPUs   8 GB               |                                 |                               | 2,500                        | Not supported                           |                       |
|                    | O 4 vCPUs   16 GB            |                                 |                               | 5,000                        | Not supported                           |                       |
|                    | 🔿 8 vCPUs   16 GB            |                                 |                               | 5,000                        | Not supported                           |                       |
|                    | DB Instance Specifications   | General-purpose   2 vCPUs   4   | 4 GB, Maximum Connections:    | 1500                         |                                         |                       |
| Storage Space (GB) | 40 GB                        | 800 1,                          | ,550 2,300                    | 4,000                        | 0 + 0                                   |                       |
|                    | RDS provides free backup sto | orage space of the same size as | s your purchased storage spac | e. After the free backup spa | ce is used up, charges are applied base | ed on the OBS pricing |
| Disk Encryption    | Disable                      | Recommended<br>Enable           |                               |                              |                                         |                       |

#### Figura 2-18 Configurar informações de rede

|                | <ul> <li>Relationship among VPCs, subnets, security</li> </ul> | y gro | ups,  | and DB instances                               |        |                                                                                                    |
|----------------|----------------------------------------------------------------|-------|-------|------------------------------------------------|--------|----------------------------------------------------------------------------------------------------|
| VPC ⑦          | vpc-default                                                    | ·     | c     | subnet-default(192.168.0.0/24)                 | c      | Automatically-assigned IP address View In-use IP Address                                                         |
|                | After the RDS instance is created, the VPC cann                | not b | e cha | anged. ECSs in different VPCs cannot communica | te wit | h each other by default. If you want to create a VPC, go to the VPC console. Available Private IP Addresses: 251 |
| Security Group | Sys-default                                                    | ,     | С     | View Security Group                            |        |                                                                                                    |
|                | Security Group Rules 🗸                                         |       |       |                                                |        |                                                                                                    |

#### Figura 2-19 Definir uma senha

| Password               | Configure Skip                                                                                                    |
|------------------------|----------------------------------------------------------------------------------------------------|
| Administrator          | root                                                                                                    |
| Administrator Password | Keep your password secure. The system cannot retrieve your password.                                                                  |
| Confirm Password       |                                                                                                    |
|                        |                                                                                                    |
| Parameter Template     | Default-PostgreSQL-13    View Parameter Template                                                                                      |
| Tag                    | It is recommended that you use TMS's predefined tag function to add the same tag to different cloud resources. C View predefined tags |
|                        | Tag key     Tag value                                                                                                    |
|                        | You can add 10 more tags.                                                                                                    |
| Quantity               | 1 + The total number of primary DB instances and read replicas cannot exceed 50. Increase quota                                       |

6. Visualize a instância do RDS comprada.

Figura 2-20 Instância comprada com sucesso

| Renew | Unsubscribe Change to Yearly/Month               | ly Reboot   |                                   | All DB engin         | 6 ¥       | DB Instance name                       | rd. Q               | Search by Tag 😸 C 🔞 🗳 |
|-------|--------------------------------------------------|-------------|-----------------------------------|----------------------|-----------|----------------------------------------|---------------------|-----------------------|
|       | Name/ID ↓Ξ                                       | Description | DB Instanc ↓Ξ                     | DB Engine Version ↓Ξ | Status    | Billing Mode                           | Floating IP Address | Operation             |
|       | rds-eff5<br>413faf1bde20454ca01fe52adc468bfein03 | o           | Primary/Standby<br>2 vCPUs   4 GB | PostgreSQL 13.6      | Available | Pay-per-use<br>Created on Jun 17, 2022 | 192.168.0.5         | View Metric   More 👻  |

#### Passo 2: conecte-se à instância do RDS for PostgreSQL

1. Clique em Log In na coluna Operation.

#### Figura 2-21 Instâncias

|  | Name/ID ↓Ξ                                       | Description | DB Instance T ↓Ξ         | DB Engine Version ↓Ξ | Status ↓Ξ | Billing M                | Floating I | Enterpris | Created         | Database | Storage T | Operation                 |
|--|--------------------------------------------------|-------------|--------------------------|----------------------|-----------|--------------------------|------------|-----------|-----------------|----------|-----------|---------------------------|
|  | rds-dc72<br>0f61a700762842f7ac64f62d3f96da9cin03 |             | Single<br>2 vCPUs   4 GB | PostgreSQL 13.9      | Avail     | Pay-per-Use<br>Created o | 192.1      | default   | Mar 17, 2023 09 | 5432     | Cloud SSD | View Metric Log In More 🕶 |

2. Insira a senha **root** que você configurou durante a criação da instância e clique em **Log In**.

×

#### Figura 2-22 Logon da instância

| Instance Login li                 | nformation                                                                                                    |
|-----------------------------------|----------------------------------------------------------------------------------------------------|
| DB Instance Name                  | rds-eff5 DB Engine Version PostgreSQL 13                                                                         |
| * Login Username                  | root                                                                                                    |
| * Database Name                   | postgres                                                                                                    |
| * Password                        | Test Connection     Connection is successful.                                                                    |
| Description                       | created by sync rds instance                                                                                     |
| Show Executed SQL<br>Statements ⑦ | If not enabled, the executed SQL statements cannot be viewed, and you need to input each SQL statement manually. |
|                                   | Log In Cancel                                                                                                    |

3. Escolha SQL Operations > SQL Window.

Figura 2-23 Janela de SQL

| Data<br>Admin Service PostgreSQL                                                                                  | SQL Operations | Database Management   | Import and Export    | Account Management                     |
|----------------------------------------------------------------------------------------------------|----------------|-----------------------|----------------------|----------------------------------------|
| Home SQL Window X                                                                                                 | SQL Window     |                       |                      |                                        |
| Current Database: postgres 🛈                                                                                      | SQL History    | Execution Node   Inst | tance Name: rds-eff5 | 192.168.0.5:5432   Character Set: UTF8 |
| Database:     postgres     ✓       Schema:     public     ✓       Tables     Views       Please search by k     Q | Execute SQL (F | 8) Format SQL (F9)    | to Execute SQL Pla   | an (F6) SQL Favorites V                |

4. Crie um banco de dados chamado **test1**. **CREATE DATABASE test1;** 

| Current Database: postgres 🕧                                                       | I ■ Master Switch SQL Execution Node   Instance Name: rds-eff5   192.168.0.5:5432   Character                                                                            |
|------------------------------------------------------------------------------------|----------------------------------------------------------------------------------------------------|
| Database:  postgres    Schema:  public    Tables  Views      Please search by k  Q | Execute SQL (F8) Format SQL (F9) Execute SQL Plan (F6) SQL Favorites       CREATE DATABASE test1;                                                                        |
| No data.                                                                           | Executed SQL Statements Messages [Split SQL] Number of SQL(s) to be executed: 1 [Executed SQL: (1)] CREATE DATABASE test1; executed successfully. Time required: [99ms.] |

Figura 2-24 Criação de um banco de dados

5. Alterne para test1 e crie um esquema chamado schema1 no banco de dados.

Figura 2-25 Mudar para o banco de dados

| , Current D | atabase:postgres 🛈 | Master Switch SQL |
|-------------|--------------------|-------------------|
| Database:   | postgres 🔨         | Execute SQL (F8)  |
| Schema:     | postgres           | 1 CREATE DATABASE |
| Tables      | test1              |                   |
| Please sea  | rch by k   ۹ C     |                   |
|             |                    |                   |

CREATE SCHEMA schema1;

#### Figura 2-26 Criar um esquema

| Database: test1 V      | ● Execute SQL (F8)                             |
|------------------------|------------------------------------------------|
| Schema: public V       | 1 CREATE SCHEMA schemal;                       |
| Tables Views           |                                                |
| Please search by k   Q |                                                |
|                        |                                                |
|                        |                                                |
| No data                |                                                |
| rio data.              | Executed SQL Statements Messages               |
|                        | Execute                                        |
|                        | [Split SQL] Number of SQL(s) to be executed: 1 |
|                        | [Executed SQL: (1)]                            |
|                        | executed successfully. Time required: [15ms.]  |
|                        |                                                |

 6. Alterne para schema1 e crie uma tabela chamada mytable com apenas uma coluna. Especifique o nome da coluna como firstcol e o tipo de coluna como integer.
 CREATE TABLE schema1.mytable(firstcol int);

Figura 2-27 Criar uma tabela

| Database: test1 V      | Execute SQL (F8) Format SQL (F9)     Execute SQL Plan (F6)     SQL Favorites |
|------------------------|------------------------------------------------------------------------------|
| Schema: schema1 V      | 1 CREATE TABLE schemal.mytable (firstcol int);                               |
| Tables Views           |                                                                              |
| Please search by k   Q |                                                                              |
|                        |                                                                              |
|                        |                                                                              |
| No data.               |                                                                              |
|                        | Executed SQL Statements Messages                                             |
|                        | Execute                                                                      |
|                        | [Split SQL] Number of SQL(s) to be executed: 1                               |
|                        | [Executed SQL: (1)]<br>(RFATE TABLE schemmal.mytable (firstcol int):         |
|                        | executed successfully. Time required: [5ms.]                                 |
|                        |                                                                              |
|                        |                                                                              |

7. Insira dados na tabela.

INSERT INTO schema1.mytable values (100);

#### Figura 2-28 Inserir dados

| Database: test1 ~      | Execute SQL (F8)     Format SQL (F9)     SQL Favorites |
|------------------------|--------------------------------------------------------|
| Schema: schema1 V      | 1 INSERT INTO schemal.mytable values (100);            |
| Tables Views           |                                                        |
| Please search by k   Q |                                                        |
|                        |                                                        |
|                        |                                                        |
| No data                |                                                        |
| NU Gata.               | Executed SQL Statements Messages                       |
|                        | Execute                                                |
|                        | [Split SQL] Number of SQL(s) to be executed: 1         |
|                        | [Executed SQL: (1)]                                    |
|                        | <pre>INSERT INTO schema1.mytable values (100);</pre>   |
|                        | executed successfully. Time required: [45ms.]          |
|                        |                                                        |
|                        |                                                        |

#### Consulte dados na tabela. SELECT \* FROM "schema1"."mytable"

#### Figura 2-29 Consultar dados

| Database: | test1         | $\vee$ | ● Execute SQL (F8) 🗧 Format SQL (F9) 🏟 Execute SQL Plan (F6) SQL Favorites ∨    |                              |
|-----------|---------------|--------|---------------------------------------------------------------------------------|------------------------------|
| Schema:   | schema1       | $\sim$ | 1 SELECT * FROM "schemal"."mytable"                                             |                              |
| Tables    | Views         |        |                                                                                 |                              |
| Please se | arch by k   Q | С      |                                                                                 |                              |
|           |               |        |                                                                                 |                              |
|           |               |        |                                                                                 |                              |
|           |               |        |                                                                                 |                              |
|           |               |        | Executed SQL Statements Messages Result Set1 ×                                  |                              |
|           |               |        | The following is the execution result set of SELECT * FROM "schema1"."mytable". | ① This object has no primary |
|           |               |        | firstcol                                                                        |                              |
|           |               |        | 1 100                                                                           |                              |
|           |               |        |                                                                                 |                              |

8. Na parte superior da página, escolha Account Management > Role Management.

| Data<br>Admin Service PostgreSQL | SQL Operations | Database Management | Import and Export | Account Management |
|----------------------------------|----------------|---------------------|-------------------|--------------------|
| Home Role Management ×           |                |                     |                   |                    |
| +Create Role Batch Delete        |                |                     |                   |                    |
|                                  |                |                     |                   |                    |
| Role Name                        |                |                     | Role ID           |                    |
| pg_database_owner                |                |                     | 6171              |                    |
| pg_read_all_data                 |                |                     | 6181              |                    |
| pg_write_all_data                |                |                     | 6182              |                    |
| root                             |                |                     | 16384             |                    |

#### Figura 2-30 Gerenciamento de função

9. Clique em **Create Role** e conclua as configurações básicas. **user1** é usado como exemplo.

#### Figura 2-31 Criar uma função

| Role Name user1   Login Image: Confirm Password   * Confirm Password Image: Confirm Password   Connection Limit Image: Confirm Password Image: Confirm Password   Contection Limit Image: Confirm Password Image: Confirm Password   Contection Limit Image: Confirm Password Image: Confirm Password   Contection Limit Image: Confirm Password Image: Confirm Password   Contection Limit Image: Confirm Password Image: Confirm Password | Basic Settings       Role Groups       Permissions         * Role Name       user1         Login       ✓         • Password       ✓         • Confirm Password       ✓         Connection Limit ③       -1         Expires       Select a date.         Create Database       ✓         Create Role       ✓         Inhert Permission ④       ✓                                                                                                    | Home Role Mai        | nagement X           |   |   |
|----------------------------------------------------------------------------------------------------|----------------------------------------------------------------------------------------------------|----------------------|----------------------|---|---|
| Role Name user1   ogin Image: Confirm Password   Confirm Password Image: Confirm Password   connection Limit Image: Confirm Password Image: Confirm Password   reate Database Image: Confirm Password   reate Role Image: Confirm Password   image: Confirm Password Image: Confirm Password                                                                                                    | Role Name user1   ogin ✓   Password •••••••   Confirm Password ••••••   connection Limit ⑦ -1   xpires Select a date.   reate Database ✓   reate Role ✓                                                                                                    | to Role Management I | list / Create Role   |   |   |
| Role Name user1 Login     ✓     Assword     ✓     Confirm Password     ✓     Confirm Password     ✓     Confirm Password     ✓     Control Limit ⑦     ✓     Control Limit ⑦     ✓     Create Database     ✓     Create Database     ✓     Create Role     ✓     Inherit Permission ⑦     ✓                                                                                                    | Role Name Login      Password      Confirm Password      Confirm Password      Connection Limit ⑦      -1 Expires      Select a date.      Create Database      Create Role      Inhert Permission ⑦      I                                                                                                    | Basic Settings Rol   | e Groups Permissions |   |   |
| Role Name     user1       ogin     ✓       Password     ✓       r Confirm Password     ✓       connection Limit ⑦     -1       Screate Database     ✓       Create Role     ✓       herrit Permission ⑦     ✓                                                                                                    | Role Name user1   ogin Image: Select a date.   Create Database Image: Select a date.   Create Role Image: Select a date.   Create Role Image: Select a date.                                                                                                    |                      |                      |   |   |
| Login   Password   Password   Confirm Password    Connection Limit   Expires Select a date.  Create Database   Create Role   Inherit Permission                                                                                                    | Login Impart (Impart (Impa | * Role Name          | user1                |   |   |
| Password     Confirm Password     Connection Limit      Contection Limit      Contection Limit      Create Database     Create Database     Create Role     Inherit Permission                                                                                                    | Password     Confirm Password     Confirm Password     Connection Limit     O                                                                                                    | Login                |                      |   |   |
| Confirm Password     Connection Limit ⑦     -1 Expires     Select a date. Create Database     ✓ Create Role     ✓ Inhert Permission ⑦     ✓                                                                                                    | Confirm Password Connection Limit ① -1 Expires Select a date Create Database Create Role Inherit Permission ③                                                                                                    | * Password           | ••••••               | 5 | Ð |
| Connection Limit ⑦ 1 Expires Select a date. Create Database Create Role Inherit Permission ⑦  ✓                                                                                                    | Connection Limit ⑦ -1 Expires Select a date. Create Database ✓ Create Role ✓ Inherit Permission ⑦ ✓                                                                                                    | * Confirm Password   | ••••••               | 5 | ø |
| Expires Select a date.                                                                                                    | Expires Select a date.                                                                                                    | Connection Limit ⑦   | -1                   |   |   |
| Create Database  Create Role Inherit Permission ③ V                                                                                                    | Create Database  Create Role Inherit Permission ③                                                                                                    | Expires              | Select a date.       |   |   |
| Create Role 🔽                                                                                                    | Create Role 🛛 🗹                                                                                                    | Create Database      |                      |   |   |
| nherit Permission 🕐 🛛 🔽                                                                                                    | inherit Permission 🕐 🛛 🔽                                                                                                    | Create Role          |                      |   |   |
|                                                                                                    |                                                                                                    | Inherit Permission 🕐 |                      |   |   |
|                                                                                                    |                                                                                                    |                      |                      |   |   |
|                                                                                                    |                                                                                                    |                      |                      |   |   |

10. Clique na guia **Permissions** e conceda ao **user1** as permissões para executar operações em bancos de dados, esquemas e tabelas.

Figura 2-32 Conceder permissões

| Basic Se     | ttings Role Groups      | Permis | sions    |         |                |        |                                                                  |
|--------------|-------------------------|--------|----------|---------|----------------|--------|------------------------------------------------------------------|
| Add          | Delete                  |        |          |         |                |        |                                                                  |
|              | Туре                    |        | Database | Schema  | Object         | Column | Permissions                                                      |
|              | Table                   |        | test1    | schema1 | mytable $\lor$ |        | DELETE, INSERT, REFERENCES, SELECT, TRIGGER, TRUNCATE, UPDATEEdt |
|              | Schema                  |        | test1    | schema1 |                |        | CREATE,USAGEEdt                                                  |
|              | Database                |        | test1    |         |                |        | CONNECT,CREATE,TEMPORARYEdt                                      |
| Total Record | 18:3 < <mark>1</mark> > |        |          |         |                |        |                                                                  |
|              | _                       |        |          |         |                |        |                                                                  |
|              |                         |        |          |         |                |        |                                                                  |
|              |                         |        |          |         |                |        |                                                                  |
|              |                         |        |          |         |                |        |                                                                  |
|              |                         |        |          |         |                |        |                                                                  |
|              |                         |        |          |         |                |        |                                                                  |
|              |                         |        |          |         |                |        |                                                                  |
|              |                         |        |          |         |                |        |                                                                  |
|              |                         |        |          |         |                |        |                                                                  |
|              |                         |        |          |         |                |        |                                                                  |
|              |                         |        |          |         | Save Cancel    |        |                                                                  |
|              |                         |        |          |         |                |        |                                                                  |

11. Na página **Development Tool**, clique em **Add Login** e efetue logon no banco de dados como **user1**.

Figura 2-33 Adicionar logon

| * DB Engine                               | PostgreSQL 🔻                                                    |                               |                                    |                               |
|-------------------------------------------|-----------------------------------------------------------------|-------------------------------|------------------------------------|-------------------------------|
| * Source Database                         | RDS                                                             | ECS                           |                                    |                               |
|                                           |                                                                 |                               | Enter a DB instance name.          | Q                             |
|                                           | DB Instance Name                                                | DB Engine Version             | DB Instance Type                   | Status                        |
|                                           | rds-eff5                                                        | PostgreSQL 13                 | Primary/Standby                    | <ul> <li>Available</li> </ul> |
| <sup>•</sup> Login Username<br>• Password | user1  Connection is successful.  Remember Password Your passwo | Test Conr                     | securely.                          |                               |
| Description                               |                                                                 |                               |                                    |                               |
| Show Executed SQL                         | If not applied the evecuted COL states                          | contr connot he viewed and ve | w need to input each COL statement | manually                      |

12. Crie schema2 em test1 para verificar se user1 tem a permissão CREATE. CREATE SCHEMA schema2; ×

#### Figura 2-34 Verificar permissões

| Database:  | test1                    | × (    | Execute SQL (F8)     Format SQL (F9)     Execute SQL Plan (F6)     SQL Favorites                                                                   |
|------------|--------------------------|--------|----------------------------------------------------------------------------------------------------|
| Schema:    | public                   | $\vee$ | 1 CREATE SCHEMA schema2;                                                                                                    |
| Tables     | Views                    |        |                                                                                                    |
| Please sea | rch by k   Q<br>No data. | C      | Executed SQL Statements Messages                                                                                                    |
|            |                          |        | <pre>[Split SQL] Number of SQL(s) to be executed: 1 [Executed SQL: (1)] CREATE SCHEMA schema2; executed successfully. Time required: [45ms.]</pre> |

# **3** Primeiros passos com RDS for SQL Server

## 3.1 Guia de operação

Você pode criar e se conectar a instâncias de BD no console do RDS.

#### Fluxograma

Figura 3-1 Fluxograma

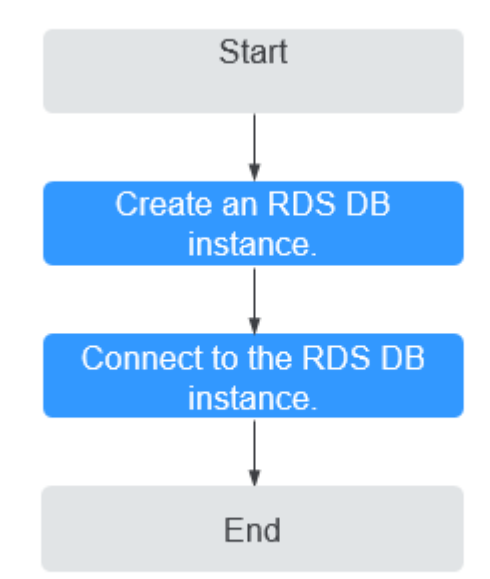

#### Procedimento

 Tabela 3-1 Operações e referências relacionadas

| Operação                                    | Referência                                 |
|---------------------------------------------|--------------------------------------------|
| Criar uma instância de<br>BD do RDS         | Passo 1: comprar uma instância de BD       |
| Conectar-se a uma<br>instância de BD do RDS | Passo 2: conectar-se a uma instância de BD |

### 3.2 Passo 1: comprar uma instância de BD

#### **Scenarios**

This section describes how to create a DB instance on the RDS console.

Currently, RDS for SQL Server supports the yearly/monthly and pay-per-use billing modes. The DB instance class and storage space you need depend on your processing power and memory requirements.

#### Prerequisites

• You have registered a Huawei ID and enabled Huawei Cloud services.

#### Procedure

- Passo 1 Faça logon no console de gerenciamento.
- Passo 2 Clique em 💿 no canto superior esquerdo e selecione uma região e um projeto.
- **Passo 3** Click in the upper left corner of the page and choose **Databases** > **Relational Database Service**.
- Passo 4 On the Instances page, click Buy DB Instance.
- Passo 5 On the displayed page, select a billing mode and configure information about your DB instance. Then, click Next.
  - RDS provides the following billing modes:
    - Yearly/Monthly: If you select this mode, skip Passo 6 and go to Passo 7.
    - **Pay-per-use**: If you select this mode, go to **Passo 6**.
  - Basic information

| Tabela 3-2 Basic | information |
|------------------|-------------|
|------------------|-------------|

| Parameter            | Description                                                                                                    |
|----------------------|----------------------------------------------------------------------------------------------------|
| Region               | Region where your resources are located.<br><b>NOTA</b><br>Products in different regions cannot communicate with each other<br>through a private network and you cannot change the region of a DB<br>instance after creating the instance. Therefore, exercise caution when<br>selecting a region.                                                                                                    |
| DB Instance<br>Name  | <ul> <li>Must start with a letter and consist of 4 to 64 characters. Only letters (case-sensitive), digits, hyphens (-), and underscores (_) are allowed.</li> <li>If you intend to create multiple DB instances and read replicas at a time, the allowed length for each instance name will change.</li> <li>If you buy multiple DB instances at a time, they will be named <i>instance-0001</i>, <i>instance-0002</i>, and so on. (<i>instance</i>)</li> </ul>                                                                                                    |
|                      | indicates the DB instance name you specify.)                                                                                                    |
| DB Engine            | Set to Microsoft SQL Server.                                                                                                    |
| DB Engine<br>Version | For details, see <b>DB Engines and Versions</b> .<br>Different DB engine versions are supported in different regions.<br>You are advised to select the latest available version because it is<br>more stable, reliable, and secure                                                                                                    |
| DB Instance Type     | <ul> <li>Primary/Standby: uses an HA architecture with a primary DB instance and a synchronous standby DB instance. It is suitable for production databases of large- and medium-sized enterprises in Internet, Internet of Things (IoT), retail e-commerce sales, logistics, gaming, and other sectors. The standby DB instance improves instance reliability and is invisible to you after being created.</li> <li>An AZ is a physical region where resources use independent power supply and networks. AZs are physically isolated but interconnected through an internal network. Some regions support both single AZs and multiple AZs and some only support single AZs.</li> <li>To achieve high reliability, RDS will automatically deploy your primary and standby instances in different physical servers even if you deploy them in the same AZ. If you attempt to create primary/standby DB instances in a single AZ or across AZs to achieve failover and high availability.</li> <li>Single: uses a single-node architecture, which is more costeffective than primary/standby DB instances. It is suitable for development and testing of microsites, and small- and medium-sized enterprises, or for learning about RDS.</li> </ul> |

| Parameter        | Description                                                                                                    |
|------------------|----------------------------------------------------------------------------------------------------|
| Storage Type     | Determines the DB instance read/write speed. The higher the maximum throughput is, the higher the DB instance read/write speed can be.                                                                                                    |
|                  | <b>Cloud SSD</b> : supports a maximum throughput of 350 MB/s.                                                                                                    |
|                  | <b>Extreme SSD</b> : uses 25GE network and RDMA technologies to provide you with up to 1,000 MB/s throughput per disk and sub-millisecond latency.                                                                                                    |
|                  | <b>NOTA</b><br>If you have purchased the Dedicated Distributed Storage Service (DSS),<br>only the storage type that you have selected when you buy the DSS<br>service is displayed.                                                                     |
|                  | The supported IOPS depends on the I/O performance of Elastic Volume<br>Service (EVS) disks. For details, see the description about ultra-high I/O<br>in <b>Disk Types and Performance</b> of <i>Elastic Volume Service Service</i><br><i>Overview</i> . |
| Time Zone        | Select your time zone when you are creating a DB instance.<br>After the DB instance is created, the time zone cannot be<br>modified. For details, see <b>Tabela 3-3</b> .                                                                               |
| Server Collation | Defines a collation of a database or table column, or a collation<br>cast operation when applied to character string expression. It acts<br>as the default collation for the DB instance.                                                               |

Tabela 3-3 Mapping between time zones and UTC offsets

| Time Zone                       | Standard Time<br>Offset | Remarks                     |
|---------------------------------|-------------------------|-----------------------------|
| Afghanistan Standard<br>Time    | UTC+04:30               | Kabul                       |
| Alaskan Standard Time           | UTC-09:00               | Alaska                      |
| Arabian Standard Time           | UTC+04:00               | Abu Dhabi, Muscat           |
| Atlantic Standard Time          | UTC-04:00               | Atlantic Time (Canada)      |
| AUS Central Standard<br>Time    | UTC+09:30               | Darwin                      |
| AUS Eastern Standard<br>Time    | UTC+10:00               | Canberra, Melbourne, Sydney |
| Belarus Standard Time           | UTC+03:00               | Minsk                       |
| Canada Central Standard<br>Time | UTC-06:00               | Saskatchewan                |
| Cape Verde Standard Time        | UTC-01:00               | Cape Verde Is.              |

| Time Zone                          | Standard Time<br>Offset | Remarks                                              |
|------------------------------------|-------------------------|------------------------------------------------------|
| Cen. Australia Standard<br>Time    | UTC+09:30               | Adelaide                                             |
| Central America Standard<br>Time   | UTC-06:00               | Central America                                      |
| Central Asia Standard<br>Time      | UTC+06:00               | Astana                                               |
| Central Brazilian Standard<br>Time | UTC-04:00               | Cuiaba                                               |
| Central European Standard<br>Time  | UTC+01:00               | Belgrade, Bratislava,<br>Budapest, Ljubljana, Prague |
| Central European Standard<br>Time  | UTC+01:00               | Sarajevo, Skopje, Warsaw,<br>Zagreb                  |
| Central Pacific Standard<br>Time   | UTC+11:00               | Solomon Islands, New<br>Caledonia                    |
| Central Standard Time              | UTC-06:00               | Central Time (US and Canada)                         |
| China Standard Time                | UTC+08:00               | Beijing, Chongqing, Hong<br>Kong, and Urumqi         |
| E. Africa Standard Time            | UTC+03:00               | Nairobi                                              |
| E. Australia Standard<br>Time      | UTC+10:00               | Brisbane                                             |
| E. Europe Standard Time            | UTC+02:00               | Chisinau                                             |
| E. South America<br>Standard Time  | UTC-03:00               | Brasilia                                             |
| Eastern Standard Time              | UTC-05:00               | Eastern Time (US and Canada)                         |
| Georgian Standard Time             | UTC+04:00               | Tbilisi                                              |
| GMT Standard Time                  | UTC                     | Dublin, Edinburgh, Lisbon,<br>London                 |
| Greenland Standard Time            | UTC-03:00               | Greenland                                            |
| Greenwich Standard Time            | UTC                     | Monrovia, Reykjavik                                  |
| GTB Standard Time                  | UTC+02:00               | Athens, Bucharest                                    |
| Hawaiian Standard Time             | UTC-10:00               | Hawaii                                               |
| India Standard Time                | UTC+05:30               | Chennai, Kolkata, Mumbai,<br>New Delhi               |
| Jordan Standard Time               | UTC+02:00               | Amman                                                |

| Time Zone                          | Standard Time<br>Offset | Remarks                            |
|------------------------------------|-------------------------|------------------------------------|
| Korea Standard Time                | UTC+09:00               | Seoul                              |
| Middle East Standard<br>Time       | UTC+02:00               | Beirut                             |
| Mountain Standard Time             | UTC-07:00               | Mountain Time (US and Canada)      |
| US Mountain Standard<br>Time       | UTC-07:00               | Arizona                            |
| New Zealand Standard<br>Time       | UTC+12:00               | Auckland, Wellington               |
| Newfoundland Standard<br>Time      | UTC-03:30               | Newfoundland                       |
| Pacific SA Standard Time           | UTC-03:00               | Santiago                           |
| Pacific Standard Time              | UTC-08:00               | Pacific Time (US and Canada)       |
| Russian Standard Time              | UTC+03:00               | Moscow/St. Petersburg              |
| SA Pacific Standard Time           | UTC-05:00               | Bogota, Lima, Quito, Rio<br>Branco |
| SE Asia Standard Time              | UTC+07:00               | Bangkok, Hanoi, Jakarta            |
| China Standard Time                | UTC+08:00               | Kuala Lumpur, Singapore            |
| Tokyo Standard Time                | UTC+09:00               | Osaka, Sapporo, Tokyo              |
| US Eastern Standard Time           | UTC-05:00               | Indiana (East)                     |
| UTC                                | UTC                     | Coordinated Universal Time         |
| UTC-02                             | UTC-02:00               | Coordinated Universal Time-<br>02  |
| UTC-08                             | UTC-08:00               | Coordinated Universal Time-<br>08  |
| UTC-09                             | UTC-09:00               | Coordinated Universal Time-<br>09  |
| UTC-11                             | UTC-11:00               | Coordinated Universal Time-<br>11  |
| UTC+12                             | UTC+12:00               | Coordinated Universal Time<br>+12  |
| W. Australia Standard<br>Time      | UTC+08:00               | Perth                              |
| W. Central Africa<br>Standard Time | UTC+01:00               | West Central Africa                |

| Time Zone               | Standard Time<br>Offset | Remarks                                             |
|-------------------------|-------------------------|-----------------------------------------------------|
| W. Europe Standard Time | UTC+01:00               | Amsterdam, Berlin, Bern,<br>Rome, Stockholm, Vienna |

• DB instance specifications

| Tabela 3-4 Instance spe | cifications |
|-------------------------|-------------|
|-------------------------|-------------|

| Parameter             | Description                                                                                                    |  |  |
|-----------------------|----------------------------------------------------------------------------------------------------|--|--|
| Instance Class        | Refers to the vCPU and memory of a DB instance. Different instance classes have different numbers of database connections and different maximum IOPS.                                                                                                    |  |  |
|                       | After a DB instance is created, you can change its vCPU and memory. For details, see <b>Changing a DB Instance Class</b> .                                                                                                    |  |  |
|                       | <b>NOTA</b><br>DB instances in a DCC only support the general-enhanced instance class.                                                                                                    |  |  |
| Resource Type         | <ul> <li>EVS</li> <li>DSS</li> <li>NOTA<br/>This option is displayed only when you buy the DSS service.</li> </ul>                                                                                                    |  |  |
| Storage Pool          | Displayed only when you select <b>DSS</b> for <b>Resource Type</b> . The storage pool is secure because it is physically isolated from other pools.                                                                                                    |  |  |
| Storage Space<br>(GB) | Contains the file system overhead required for inode, reserved block,<br>and database operation. Storage space can range in size from 40 GB<br>to 4,000 GB and can be scaled up only by a multiple of 10 GB.<br>After a DB instance is created, you can scale up its storage space.<br>For details, see <b>Scaling up Storage Space</b> .                                                                                                    |  |  |
| Disk<br>Encryption    | <ul> <li>Disable: indicates the encryption function is disabled.</li> <li>Enable: indicates the encryption function is enabled, improving data security but affecting system performance.<br/>Key Name: indicates the tenant key. You can create or select a key.</li> <li>NOTA</li> <li>If you enable disk encryption during instance creation, the disk encryption status and the key cannot be changed later. Disk encryption will not encrypt backup data stored in OBS.</li> <li>If disk encryption is enabled, keep the key properly. Once the key is disabled, deleted, or frozen, the database will be unavailable.</li> <li>For details about how to create a key, see Creating a CMK in the Data Encryption Workshop User Guide.</li> </ul> |  |  |

• Network and database configuration

#### Tabela 3-5 Network

| Parameter      | Description                                                                                                    |
|----------------|----------------------------------------------------------------------------------------------------|
| VPC            | A dedicated virtual network in which your RDS DB instances are<br>located. A VPC can isolate networks for different services. You can<br>select an existing VPC or create a VPC. For details on how to<br>create a VPC, see the "Creating a VPC" section in the <i>Virtual</i><br><i>Private Cloud User Guide</i> .                   |
|                | If no VPC is available, RDS allocates a VPC to you by default.<br>AVISO                                                                                                    |
|                | After the DB instance is created, the VPC cannot be changed.                                                                                                    |
| Subnet         | Improves network security by providing dedicated network<br>resources that are logically isolated from other networks. Subnets<br>take effect only within an AZ. The Dynamic Host Configuration<br>Protocol (DHCP) function is enabled by default for subnets in<br>which you plan to create RDS DB instances and cannot be disabled. |
|                | A floating IP address is automatically assigned when you create a DB instance. You can also enter an unused floating IP address in the subnet CIDR block. After the DB instance is created, you can change the floating IP address.                                                                                                   |
| Security Group | Enhances security by controlling access to RDS from other<br>services. In addition, a network access control list (ACL) can help<br>control inbound and outbound traffic of subnets in your VPC.<br>Ensure that the security group you select allows the client to access<br>the DB instance.                                         |
|                | When creating a DB instance, you can select multiple security<br>groups. For better network performance, you are advised to select<br>no more than five security groups. In such a case, the access rules<br>of all the selected security groups apply on the instance.                                                               |
|                | If no security group is available, RDS allocates a security group to you by default.                                                                                                    |
|                | <b>NOTA</b><br>To configure the Active Directory (AD) domain for the DB instance, ensure<br>that the DB instance and domain controller must be in the same security<br>group.                                                                                                    |

| Parameter                 | Description                                                                                                    |
|---------------------------|----------------------------------------------------------------------------------------------------|
| Password                  | <ul> <li>Configure (default setting): Configure a password for your DB instance during the creation process.</li> <li>Skip: Configure a password later after the DB instance is created.</li> <li>AVISO         <ul> <li>If you select Skip for Password, you need to reset the password before you can log in to the instance.</li> <li>After a DB instance is created, you can reset the password. For details, see Resetting the Administrator Password.</li> </ul> </li> </ul>                                                                                                    |
| Administrator             | The default login name for the database is <b>rdsuser</b> .                                                                                                    |
| Administrator<br>Password | Must consist of 8 to 32 characters and contain at least three types of<br>the following characters: uppercase letters, lowercase letters, digits,<br>and special characters (~!@#\$%^*+?,). Enter a strong password<br>and periodically change it for security reasons.<br>If the password you provide is regarded as a weak password by the<br>system, you will be prompted to enter a stronger password.<br>Keep this password secure. The system cannot retrieve it.<br>After a DB instance is created, you can reset this password. For<br>details, see <b>Resetting the Administrator Password</b> .            |
| Confirm<br>Password       | Must be the same as Administrator Password.                                                                                                    |
| Parameter<br>Template     | Contains engine configuration values that can be applied to one or<br>more DB instances. If you intend to create a primary/standby DB<br>pair, they use the same parameter template.<br><b>AVISO</b><br>If you use a custom parameter template when creating a DB instance, the<br>specification-related parameter <b>max server memory (MB)</b> in the custom<br>template is not delivered. Instead, the default value is used.<br>You can modify the instance parameters as required after the DB<br>instance is created. For details, see section <b>Modifying Parameters</b><br><b>in a Parameter Template</b> . |
| Enterprise<br>Project     | If your account has been associated with an enterprise project,<br>select the target project from the <b>Enterprise Project</b> drop-down<br>list.<br>For more information about enterprise projects, see <i>Enterprise</i><br><i>Management User Guide</i> .                                                                                                    |

#### Tabela 3-6 Database configuration

#### • AD domain

| Tabela 3-7 AD | domain |
|---------------|--------|
|---------------|--------|

| Parameter            | Description                                                                                                    |
|----------------------|----------------------------------------------------------------------------------------------------|
| AD Domain            | Allows an Active Directory user to authenticate with RDS for SQL Server DB instances.                                                                                                    |
|                      | Active Directory (AD) is a directory service on Windows Standard<br>Server, Windows Enterprise Server, and Windows Datacenter<br>Server. Active Directory stores information about objects on the<br>network and makes this information easy for administrators and<br>users to find and use. Active Directory uses a structured data store<br>as the basis for a logical, hierarchical organization of directory<br>information.         |
|                      | AVISO                                                                                                    |
|                      | 1. To use AD domain, contact customer service to apply for the required permissions.                                                                                                    |
|                      | <ol> <li>When you configure AD domain information during the DB instance<br/>creation, do not configure or disable Group Policy Object (GPO) for<br/>your domain controller server. Otherwise, the DB instance creation will<br/>fail.</li> </ol>                                                                                                    |
|                      | <ol> <li>If GPO is required, you need to comprar an ECS and set up a new<br/>domain controller server with GPO disabled. Then, establish trust<br/>between your domain controller server and the new domain controller<br/>server. For details, contact customer service.</li> </ol>                                                                                                    |
|                      | <ol> <li>The domain controller server time must be synchronized to an NTP<br/>server. Non-standard time or too large time difference may cause DB<br/>instance creation failures.</li> </ol>                                                                                                    |
|                      | - Skip: This option is selected by default.                                                                                                    |
|                      | <ul> <li>Configure: To configure the AD domain, you must first prepare<br/>a domain controller on an ECS or on-premises database. Then,<br/>configure the directory address, domain name, directory<br/>administrator, and directory administrator password as required.</li> <li>NOTA<br/>If a single RDS for SQL Server instance is configured with the AD domain,<br/>it cannot be changed to primary/standby DB instances.</li> </ul> |
| Directory<br>Address | Enter the private IP address of the ECS that supports the AD domain. After the DB instance is created, you can view the directory address in the <b>DB Information</b> area on the <b>Basic Information</b> page.                                                                                                    |
|                      | Example value. 192.100.X.X.                                                                                                    |

| Parameter                              | Description                                                                                                    |
|----------------------------------------|----------------------------------------------------------------------------------------------------|
| Domain Name                            | A fully qualified domain name, such as DBStest.com, must:                                                                                                    |
|                                        | 1. Be the same as the ECS domain name.                                                                                                    |
|                                        | 2. Be no more than 48 characters long.                                                                                                    |
|                                        | 3. Only include letters, digits, dots (.), and hyphens (-).                                                                                                    |
|                                        | 4. Include a valid top-level domain name which contains at least 2 characters long and contains only dots (.) and letters, for example, <b>.com</b>                                    |
|                                        | 5. After the DB instance is created, you can view the directory address in the <b>DB Information</b> area on the <b>Basic Information</b> page.                                        |
| Directory<br>Administrator             | You are advised to set this parameter to the domain administrator<br>which belongs to the Domain Admins group (because high<br>permissions are required for a client to add a domain). |
| Directory<br>Administrator<br>Password | Indicates the password of the directory administrator.<br>Keep this password secure. The system cannot retrieve it.                                                                    |

#### • Tags

#### Tabela 3-8 Tags

| Parameter | Description                                                                                                    |
|-----------|----------------------------------------------------------------------------------------------------|
| Tag       | Tags an RDS DB instance. This parameter is optional. Adding<br>tags to RDS DB instances helps you better identify and manage<br>the DB instances. A maximum of 20 tags can be added for each<br>DB instance.<br>After a DB instance is created, you can view its tag details on<br>the <b>Tags</b> page. For details, see <b>Managing Tags</b> . |

#### • Purchase period

#### Tabela 3-9 Purchase period

| Parameter            | Description                                                                                                    |
|----------------------|----------------------------------------------------------------------------------------------------|
| Required<br>Duration | This option is available only for yearly/monthly DB instances.<br>The system will automatically calculate the configuration fee<br>based on the selected required duration. The longer the required<br>duration is, the larger discount you will enjoy. |
| Auto-renew           | <ul> <li>This option is available only for yearly/monthly DB instances<br/>and is not selected by default.</li> </ul>                                                                                                    |
|                      | <ul> <li>If you select this option, the auto-renew cycle is determined<br/>by the selected required duration.</li> </ul>                                                                                                    |
| Parameter | Description                                                                                                    |
|-----------|----------------------------------------------------------------------------------------------------|
| Quantity  | RDS supports batch creation of DB instances. If you intend to create primary/standby DB instances and set <b>Quantity</b> to <b>1</b> , a primary DB instance and a synchronous standby DB instance will be created. |

If you have any questions about the price, click Pricing details at the bottom of the page.

## **NOTA**

The performance of your DB instance depends on its configurations. Hardware configuration items include the instance specifications, storage type, and storage space.

- Passo 6 Confirm the specifications for pay-per-use DB instances.
  - If you need to modify your settings, click **Previous**.
  - If you do not need to modify your settings, click Submit.

Skip Passo 7 and Passo 8 and go to Passo 9.

- Passo 7 Confirm the order for yearly/monthly DB instances.
  - If you need to modify your settings, click **Previous**.
  - Otherwise, click **Pay Now**.
- Passo 8 Select a payment method and complete the payment.

#### **NOTA**

This operation applies only to the yearly/monthly billing mode.

- **Passo 9** To view and manage the DB instance, go to the **Instances** page.
  - During the creation process, the DB instance status is **Creating**. When the creation process is complete, the instance status will change to **Available**.
  - The automated backup policy is enabled by default. An automated full backup is immediately triggered after a DB instance is created.
  - After a DB instance is created, you can enter a description for it.
  - The default database port number is **1433**. After a DB instance is created, you can change its port number.

## D NOTA

You are advised to change the database port in a timely manner.

For details, see Changing a Database Port.

----Fim

## **Related Operations**

#### Creating a DB Instance Using an API

## 3.3 Passo 2: conectar-se a uma instância de BD

## 3.3.1 Visão geral

Uma instância de BD do RDS pode ser conectada por meio de uma rede privada, Data Admin Service (DAS) ou de uma rede pública.

| Conect<br>ar por<br>meio<br>de | Endereç<br>o IP                                                                                                    | Cenários                                                                                                    | Descrição                                                                                      |
|--------------------------------|----------------------------------------------------------------------------------------------------|----------------------------------------------------------------------------------------------------|------------------------------------------------------------------------------------------------|
| DAS                            | Nenhum<br>endereço<br>IP é<br>necessári<br>o. Você<br>pode<br>fazer<br>logon no<br>console<br>do DAS e<br>usar o<br>RDS<br>diretamen<br>te. | O DAS permite gerenciar bancos de<br>dados em um console baseado na Web e<br>fornece desenvolvimento de banco de<br>dados, O&M e diagnóstico inteligente<br>para facilitar o uso e a manutenção de<br>seus bancos de dados. As permissões<br>necessárias para conectar-se a instâncias<br>de BD por meio do DAS são ativadas por<br>padrão. | <ul> <li>Fácil de usar,<br/>seguro, avançado e<br/>inteligente</li> <li>Recomendado</li> </ul> |
| Rede<br>privada                | IP<br>flutuante                                                                                                    | O RDS fornece um endereço IP flutuante<br>por padrão.<br>Quando suas aplicações são<br>implementadas em um ECS que esteja na<br>mesma região e VPC que o RDS, é<br>aconselhável usar um endereço IP<br>flutuante para se conectar à instância de<br>BD do RDS por meio do ECS.                                                              | <ul> <li>Seguro e<br/>desempenho<br/>excelente</li> <li>Recomendado</li> </ul>                 |

Tabela 3-10 Métodos de conexão do RDS

| Conect<br>ar por<br>meio<br>de | Endereç<br>o IP | Cenários                                                                                                    | Descrição                                                                                                    |
|--------------------------------|-----------------|----------------------------------------------------------------------------------------------------|----------------------------------------------------------------------------------------------------|
| Rede<br>pública                | EIP             | Se você não conseguir acessar a instância<br>de BD do RDS por meio de um endereço<br>IP flutuante, vincule um EIP à instância<br>de BD e conecte-se à instância de BD por<br>meio do EIP. | <ul> <li>Um nível de<br/>segurança<br/>relativamente mais<br/>baixo em<br/>comparação com<br/>outros métodos de<br/>conexão</li> </ul>                                                                                                    |
|                                |                 |                                                                                                    | <ul> <li>Para obter uma taxa<br/>de transmissão e<br/>um nível de<br/>segurança mais<br/>altos, é<br/>recomendável<br/>migrar suas<br/>aplicações para um<br/>ECS que esteja na<br/>mesma VPC da<br/>instância de BD do<br/>RDS e usar um<br/>endereço IP<br/>flutuante para<br/>acessar a instância<br/>de banco de dados.</li> </ul> |
|                                |                 |                                                                                                    | <ul> <li>Você precisa<br/>comprar um EIP.<br/>Para obter detalhes,<br/>consulte Detalhes<br/>de cobrança do<br/>EIP.</li> </ul>                                                                                                    |

## **NOTA**

- VPC: indica a Virtual Private Cloud.
- ECS: indica o Elastic Cloud Server.
- Você pode fazer logon em instâncias de BD usando o serviço Data Admin Service (DAS) ou outros clientes de banco de dados.
- Se o ECS estiver na mesma VPC que a instância de BD do RDS, não será necessário solicitar um EIP.

Figura 3-2 ilustra a conexão em uma rede privada ou em uma rede pública.

#### Figura 3-2 Conexão de instância de BD

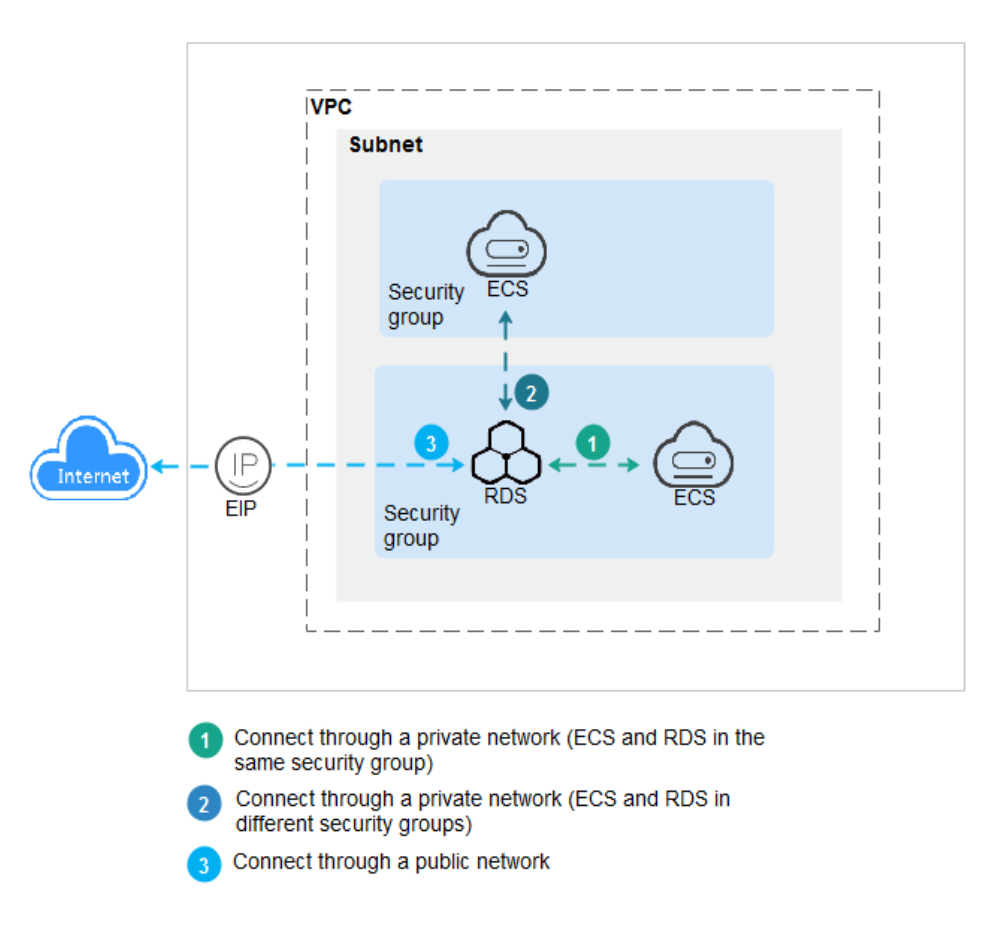

Conectar-se a instâncias de BD que executam outros mecanismos de banco de dados

- Conexão a uma instância de BD do RDS for MySQL
- Conexão a uma instância de BD do RDS for PostgreSQL

## 3.3.2 Conexão a uma instância de BD por meio do DAS (recomendada)

## Cenários

Data Admin Service (DAS) permite que você se conecte e gerencie bancos de dados com facilidade em um console baseado na Web. As permissões necessárias para conectar-se a instâncias de BD por meio do DAS são ativadas por padrão. É aconselhável usar este método de conexão.

## Procedimento

Passo 1 Faça logon no console de gerenciamento.

**Passo 2** Clique em 💿 no canto superior esquerdo e selecione uma região e um projeto.

Passo 3 Clique em — no canto superior esquerdo da página e escolha Databases > Relational Database Service.

Passo 4 Na página Instances, localize a instância de BD e clique em Log In na coluna Operation.

Figura 3-3 Efetuar logon em uma instância

| Name/ID ↓Ξ                                       | Description | DB Instance T ↓Ξ                  | DB Engine Version ↓Ξ     | Status ↓Ξ | Billing M                | Floating I | Enterpris | Created          | Database | Storage T | Operation                 |
|--------------------------------------------------|-------------|-----------------------------------|--------------------------|-----------|--------------------------|------------|-----------|------------------|----------|-----------|---------------------------|
| rds-7fe4<br>395a4c499f3149819b25a8c18fa0bd86in04 |             | Primary/Standby<br>4 vCPUs   8 GB | Microsoft SQL Server 201 | Avail     | Pay-per-Use<br>Created o | 10.0.1     | default   | Mar 04, 2023 09: | 1433     | Common    | View Metric Log In More 👻 |

Como alternativa, clique no nome da instância de BD na página **Instances**. Na página **Basic Information** exibida, clique em **Log In** no canto superior direito.

Figura 3-4 Efetuar logon em uma instância

| < rds-7fe4 🗿 Availab     | ble                  |            | S Feedback Log In View Metric Reboot Migrate Database C |
|--------------------------|----------------------|------------|---------------------------------------------------------|
| Basic Information        |                      |            |                                                         |
| Backups & Restorations   | DB Instance Topology |            |                                                         |
| Connectivity & Security  |                      |            |                                                         |
| Accounts                 |                      | EE Interne |                                                         |
| Databases                | Sandar (             | Switch     |                                                         |
| Distributed Transactions | rds-7fe4             | rds-7fe4   |                                                         |
| 5515                     |                      |            |                                                         |

**Passo 5** Na janela de logon exibida, insira o nome de usuário e a senha corretos e clique em Log In.

----Fim

#### Operações de acompanhamento

Após efetuar logon na instância de BD, você pode criar ou migrar bancos de dados.

- Gerenciamento de bancos de dados do RDS for SQL Server usando DAS
- Visão geral da solução de migração

## 3.3.3 Conexão a uma instância de BD por meio de uma rede privada

## 3.3.3.1 Conexão a uma instância de BD por meio de uma rede privada

## Processo

**Figura 3-5** ilustra o processo de conexão a uma instância de BD do RDS for SQL Server por meio de uma rede privada.

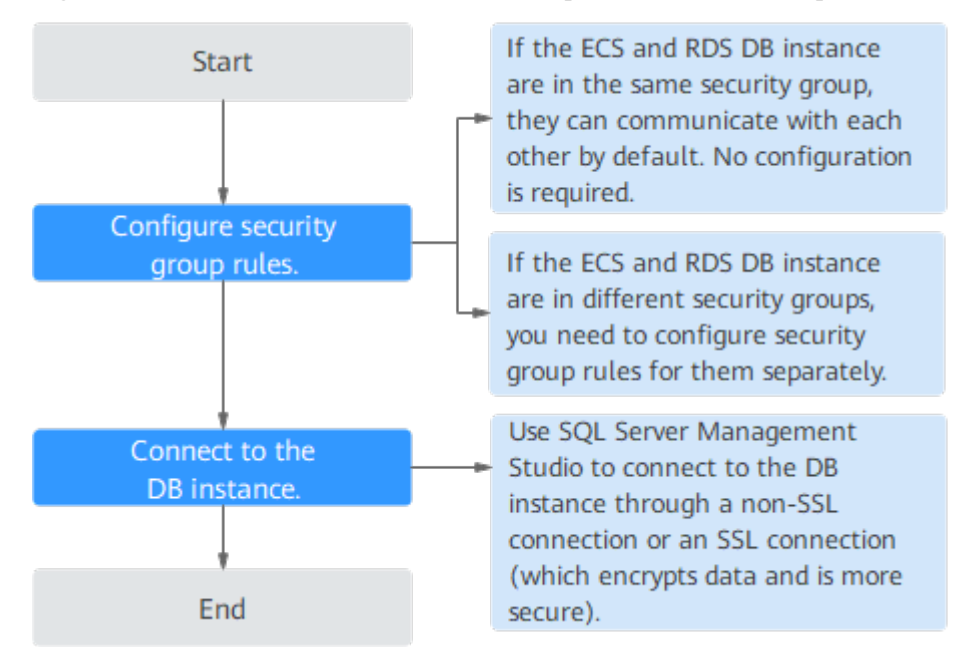

Figura 3-5 Conectar-se a uma instância de BD por meio de uma rede privada

## 3.3.3.2 Configuração de regras de grupo de segurança

## Cenários

Um grupo de segurança é um conjunto de regras de controle de acesso para ECSs e instâncias de BD do RDS que têm os mesmos requisitos de proteção de segurança e são mutuamente confiáveis em uma VPC.

Esta seção descreve como criar um grupo de segurança para permitir que endereços IP e portas específicos acessem ao RDS.

Verifique em primeiro se o ECS e a instância de BD do RDS estão no mesmo grupo de segurança.

- Se o ECS e a instância de BD do RDS estiverem no mesmo grupo de segurança, eles poderão se comunicar entre si por padrão. Nenhuma regra de grupo de segurança precisa ser configurada. Vá para Conexão a uma instância de BD por meio de uma rede privada.
- Se o ECS e a instância de BD do RDS estiverem em grupos de segurança diferentes, será necessário configurar as regras de grupo de segurança para eles separadamente.
  - Instância de BD RDS: configure uma **regra de entrada** para o grupo de segurança ao qual a instância de BD do RDS está associada.
  - ECS: a regra de grupo de segurança padrão permite todos os pacotes de dados de saída. Nesse caso, não é necessário configurar uma regra de grupo de segurança para o ECS. Se nem todo o tráfego de saída for permitido no grupo de segurança, será necessário configurar uma regra de saída para o ECS.

Esta seção descreve como configurar uma regra de entrada para uma instância de BD do RDS.

Para obter detalhes sobre os requisitos das regras de grupo de segurança, consulte a seção **Adição de uma regra de grupo de segurança** no *Guia de usuário da Virtual Private Cloud*.

## Precauções

A regra de grupo de segurança padrão permite todos os pacotes de dados de saída. ECSs e instâncias de BD do RDS podem acessar um aos outros se estiverem no mesmo grupo de segurança. Depois que um grupo de segurança é criado, você pode configurar regras de grupo de segurança para controlar o acesso de e para as instâncias de BD no grupo de segurança.

- Por padrão, você pode criar um máximo de 100 grupos de segurança em sua conta de nuvem.
- Por padrão, você pode adicionar até 50 regras de grupo de segurança a um grupo de segurança.
- Uma instância de BD do RDS pode ser associada a vários grupos de segurança.
- Muitas regras de grupo de segurança aumentarão a latência do primeiro pacote. É aconselhável criar no máximo 50 regras para cada grupo de segurança.
- Para habilitar o acesso a uma instância de BD do RDS a partir de recursos fora do grupo de segurança, você precisa configurar uma regra de entrada para o grupo de segurança associado à instância de BD do RDS.

#### **NOTA**

Para garantir a segurança de seus dados e instâncias de BD, é aconselhável usar o princípio do privilégio mínimo para acesso ao banco de dados. Altere a porta do banco de dados (valor padrão: **1433**) e defina o endereço IP como o endereço do servidor remoto ou qualquer endereço IP na menor sub-rede do servidor remoto para controlar o acesso do servidor remoto.

O valor padrão de **Source** é **0.0.0/0**, indicando que as instâncias de BD do RDS no grupo de segurança podem ser acessadas a partir de qualquer endereço IP.

Para obter detalhes sobre os requisitos das regras de grupo de segurança, consulte a seção **Adição de uma regra de grupo de segurança** no *Guia de usuário da Virtual Private Cloud*.

## Procedimento

- Passo 1 Faça logon no console de gerenciamento.
- **Passo 2** Clique em 💿 no canto superior esquerdo e selecione uma região e um projeto.
- Passo 3 Clique em no canto superior esquerdo da página e escolha Databases > Relational Database Service.
- Passo 4 Na página Instances, clique no nome da instância de BD.
- Passo 5 Configure regras de grupos de segurança.

Na área **Connection Information** da página **Basic Information**, clique no grupo de segurança.

#### Figura 3-6 Informações de conexão

| Connection Information       |                                                               |                                  | Connect to RDS   Handle Connection Failure |
|------------------------------|---------------------------------------------------------------|----------------------------------|--------------------------------------------|
| Floating IP Address          | 192.168.1.196 🗍 Change                                        | EIP                              | Bind                                       |
| VPC                          | default_vpc                                                   | Database Port                    | 1433 🖉 🕐                                   |
| Subnet                       | subnet-f5ea (192.168.1.0/24)                                  | Security Group                   | default_securitygroup 🖉                    |
| Microsoft SQL Server Managen | nent Studio Connection (Private) 192.168.1.196,1433 Note: Use | a comma (,) to separate the IP a | address and database port.                 |

**Passo 6** Na guia **Inbound Rules**, clique em **Add Rule**. Na caixa de diálogo exibida, defina os parâmetros necessários para adicionar uma regra de entrada.

Você pode clicar em + para adicionar mais regras de entrada.

#### Figura 3-7 Adicionar uma regra de entrada

| dd Inbound Rule Lear                                              | rn more about security group                                                    | configuration.                             |                         |             |                 |
|-------------------------------------------------------------------|---------------------------------------------------------------------------------|--------------------------------------------|-------------------------|-------------|-----------------|
| Inbound rules allow incoming tr<br>Some security group rules will | affic to instances associated with the<br>not take effect for ECSs with certain | e security group.<br>specifications. Learr | more                    |             |                 |
| curity Group default_securitygro                                  | oup                                                                             |                                            |                         |             |                 |
| u can import multiple rules in a batch<br>Priority ⑦ Action ⑦     | n.<br>Protocol & Port ⑦                                                         | Туре                                       | Source ?                | Description | Operation       |
| 1-100 Allow •                                                     | Protocols/TCP (Custo   Example: 22 or 22-30                                     | IPv4 v                                     | IP address<br>0.0.0.0/0 | •           | Replicate   Del |
|                                                                   |                                                                                 |                                            |                         |             |                 |
|                                                                   |                                                                                 |                                            |                         |             |                 |
|                                                                   |                                                                                 | Add Rule                                   |                         |             |                 |
|                                                                   |                                                                                 | OK Can                                     | cel                     |             |                 |

#### Tabela 3-11 Descrição do parâmetro da regra de entrada

| Parâmetro          | Descrição                                                                                                    | Exemplo de valor |
|--------------------|----------------------------------------------------------------------------------------------------|------------------|
| Priority           | Prioridade de regra de grupo de segurança.                                                                                                    | 1                |
|                    | Intervalo de valor: de 1 a 100. A<br>prioridade padrão é 1 e tem a<br>prioridade mais alta. A regra de<br>grupo de segurança com um valor<br>menor tem uma prioridade mais alta. |                  |
| Action             | Ações de regra de grupo de segurança.                                                                                                    | Allow            |
|                    | Uma regra com uma ação de<br>negação substitui outra com uma<br>ação de permitir se as duas regras<br>tiverem a mesma prioridade.                                                |                  |
| Protocol &<br>Port | <b>Protocol</b> : protocolo de rede. Opções disponíveis: <b>All</b> , <b>TCP</b> , <b>UDP</b> , <b>ICMP</b> ou <b>GRE</b> .                                                      | ТСР              |

| Parâmetro   | Descrição                                                                                                    | Exemplo de valor |
|-------------|----------------------------------------------------------------------------------------------------|------------------|
|             | <b>Port</b> : a porta pela qual o tráfego<br>pode alcançar sua instância de BD.<br>Uma instância do RDS for SQL<br>Server pode usar a porta de banco de<br>dados padrão 1433 ou qualquer porta<br>do intervalo 2100-9500 (excluindo<br>5355 e 5985). Se sua instância usa<br>019 Enterprise Edition, 2019<br>Standard Edition, 2019 Web Edition,<br>2017 Enterprise Edition, 2017<br>Standard Edition ou 2017 Web<br>Edition, as portas 5050, 5353 e 5986<br>não podem ser especificadas para<br>ela. | 1433             |
| Туре        | Tipo do endereço IP. No momento,<br>apenas IPv4 é suportado.                                                                                                    | IPv4             |
| Source      | Endereço de origem. Pode ser um<br>único endereço IP, um grupo de<br>endereços IP ou um grupo de<br>segurança para permitir o acesso<br>deles à sua instância de BD.<br>Exemplos:                                                                                                    | 0.0.0/0          |
|             | <ul> <li>Endereço IP unico:<br/>192.168.10.10/32 (endereço<br/>IPv4)</li> </ul>                                                                                                    |                  |
|             | <ul> <li>Segmento do endereço IP:<br/>192.168.1.0/24 (segmento de<br/>endereço IPv4)</li> </ul>                                                                                                    |                  |
|             | • Todos os endereços IP: 0.0.0.0/0<br>(qualquer endereço IPv4)                                                                                                    |                  |
|             | <ul> <li>Grupo de segurança: sg-abc</li> <li>Grupo de endereço IP: ipGrouptest</li> </ul>                                                                                                    |                  |
| Description | Informações complementares sobre a regra de grupo de segurança. Este parâmetro é opcional.                                                                                                    | -                |
|             | A descrição pode conter no máximo<br>255 caracteres e não pode conter<br>colchetes angulares (<) ou (>).                                                                                                    |                  |

----Fim

## 3.3.3.3 Conexão a uma instância de BD por meio de uma rede privada

Você pode se conectar a uma instância de BD por meio de uma conexão não SSL ou uma conexão SSL. A conexão SSLcriptografa os dados e é mais segura.

## Preparações

1. Prepare um ECS.

Para se conectar a uma instância de banco de dados por meio de uma rede privada, primeiro é necessário comprar um ECS.

Para obter detalhes sobre como criar e conectar-se a um ECS, consulte **Como criar e conectar-se a um ECS**?

- O ECS e a instância de BD do RDS devem estar na mesma VPC.
- O ECS deve ser permitido pelo grupo de segurança para acessar a instância de BD do RDS.
  - Se o grupo de segurança ao qual a instância de BD de destino está associada for o grupo de segurança padrão, você não precisará configurar regras de grupo de segurança.
  - Se o grupo de segurança com o qual a instância de BD de destino está associada não for o grupo de segurança padrão, verifique se as regras do grupo de segurança permitem que o ECS se conecte à instância de BD.
    - 1) Faça logon no console de gerenciamento.
    - 2) Clique em 💟 no canto superior esquerdo e selecione uma região e um projeto.
    - 3) Na página Instances, clique na instância de BD de destino.
    - 4) Na área **Connection Information**, clique no grupo de segurança para exibir suas regras.

Se as regras do grupo de segurança permitirem o acesso a partir do ECS, o ECS poderá se conectar à instância de BD.

Se as regras de grupo de segurança não permitirem o acesso a partir do ECS, terá de adicionar uma regra de grupo de segurança. Para obter detalhes, consulte a seção **Configuração de regras de grupo de segurança**.

2. Instale um cliente de RDS for SQL Server.

Instale um cliente de RDS for SQL Server no ECS ou dispositivo que foi preparado em 1.

Para obter detalhes, consulte Como instalar o SQL Server Management Studio?

## Conexão não-SSL

- Passo 1 Faça logon no ECS ou dispositivo que pode acessar o RDS.
- Passo 2 Inicie o SQL Server Management Studio.
- Passo 3 Escolha Connect > Database Engine. Na caixa de diálogo exibida, insira as informações de logon.

#### Figura 3-8 Conectar-se ao servidor

|                           | ×                                                                                                    |
|---------------------------|----------------------------------------------------------------------------------------------------|
| SQL Server                |                                                                                                    |
| Database Engine           |                                                                                                    |
| 172. 16. 0. 33, 1433      | •                                                                                                    |
| SQL Server Authentication | •                                                                                                    |
| rdsuser                   | •                                                                                                    |
| *****                     |                                                                                                    |
| 🕅 Remember password       |                                                                                                    |
| 2010 AMD AMD              |                                                                                                    |
| Connect Cancel Help Opti  | ons >>                                                                                                    |
|                           | SQL Server         Database Engine         172. 16. 0. 33, 1433         SQL Server Authentication         rdsuser         *******         Remember password         Connect       Kelp |

- Server name: indica o endereço IP e a porta da instância de BD. Use uma vírgula (,) para separá-los. Por exemplo: x.x.x.x,8080.
  - O endereço IP é o endereço IP flutuante na área **Connection Information** na página **Basic Information** da instância de banco de dados.
  - A porta é a porta do banco de dados na área Connection Information na página Basic Information da instância de BD.
- Authentication: indica o modo de autenticação. Selecione SQL Server Authentication.
- Login: indica o nome de usuário do banco de dados do RDS. O administrador padrão é rdsuser.
- **Password**: indica a senha do nome de usuário do banco de dados do RDS.

Passo 4 Clique em Connect para se conectar à instância de BD.

#### D NOTA

Se a conexão falhar, certifique-se de que os preparativos foram feitos corretamente em **Preparações** e tente novamente.

----Fim

## Conexão SSL

Passo 1 Faça o download do certificado raiz SSL e, em seguida, carregue-o.

- 1. Na área **DB Information** da página **Basic Information**, clique em <sup>1</sup> no campo **SSL** para baixar certificado raiz ou do pacote de certificados.
- Importe o certificado raiz para o sistema operacional Windows no ECS. Para obter detalhes, consulte Como importar o certificado raiz para o sistema operacional Windows?

Passo 2 Inicie o SQL Server Management Studio.

Passo 3 Escolha Connect > Database Engine. Na caixa de diálogo exibida, insira as informações de logon.

|                         | SQL Server                |
|-------------------------|---------------------------|
| Server <u>t</u> ype:    | Database Engine           |
| <u>S</u> erver name:    | 172. 16. 0. 33, 1433 -    |
| <u>A</u> uthentication: | SQL Server Authentication |
| Login:                  | r dsuser 🗸                |
| <u>P</u> assword:       | *****                     |
|                         | 🕅 Remember password       |

Figura 3-9 Conectar-se ao servidor

- Server name: indica o endereço IP e a porta da instância de BD. Use uma vírgula (,) para separá-los. Por exemplo: x.x.x.x,8080.
  - O endereço IP é o endereço IP flutuante na área Connection Information na página Basic Information da instância de BD.
  - A porta é a porta do banco de dados na área Connection Information na página Basic Information da instância de BD.
- Authentication: indica o modo de autenticação. Selecione SQL Server Authentication.
- Login: indica o nome de usuário do banco de dados do RDS. O administrador padrão é rdsuser.
- Password: indica a senha do nome de usuário do banco de dados do RDS.
- Passo 4 Clique em Options. Na página Connection Properties, insira os parâmetros relacionados e selecione Encrypt connection para ativar a criptografia SSL. (Por padrão, Encrypt connection não está selecionada. Você precisa selecioná-la manualmente.)

| rigura 3-10 riopriedades da conexac | Figura | 3-10 | Pro | prieda | ides | da | conexão |
|-------------------------------------|--------|------|-----|--------|------|----|---------|
|-------------------------------------|--------|------|-----|--------|------|----|---------|

| 🖵 Connect to Server             |                                      | ×    |  |  |
|---------------------------------|--------------------------------------|------|--|--|
| SQL Server                      |                                      |      |  |  |
| Login Connection Propert        | ies Additional Connection Parameters |      |  |  |
| Type or select the name of      | the database for the connection.     |      |  |  |
| Connect to <u>d</u> atabase:    | Kdefault>                            | -    |  |  |
| Network                         |                                      | _    |  |  |
| <u>N</u> etwork protocol:       | (default)                            | -    |  |  |
| Network <u>p</u> acket size:    | 4096 🎽 bytes                         |      |  |  |
| Connection                      |                                      |      |  |  |
| Connection <u>t</u> ime-out:    | 30 seconds                           |      |  |  |
| E <u>x</u> ecution time-out:    | 0 econds                             |      |  |  |
| 👿 Encrypt connection            |                                      |      |  |  |
| 🔲 Trust <u>s</u> erver certifi  | cate                                 |      |  |  |
| 🔲 <u>V</u> se custom color:     | S <u>e</u> lect                      |      |  |  |
| 🗌 AD dom <u>a</u> in name or te | nant ID:                             |      |  |  |
|                                 |                                      |      |  |  |
| Con                             | nect Cancel Help Option:             | s << |  |  |

Passo 5 Clique em Connect para se conectar à instância de BD.

#### **NOTA**

Se a conexão falhar, certifique-se de que os preparativos foram feitos corretamente em **Preparações** e tente novamente.

----Fim

## Operações de acompanhamento

Após efetuar logon na instância de BD, você pode criar ou migrar bancos de dados.

- Gerenciamento de bancos de dados do RDS for SQL Server usando DAS
- Visão geral da solução de migração

# 3.3.4 Conexão a uma instância de BD por meio de uma rede pública

## 3.3.4.1 Conexão a uma instância de BD por meio de uma rede pública

## Processo

**Figura 3-11** ilustra o processo de conexão a uma instância de BD do RDS for SQL Server por meio de uma rede pública.

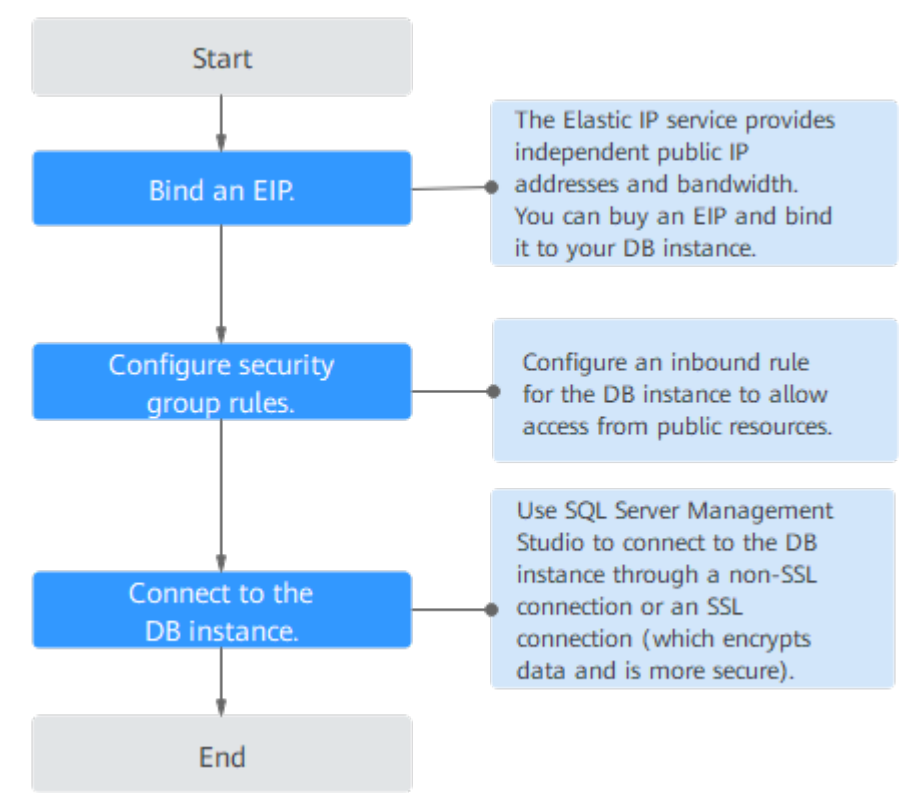

Figura 3-11 Conectar-se a uma instância de BD por meio de uma rede pública

## 3.3.4.2 Vinculação de um EIP

## Cenários

Você pode vincular um EIP a uma instância de BD para acessibilidade pública e pode desvincular o EIP da instância de BD posteriormente conforme necessário.

## Precauções

- Você precisa configurar grupos de segurança e habilitar endereços IP e portas específicos para acessar a instância de BD de destino. Antes de acessar a instância de BD, você precisa adicionar um endereço IP individual ou um intervalo de endereços IP que acessará a instância de BD à regra de entrada. Para obter detalhes, consulte a seção Configuração de regras de grupo de segurança.
- O tráfego gerado pela rede pública é cobrado. Você pode desvincular o EIP da instância de BD quando o EIP não for mais usado.

## Vincular um EIP

Passo 1 Faça logon no console de gerenciamento.

**Passo 2** Clique em 🔍 no canto superior esquerdo e selecione uma região e um projeto.

Passo 3 Clique em = no canto superior esquerdo da página e escolha Databases > Relational Database Service.

Passo 4 Na página Instances, clique na instância de BD de destino.

Passo 5 No painel de navegação à esquerda, escolha Connectivity & Security. Na área Connection Information, clique em Bind ao lado do campo EIP.

#### Figura 3-12 Vincular um EIP

| < rds-2085 🔹 🌖 Avai      | ilable                 |                       |     | Feedback Log In View Metric |
|--------------------------|------------------------|-----------------------|-----|-----------------------------|
| Basic Information        |                        |                       |     |                             |
| Backups & Restorations   | Connection Information | 1                     |     |                             |
| Connectivity & Security  | Floating IP Address    | 192.168.0.12 🗇 Change | EIP | No EIP bound Bind           |
| Connectivity a security  |                        | 0 -                   |     |                             |
| Distributed Transactions | Database Port          | 1433 🖉 🕐              | SSL | Certificate 🛓               |
| Logs                     |                        |                       |     |                             |

Passo 6 Na caixa de diálogo exibida, selecione um EIP e clique em OK.

Se nenhum EIP disponível for exibido, clique em View EIP e obtenha um EIP.

Figura 3-13 Selecionar um EIP

## Bind EIP

For security purposes, after the EIP is bound, use SSL to connect to the database and add inbound and outbound rules in the security group.

| Select EIP |           | C         |
|------------|-----------|-----------|
| EIP        | Status    | Bandwidth |
| 0          | Our Dound | 5 Mbit/s  |
| View EIP   |           |           |
|            | OK Cancel |           |

Passo 7 Na página Connectivity & Security, exiba o EIP que foi vinculado à instância de BD.

Você também pode exibir o andamento e o resultado da associação de um EIP a uma instância de BD na página **Task Center**.

----Fim

Х

## 3.3.4.3 Configuração de regras de grupo de segurança

## Cenários

Um grupo de segurança é um conjunto de regras de controle de acesso para ECSs e instâncias de BD do RDS que têm os mesmos requisitos de proteção de segurança e são mutuamente confiáveis em uma VPC.

Esta seção descreve como criar um grupo de segurança para permitir que endereços IP e portas específicos acessem ao RDS.

Quando você tenta se conectar a uma instância de BD do RDS por meio de um EIP, é necessário configurar uma **regra de entrada** para o grupo de segurança associado à instância de BD.

## Precauções

A regra de grupo de segurança padrão permite todos os pacotes de dados de saída. ECSs e instâncias de BD do RDS podem acessar um aos outros se estiverem no mesmo grupo de segurança. Depois que um grupo de segurança é criado, você pode configurar regras de grupo de segurança para controlar o acesso de e para as instâncias de BD no grupo de segurança.

- Por padrão, você pode criar um máximo de 100 grupos de segurança em sua conta de nuvem.
- Por padrão, você pode adicionar até 50 regras de grupo de segurança a um grupo de segurança.
- Uma instância de BD do RDS pode ser associada a vários grupos de segurança.
- Muitas regras de grupo de segurança aumentarão a latência do primeiro pacote. É aconselhável criar não mais do que 50 regras para um grupo de segurança.
- Para habilitar o acesso a uma instância de BD do RDS a partir de recursos fora do grupo de segurança, você precisa configurar uma regra de entrada para o grupo de segurança associado à instância de BD do RDS.

#### **NOTA**

Para garantir a segurança de seus dados e instâncias de BD, é aconselhável usar o princípio do privilégio mínimo para acesso ao banco de dados. Altere a porta do banco de dados (valor padrão: **1433**) e defina o endereço IP como o endereço do servidor remoto ou qualquer endereço IP na menor sub-rede do servidor remoto para controlar o acesso do servidor remoto.

O valor padrão de **Source** é **0.0.0/0**, indicando que as instâncias de BD do RDS no grupo de segurança podem ser acessadas a partir de qualquer endereço IP.

Para obter detalhes sobre os requisitos das regras de grupo de segurança, consulte a seção Adição de uma regra de grupo de segurança no *Guia de usuário da Virtual Private Cloud*.

## Procedimento

Passo 1 Faça logon no console de gerenciamento.

- **Passo 2** Clique em 💟 no canto superior esquerdo e selecione uma região e um projeto.
- Passo 3 Clique em no canto superior esquerdo da página e escolha Databases > Relational Database Service.

Passo 4 Na página Instances, clique no nome da instância de BD.

Passo 5 Configure regras de grupos de segurança.

Na área **Connection Information** da página **Basic Information**, clique no grupo de segurança.

#### Figura 3-14 Informações de conexão

| Connection Information       |                                                               |                                  | Connect to RDS   Handle Connection Failure |
|------------------------------|---------------------------------------------------------------|----------------------------------|--------------------------------------------|
| Floating IP Address          | 192.168.1.196 🗇 Change                                        | EIP                              | Bind                                       |
| VPC                          | default_vpc                                                   | Database Port                    | 1433 🖉 💮                                   |
| Subnet                       | subnet-f5ea (192.168.1.0/24)                                  | Security Group                   | default_securitygroup 🖉                    |
| Microsoft SQL Server Managem | nent Studio Connection (Private) 192.168.1.196,1433 Note: Use | a comma (,) to separate the IP a | ddress and database port.                  |

**Passo 6** Na guia **Inbound Rules**, clique em **Add Rule**. Na caixa de diálogo exibida, defina os parâmetros necessários para adicionar uma regra de entrada.

Você pode clicar em + para adicionar mais regras de entrada.

#### Figura 3-15 Adicionar uma regra de entrada

| Add Inboun                                       | d Rule                        | Lea                    | rn more about security group                                                       | configuration.                           |            |             |                 |
|--------------------------------------------------|-------------------------------|------------------------|------------------------------------------------------------------------------------|------------------------------------------|------------|-------------|-----------------|
| i Inbound ru<br>Some secu                        | les allow in<br>Irity group I | coming t<br>ules will  | raffic to instances associated with the<br>not take effect for ECSs with certain s | security group.<br>specifications. Learn | more       |             |                 |
| Security Group<br><mark>You can</mark> import mu | default_se<br>Itiple rules    | ecuritygi<br>in a batc | roup<br>h.                                                                         |                                          |            |             |                 |
| Priority 🕐                                       | Action                        | ?                      | Protocol & Port ⑦                                                                  | Туре                                     | Source 🕐   | Description | Operation       |
| 1-100                                            | Allow                         | •                      | Protocols/TCP (Custo   Example: 22 or 22-30                                        | IPv4 •                                   | IP address |             | Replicate   Del |
|                                                  |                               |                        |                                                                                    |                                          |            |             |                 |
|                                                  |                               |                        |                                                                                    |                                          |            |             |                 |
|                                                  |                               |                        |                                                                                    | Add Rule                                 |            |             |                 |

Tabela 3-12 Descrição do parâmetro da regra de entrada

| Parâmetro | Descrição                                                                                                    | Exemplo de valor |
|-----------|----------------------------------------------------------------------------------------------------|------------------|
| Priority  | Prioridade de regra de grupo de<br>segurança.<br>Intervalo de valor: de 1 a 100. A<br>prioridade padrão é 1 e tem a<br>prioridade mais alta. A regra de<br>grupo de segurança com um valor<br>menor tem uma prioridade mais alta. | 1                |

Cancel

| Parâmetro          | Descrição                                                                                                    | Exemplo de valor |
|--------------------|----------------------------------------------------------------------------------------------------|------------------|
| Action             | Ações de regra de grupo de<br>segurança.<br>Uma regra com uma ação de<br>negação substitui outra com uma<br>ação de permitir se as duas regras<br>tiverem a mesma prioridade.                                                                                                    | Allow            |
| Protocol &<br>Port | <b>Protocol</b> : protocolo de rede. Opções disponíveis: <b>All</b> , <b>TCP</b> , <b>UDP</b> , <b>ICMP</b> ou <b>GRE</b> .                                                                                                    | ТСР              |
|                    | <b>Port</b> : a porta pela qual o tráfego<br>pode alcançar sua instância de BD.<br>Uma instância do RDS for SQL<br>Server pode usar a porta de banco de<br>dados padrão 1433 ou qualquer porta<br>do intervalo 2100-9500 (excluindo<br>5355 e 5985). Se sua instância usa<br>019 Enterprise Edition, 2019<br>Standard Edition, 2019 Web Edition,<br>2017 Enterprise Edition, 2017<br>Standard Edition ou 2017 Web<br>Edition, as portas 5050, 5353 e 5986<br>não podem ser especificadas para<br>ela.                                 | 1433             |
| Туре               | Tipo do endereço IP. No momento,<br>apenas IPv4 é suportado.                                                                                                    | IPv4             |
| Source             | <ul> <li>Endereço de origem. Pode ser um<br/>único endereço IP, um grupo de<br/>endereços IP ou um grupo de<br/>segurança para permitir o acesso<br/>deles à sua instância de BD.</li> <li>Exemplos:</li> <li>Endereço IP único:<br/>192.168.10.10/32 (endereço<br/>IPv4)</li> <li>Segmento do endereço IP:<br/>192.168.1.0/24 (segmento de<br/>endereço IPv4)</li> <li>Todos os endereços IP: 0.0.0.0/0<br/>(qualquer endereço IPv4)</li> <li>Grupo de segurança: sg-abc</li> <li>Grupo de endereço IP: ipGroup-<br/>test</li> </ul> | 0.0.0/0          |

| Parâmetro   | Descrição                                                                                                | Exemplo de valor |
|-------------|----------------------------------------------------------------------------------------------------|------------------|
| Description | Informações complementares sobre a regra de grupo de segurança. Este parâmetro é opcional.               | -                |
|             | A descrição pode conter no máximo<br>255 caracteres e não pode conter<br>colchetes angulares (<) ou (>). |                  |

#### ----Fim

## 3.3.4.4 Conexão a uma instância de BD por meio de uma rede pública

Você pode se conectar a uma instância de BD por meio de uma conexão não SSL ou uma conexão SSL. A conexão SSLcriptografa os dados e é mais segura.

## Preparações

1. Instale o cliente de RDS for SQL Server.

Para obter detalhes, consulte Como instalar o SQL Server Management Studio?

- 2. Vincule um EIP à instância de BD de destino e configure regras de grupo de segurança.
  - a. Vincule um EIP à instância de BD de destino.

Para obter detalhes sobre como vincular um EIP, consulte a seção Vinculação de um EIP.

- b. Obtenha o endereço IP do dispositivo local.
- c. Configure regras de grupos de segurança.

Adicione o endereço IP obtido em **2.b** e a porta da instância à regra de entrada do grupo de segurança.

Para obter detalhes sobre como configurar uma regra de grupo de segurança, consulte a seção **Configuração de regras de grupo de segurança**.

d. Execute o comando **ping** para conectar o EIP que foi vinculado à instância de BD de destino em **2.a** para verificar se o dispositivo local pode se conectar ao EIP.

## Conexão não-SSL

- Passo 1 Inicie o SQL Server Management Studio.
- Passo 2 Escolha Connect > Database Engine. Na caixa de diálogo exibida, insira as informações de logon.

#### Figura 3-16 Conectar-se ao servidor

| 🖵 Connect to Server     |                           | ×        |
|-------------------------|---------------------------|----------|
|                         | SQL Server                |          |
| Server <u>t</u> ype:    | Database Engine           | *        |
| <u>S</u> erver name:    | 172. 16. 0. 33, 1433      | •        |
| <u>A</u> uthentication: | SQL Server Authentication | •        |
| Login:                  | rdsuser                   | •        |
| Password:               | ******                    |          |
|                         | 🕅 Remember password       |          |
| -                       |                           |          |
| (                       | Connect Cancel Help Op    | tions >> |

- Server name: indica o endereço IP e a porta da instância de BD. Use uma vírgula (,) para separá-los. Por exemplo: x.x.x.x,8080.
  - O endereço IP é o EIP que foi vinculado à instância de BD.
  - A porta é a porta do banco de dados na área Connection Information na página Basic Information da instância de BD.
- Authentication: indica o modo de autenticação. Selecione SQL Server Authentication.
- Login: indica o nome de usuário do banco de dados do RDS. O administrador padrão é rdsuser.
- Password: indica a senha do nome de usuário do banco de dados do RDS.
- Passo 3 Clique em Connect para se conectar à instância de BD.

#### **NOTA**

Se a conexão falhar, certifique-se de que os preparativos foram feitos corretamente em **Preparações** e tente novamente.

----Fim

#### **Conexão SSL**

Passo 1 Faça o download do certificado raiz SSL e, em seguida, carregue-o.

- 1. Na área **DB Information** da página **Basic Information**, clique em <sup>th</sup> no campo **SSL** para baixar certificado raiz ou do pacote de certificados.
- Importe o certificado raiz para o sistema operacional Windows no ECS. Para obter detalhes, consulte Como importar o certificado raiz para o sistema operacional Windows?
- Passo 2 Inicie o SQL Server Management Studio.
- Passo 3 Escolha Connect > Database Engine. Na caixa de diálogo exibida, insira as informações de logon.

#### Figura 3-17 Conectar-se ao servidor

| Server type: Database Engine              |   |
|-------------------------------------------|---|
| C                                         | * |
| <u>Derver name.</u> 112.10.0.33,1433      | • |
| Authentication: SQL Server Authentication | • |
| Login: rdsuser                            | • |
| Password: ******                          |   |
| Re <u>m</u> ember password                |   |

- Server name: indica o endereço IP e a porta da instância de BD. Use uma vírgula (,) para separá-los. Por exemplo: x.x.x.x,8080.
  - O endereço IP é o EIP que foi vinculado à instância de BD.
  - A porta é a porta do banco de dados na área Connection Information na página Basic Information da instância de BD.
- Authentication: indica o modo de autenticação. Selecione SQL Server Authentication.
- Login: indica o nome de usuário do banco de dados do RDS. O administrador padrão é rdsuser.
- **Password**: indica a senha do nome de usuário do banco de dados do RDS.
- Passo 4 Clique em Options. Na página Connection Properties, insira os parâmetros relacionados e selecione Encrypt connection para ativar a criptografia SSL. (Por padrão, Encrypt connection não está selecionada. Você precisa selecioná-la manualmente.)

| 🖵 Connect to Server             |                                      | ×    |  |  |
|---------------------------------|--------------------------------------|------|--|--|
| SQL Server                      |                                      |      |  |  |
| Login Connection Propert        | ies Additional Connection Parameters |      |  |  |
| Type or select the name of      | the database for the connection.     |      |  |  |
| Connect to <u>d</u> atabase:    | Kdefault>                            | -    |  |  |
| Network                         |                                      | _    |  |  |
| <u>N</u> etwork protocol:       | (default)                            | -    |  |  |
| Network <u>p</u> acket size:    | 4096 🎽 bytes                         |      |  |  |
| Connection                      |                                      |      |  |  |
| Connection <u>t</u> ime-out:    | 30 seconds                           |      |  |  |
| E <u>x</u> ecution time-out:    | 0 econds                             |      |  |  |
| 👿 Encrypt connection            |                                      |      |  |  |
| 🔲 Trust <u>s</u> erver certifi  | cate                                 |      |  |  |
| 🔲 <u>V</u> se custom color:     | S <u>e</u> lect                      |      |  |  |
| 🗌 AD dom <u>a</u> in name or te | nant ID:                             |      |  |  |
|                                 |                                      |      |  |  |
| Con                             | nect Cancel Help Option:             | s << |  |  |

Passo 5 Clique em Connect para se conectar à instância de BD.

#### **NOTA**

Se a conexão falhar, certifique-se de que os preparativos foram feitos corretamente em **Preparações** e tente novamente.

----Fim

## Operações de acompanhamento

Após efetuar logon na instância de BD, você pode criar ou migrar bancos de dados.

- Gerenciamento de bancos de dados do RDS for SQL Server usando DAS
- Visão geral da solução de migração

# **3.4 Example: comprar and Connect to an RDS for SQL Server DB Instance**

This example illustrates how to purchase an RDS for SQL Server instance and how to connect to it using DAS.

- Step 1: Create an RDS for SQL Server Instance
- Step 2: Connect to the RDS for SQL Server Instance

## **Step 1: Create an RDS for SQL Server Instance**

- 1. Faça logon no console de gerenciamento.
- 2. Clique em 💿 no canto superior esquerdo e selecione uma região e um projeto.
- Clique em no canto superior esquerdo da página e escolha Databases > Relational Database Service.
- 4. On the displayed page, click **Buy DB Instance**.
- 5. Configure the instance information and click Next.

Figura 3-19 Setting the billing mode, DB engine, storage type, and instance type

| Billing Mode       | Yearly/Monthly Pay per-see                                                                                                    |
|--------------------|----------------------------------------------------------------------------------------------------|
| Region             | -                                                                                                    |
|                    | Regions are geographic areas holdated from each other. Resources are region-specific and cannot be used across regions through internal network connections. For low network latery and quick resource across, select the nearest region.                                                                                                    |
|                    |                                                                                                    |
| DB Instance Name   | (R8-954) (R8-954) (R8 |
| DB Engine          |                                                                                                    |
| o o chighte        | ing and investigation and the second second                                                                                                    |
| DB Engine Version  | 2019 Enterprise Edition 2019 Standard Edition 2019 Web Edition 2017 Enterprise Edition 2017 Standard Edition 2017 Web Edition 2016 Standard Edition 2016 Web Edition                                                                                                    |
|                    | 2014 Enterprise Edition 2014 Standard Edition 2014 Web Edition 2012 Enterprise Edition 2012 Standard Edition 2012 Web Edition                                                                                                    |
|                    | RDS for SQL Server images are from Marketplace and provided by third parties. To use such images, you need to comply with the third party terms of service: HUAVEEI CLOUD Marketplace Terms and Marketplace EULA. Marketplace image involves are issued by third parties as well.                                                                                                    |
| Service Provider   |                                                                                                    |
| DB Instance Type ③ | Clutter                                                                                                    |
|                    | The cluster type uses the Microsoft Always On high-availability architecture and supports one primary instance and up to five read replicas. It features higher availability, reliability, and scalability.                                                                                                    |
| Storage Type       | Utitia-Eigh VO Learn more about storage types.                                                                                                    |
| Primary AZ         | ex-north-4a cn-north-4: AZ7                                                                                                    |
| Standby AZ         | cn-north-4a cn-north-4c AZ7                                                                                                    |
|                    | Multi-AZ deployment provides disaster recovery: capabilities across AZs.                                                                                                    |
| Time Zone          | (UTC-6800) Beijing, Chungding, Hoog _ *                                                                                                    |
| Server Collation 🕥 | Chinese PRC 90, Cl, Al                                                                                                    |
|                    | The instance character set cannot be modified after the DB instance is created. Exercise caution when performing this operation.                                                                                                    |

#### Figura 3-20 Selecting an instance class

| Instance Class     | General-enhanced General-enhanced II                       |                                                                                                    |
|--------------------|------------------------------------------------------------|----------------------------------------------------------------------------------------------------|
|                    | vCPU   Memory                                              | IPv6                                                                                                    |
|                    | 2 vCPUs   8 GB (exclusive)                                 | Supported                                                                                                    |
|                    | 2 vCPUs   16 GB (exclusive)                                | Not supported                                                                                                    |
|                    | 4 vCPUs   8 GB (exclusive)                                 | Supported                                                                                                    |
|                    | 4 vCPUs   16 GB (exclusive)                                | Supported                                                                                                    |
|                    | 4 vCPUs   32 GB (exclusive)                                | Not supported                                                                                                    |
|                    | 8 vCPUs   32 GB (exclusive)                                | Supported                                                                                                    |
|                    | DB Instance Specifications General-enhanced II   2 vCPUs   | 8 GB (exclusive)                                                                                                    |
|                    | 40 GB                                                      |                                                                                                    |
| Storage Space (GB) | 40 800 1,5                                                 | 550 2,300 4,000                                                                                                    |
|                    | RDS provides free backup storage space of the same size as | your purchased storage space. After the free backup space is used up, charges are applied based on the OBS pricing details. |
| Disk Encryption    | Disable Enable ?                                           |                                                                                                    |

#### Figura 3-21 Configuring network details

|                | ⑦ Relationship among VPCs, subnets, security      | groups, | and DB Instances                                |        |                                                                                                    |
|----------------|---------------------------------------------------|---------|-------------------------------------------------|--------|----------------------------------------------------------------------------------------------------|
| VPC ③          | default_vpc 💌                                     | c       | default_subnet(192.168.0.0/24)                  | С      | Automatically-assigned IP address View In-use IP Address                                                       |
|                | After the RDS instance is created, the VPC cannot | t be ch | anged. ECSs in different VPCs cannot communicat | e with | each other by default. If you want to create a VPC, go to the VPC console. Available Private IP Addresses: 250 |
| Security Group | default_securitygroup 💌                           | c       | View Security Group                             |        |                                                                                                    |
|                | Security Group Rules 🗸 🗸                          |         |                                                 |        |                                                                                                    |

#### Figura 3-22 Setting a password

| Password               | Configure Skip                                                                                                    |
|------------------------|----------------------------------------------------------------------------------------------------|
| Administrator          | rdsuser                                                                                                    |
| Administrator Password | Keep your password secure. The system cannot retrieve your password.                                                                  |
| Confirm Password       | •••••                                                                                                    |
|                        |                                                                                                    |
| Parameter Template     | Default-Microsoft SQL Server-2019_EE                                                                                                  |
| Tag                    | It is recommended that you use TMS's predefined tag function to add the same tag to different cloud resources. C View predefined tags |
|                        | Tag key     Tag value       You can add 10 more tags.     Tag value                                                                   |
| Quantity               | 1 + ⑦ The total number of primary DB instances and read replicas cannot exceed 49. Increase quota                                     |

6. View the purchased RDS instance.

Figura 3-23 Instance successfully purchased

| Renew | Unsubscribe Change to Yearly/Monthly             | More 💌      |                           |                           |          |                           | DB Instance name      Finter a keyword.     Q |                   |          |            | Search by Tag 😸 🖸             |
|-------|--------------------------------------------------|-------------|---------------------------|---------------------------|----------|---------------------------|-----------------------------------------------|-------------------|----------|------------|-------------------------------|
|       | Name/ID ↓Ξ                                       | Description | DB Instanc ↓Ξ             | DB Engine Version ↓Ξ      | Status   | Billing Mo                | Floating IP                                   | Created           | Database | Storage Ty | Operation                     |
|       | rds-1546<br>28209d6d962c40d3afa7c12d334ac3e3in04 |             | Cluster<br>2 vCPUs   8 GB | Microsoft SQL Server 2019 | i Availa | Pay-per-use<br>Created on | 19 🗇                                          | Jun 27, 2022 16:0 | 1433     | Ultra-high | View Metric   Log In   More 🔻 |

## Step 2: Connect to the RDS for SQL Server Instance

1. Click Log In in the Operation column.

#### Figura 3-24 Instances

| Renew | Unsubscribe Change to Yearly/Monthly             | More 💌      |                           |                           | All DB engines | ¥                         | DB instance na | me 💌   Enter a keyv | vord.    | Q          | Search by Tag 😸 🖸 🔞       |
|-------|--------------------------------------------------|-------------|---------------------------|---------------------------|----------------|---------------------------|----------------|---------------------|----------|------------|---------------------------|
|       | Name/ID ↓Ξ                                       | Description | DB Instanc ↓Ξ             | DB Engine Version ↓Ξ      | Status         | Billing Mo                | Floating IP    | Created             | Database | Storage Ty | Operation                 |
|       | rds-f546<br>cfecca31d5c84dd69c505c16554aba9cin04 | -           | Cluster<br>2 vCPUs   8 GB | Microsoft SQL Server 2019 | 🕤 Availa       | Pay-per-use<br>Created on | 19 🗇           | Jul 04, 2022 14:48  | 1433     | Ultra-high | View Metric Log In More 🔻 |

2. Enter the **rdsuser** password you set during instance creation and click **Log In**.

×

#### Figura 3-25 Instance login

| Instance Login Ir                  | formation                                                                         |                                                                    |
|------------------------------------|-----------------------------------------------------------------------------------|--------------------------------------------------------------------|
| DB Instance Name                   | rds-f546                                                                          | DB Engine Version Microsoft SQL Server 2019_EE                     |
| * Login Username                   | rdsuser                                                                           |                                                                    |
| * Password                         | •••••                                                                             | Test Connection 🥏 Connection is successful.                        |
|                                    | Remember Password Your password                                                   | will be encrypted and stored securely.                             |
| Description                        | created by sync rds instance                                                      |                                                                    |
| Collect Metadata<br>Periodically ⑦ | If not enabled, DAS can query the real-tim<br>real-time performance of databases. | ie structure information only from databases, which may affect the |
| Show Executed SQL<br>Statements ⑦  | If not enabled, the executed SQL statemer manually.                               | its cannot be viewed, and you need to input each SQL statement     |
|                                    | Log In                                                                            | Cancel                                                             |

#### 3. Create a database named **my\_db**.

## Figura 3-26 Creating a database

| Create Database           |                         |                                |                       |                   | ×            |  |  |  |
|---------------------------|-------------------------|--------------------------------|-----------------------|-------------------|--------------|--|--|--|
| * Name :                  | my_db                   |                                |                       |                   |              |  |  |  |
| Recovery Mode:            | Full                    |                                |                       |                   |              |  |  |  |
| Compatibility Level:      | Microsoft SQL           | Microsoft SQL Server 2019(150) |                       |                   |              |  |  |  |
| Containment Type :        | None<br>Microsoft SQL S | erver 2012 (11.x) and later v  | ✓ ersions support the | containment type. |              |  |  |  |
| Database Read-Only:       | False V                 |                                |                       |                   |              |  |  |  |
| Allow Snapshot Isolation: | False V                 |                                |                       |                   |              |  |  |  |
| * Database Files          |                         |                                |                       |                   |              |  |  |  |
| Add Delete                |                         |                                |                       |                   |              |  |  |  |
| Logical Name              | File Type               | Initial Size                   | Autogrowth            |                   | Maximum Size |  |  |  |
| 1 my_db                   | Rows V                  | 5 🛟 MB                         | Increase by<br>MB     | 200 🗘             | Unlimited    |  |  |  |
| 2 my_db_log               | Log V                   | 1 🛟 MB                         | Increase by<br>MB     | 200 🗘             | Unlimited    |  |  |  |
|                           |                         |                                |                       |                   |              |  |  |  |
|                           |                         | OK Cancel                      |                       |                   |              |  |  |  |

4. Click the database name and select a schema, for example, guest.

| Schemas O     | bjects M       | etadata Collection   |                    |          |                              |
|---------------|----------------|----------------------|--------------------|----------|------------------------------|
| Data record   | ds displayed o | n this page are refr | eshed in real time | (up to 1 | 0,000 records can be display |
| Tables        | Sc             | hema: dbo            |                    | ^ ]      | + Create Table               |
| Views         |                | dbo                  |                    |          | Schema                       |
| Stored Proced | dures          | guest                |                    |          |                              |
| Db Triggers   |                | db_acces             | sadmin             | - 1      |                              |
| Functions     |                | db_backu             | poperator          | - 1      |                              |
|               |                | db_datare            | ader               |          |                              |
|               |                | db_dataw             | riter              |          |                              |
|               |                | db_ddlad             | min                |          |                              |
|               |                | db_denyd             | latareader         |          |                              |
|               |                |                      |                    |          |                              |

## Figura 3-27 Switching to the database

5. Create a table named **table1**.

## Figura 3-28 Table information

| Schemas Objects I     | Vetadata Collection | reate Table $\times$ |          |                     |
|-----------------------|---------------------|----------------------|----------|---------------------|
| 1 Basic Information   |                     | (                    | 2 Column | 3 Indexes(Optional) |
| * Table Name          | table1              |                      |          |                     |
| * Schema              | guest               |                      | ~        |                     |
| Table Lock Escalation | TABLE               |                      | $\vee$   |                     |
| Comment               |                     |                      |          |                     |
|                       |                     |                      | <u>A</u> |                     |
|                       |                     |                      |          |                     |
|                       |                     |                      |          |                     |
|                       |                     |                      |          |                     |
|                       |                     |                      |          |                     |
|                       |                     |                      |          |                     |
|                       |                     |                      |          |                     |
|                       |                     |                      |          | Next                |

6. Define table fields, including Column Name, Type, Nullable, and Primary Key, and click Create.

#### Figura 3-29 Inserting data

| Schemas | Objects        | Metadata Collection | Create Table X |              |          |                     |                   |                        |                    |
|---------|----------------|---------------------|----------------|--------------|----------|---------------------|-------------------|------------------------|--------------------|
| 🕑 Bas   | ic Information |                     |                | 🕗 Column     | 3        | ) Indexes(Optional) |                   | Foreign Keys(Optional) | 5 Checks(Optional) |
| Add     | Delete         |                     |                |              |          |                     |                   |                        |                    |
| No.     |                | Column Name         |                | Туре         | Nullable | Primary Key         | Extended Info     | mation                 |                    |
| 1       |                | PersonID            |                | int          |          |                     | Default           | Fill in Manually       |                    |
| 2       |                | Name                |                | nvarchar(50) |          |                     |                   |                        |                    |
|         |                |                     |                |              |          |                     | Comment<br>Length | 59                     |                    |
|         |                |                     |                |              |          |                     |                   |                        |                    |
|         |                |                     |                |              |          |                     |                   |                        |                    |
|         |                |                     |                |              | Previous | Next Create         |                   |                        |                    |

Check the created table.

#### Figura 3-30 Table successfully created

| Schemas Objects      | Metadata                                                                                                    | Collection Alter Table: table1 | ×                 |                     |              |         |                          |                             |                              |                     |           |
|----------------------|----------------------------------------------------------------------------------------------------|--------------------------------|-------------------|---------------------|--------------|---------|--------------------------|-----------------------------|------------------------------|---------------------|-----------|
| Data records display | Cold an excerdid displayed on this page are referented in real time (up to 10.000 records) can be displayed), which consumes your diabates performance somewhait You are advised to enable Auto Maladata Coldection. Collect New X |                                |                   |                     |              |         |                          |                             |                              |                     |           |
| Tables               | Schema:                                                                                                    | guest $\vee$                   | + Create Table    |                     |              |         |                          |                             |                              | Enter a table name. | Q Refresh |
| Views                |                                                                                                    | Table Name 👙                   | Schema            | Created 🖕           | Index Size 👙 | Comment | Character Set            | Operation                   |                              |                     |           |
| Stored Procedures    |                                                                                                    | table1                         | guest             | 2022-07-05 11:28:16 | undefined    |         | Chinese_PRC_90<br>_CI_AI | Query SQL Statements   Open | View   Alter   Rename   More | ×                   |           |
| Functions            |                                                                                                    | Column Indexes                 | Constraint Foreig | n Keys              |              |         |                          |                             |                              |                     |           |
|                      |                                                                                                    | Column Name                    | Туре              | Type Default        |              |         |                          | Nullable Index Type         |                              | Comment             |           |
|                      |                                                                                                    | PersonID                       | int               |                     |              |         |                          |                             |                              |                     |           |
|                      |                                                                                                    | Name                           | nvarch            | sr(50)              |              |         |                          | $\checkmark$                |                              |                     |           |
|                      |                                                                                                    |                                |                   |                     |              |         |                          |                             |                              |                     |           |
|                      | 10 / pag                                                                                                    | e > Total Records: 1 <         | 1 >               |                     |              |         |                          |                             |                              |                     |           |

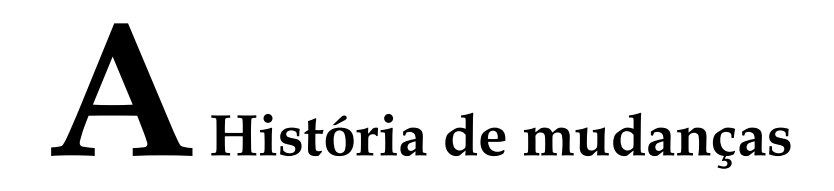

| Lançado em | Descrição                                                                                                    |
|------------|----------------------------------------------------------------------------------------------------|
| 01/06/2023 | Esta edição é o vigésimo sexto lançamento oficial, que incorpora a seguinte alteração:                                          |
|            | Suporte a vários grupos de segurança para uma instância do RDS for MySQL.                                                       |
| 10/05/2023 | Esta edição é o vigésimo quinto lançamento oficial, que incorpora as seguintes alterações:                                      |
|            | Suporte a RDS for MariaDB.                                                                                                    |
| 30/07/2022 | Esta edição é o vigésimo quarto lançamento oficial, que incorpora as seguintes alterações:                                      |
|            | <ul> <li>Suporte a vários grupos de segurança para<br/>uma instância do RDS for MySQL.</li> </ul>                               |
| 25/10/2021 | Esta edição é o vigésimo terceiro lançamento oficial, que incorpora as seguintes alterações:                                    |
|            | Otimização das restrições nos nomes de<br>instâncias do MySQL.                                                                  |
| 27/09/2021 | Esta edição é o vigésimo segundo lançamento oficial, que incorpora as seguintes alterações:                                     |
|            | Suporte a domínio de AD para Microsoft SQL<br>Server 2017 Standard Edition e 2017 Web<br>Edition.                               |
| 22/07/2021 | Esta edição é o vigésimo primeiro lançamento oficial, que incorpora as seguintes alterações:                                    |
|            | <ul> <li>Suporte às instâncias de BD do RDS for<br/>MySQL anuais/mensais de 5 anos para<br/>assinatura.</li> </ul>              |
|            | <ul> <li>Adição do tipo de armazenamento Extreme<br/>SSD para comprar uma instância de BD do<br/>RDS for PostgreSQL.</li> </ul> |

| Lançado em | Descrição                                                                                                    |
|------------|----------------------------------------------------------------------------------------------------|
| 17/06/2021 | Esta edição é o vigésimo lançamento oficial,<br>que incorpora a seguinte alteração:                                                   |
|            | • Suporte a () e & para senhas de contas de banco de dados do MySQL.                                                                  |
| 18/05/2021 | Esta edição é décimo nono lançamento oficial, que incorpora as seguintes alterações:                                                  |
|            | Adição do tipo de armazenamento <b>Extreme</b><br><b>SSD</b> para comprar uma instância de BD do<br>RDS for MySQL.                    |
| 21/04/2021 | Esta edição é décimo oitavo lançamento oficial, que incorpora as seguintes alterações:                                                |
|            | Suporte ao dimensionamento automático de armazenamento para uma instância de BD do RDS for MySQL.                                     |
| 19/04/2021 | Esta edição é o décimo sétimo lançamento oficial, que incorpora as seguintes alterações:                                              |
|            | Otimização da descrição de classes de instância<br>disponíveis e tipos de armazenamento para<br>comprar uma instância de BD do MySQL. |
| 25/02/2021 | Esta edição é décimo sexto lançamento oficial, que incorpora a seguinte alteração:                                                    |
|            | Ajuste do contorno "Primeiros passos".                                                                                                |
| 11/11/2020 | Esta edição é décimo quinto lançamento oficial, que incorpora a seguinte alteração:                                                   |
|            | Suporte à seleção de seu fuso horário local para instâncias de BD do RDS for SQL Server.                                              |
| 05/02/2020 | Esta edição é décimo quarto lançamento oficial, que incorpora a seguinte alteração:                                                   |
|            | Adição de prompts para tipos de instância de<br>BD durante a compra da instância de BD.                                               |
| 30/12/2019 | Esta edição é décimo terceiro lançamento oficial, que incorpora a seguinte alteração:                                                 |
|            | <ul> <li>Suporte à configuração de senha após a<br/>criação de uma instância de BD.</li> </ul>                                        |
| 12/10/2019 | Esta edição é décimo segundo lançamento oficial, que incorpora as seguintes alterações:                                               |
|            | <ul> <li>Otimização das restrições no nome de<br/>domínio de AD.</li> </ul>                                                           |
|            | • Ajuste à estrutura de primeiros passos.                                                                                             |
|            | <ul> <li>Otimização da descrição de EIPs de<br/>vinculação e de desvinculação.</li> </ul>                                             |

| Lançado em | Descrição                                                                                                    |
|------------|----------------------------------------------------------------------------------------------------|
| 12/08/2019 | Esta edição é décimo primeiro lançamento oficial, que incorpora as seguintes alterações:                                                         |
|            | <ul> <li>Otimização da política de senhas de compra<br/>de instâncias de BD.</li> </ul>                                                          |
|            | <ul> <li>Suporte ao proxy de banco de dados para<br/>instâncias de BD do RDS for MySQL.</li> </ul>                                               |
| 12/07/2019 | Esta edição é décimo lançamento oficial, que<br>incorpora as seguintes alterações:                                                               |
|            | <ul> <li>Suporte à criação em lote de réplicas de<br/>leitura para instâncias de BD do RDS for<br/>MySQL.</li> </ul>                             |
|            | <ul> <li>Suporte a um máximo de 10 réplicas de<br/>leitura para cada instância de BD primária<br/>do RDS for MySQL.</li> </ul>                   |
|            | <ul> <li>Adição das permissões de usuário raiz para<br/>instâncias de BD do RDS for MySQL.</li> </ul>                                            |
| 12/06/2019 | Esta edição é nono lançamento oficial, que<br>incorpora as seguintes alterações:                                                                 |
|            | <ul> <li>Suporte à criação em lote de réplicas de<br/>leitura durante a criação da instância de BD.</li> </ul>                                   |
|            | <ul> <li>Suporte ao acesso a instâncias de BD do<br/>RDS for MySQL por meio de nomes de<br/>domínio privados.</li> </ul>                         |
| 15/02/2019 | Esta edição é o oitavo lançamento oficial, que<br>incorpora as seguintes alterações:                                                             |
|            | <ul> <li>Suporte à adição de EIPs à lista de<br/>permissões do RDS for SQL Server.</li> </ul>                                                    |
|            | <ul> <li>Suporte para download de backups<br/>incrementais para instâncias de BD do RDS<br/>for PostgreSQL.</li> </ul>                           |
|            | <ul> <li>Otimização das descrições de conexão com<br/>instâncias de BD do RDS for MySQL, RDS<br/>for PostgreSQL e RDS for SQL Server.</li> </ul> |

| Lançado em | Descrição                                                                                                    |
|------------|----------------------------------------------------------------------------------------------------|
| 20/11/2018 | Esta edição é o sétimo lançamento oficial, que incorpora as seguintes alterações:                                                                                                    |
|            | • Suporte ao RDS for PostgreSQL Enhanced Edition.                                                                                                    |
|            | • Suporte à criação de réplicas de leitura para instâncias de BD do RDS for SQL Server.                                                                                                    |
|            | • Suportado especificar um VIP quando você cria uma instância de BD do RDS for SQL Server.                                                                                                    |
|            | <ul> <li>Suporte ao gerenciamento de projetos<br/>empresariais.</li> </ul>                                                                                                    |
| 04/09/2018 | Esta edição é o sexto lançamento oficial, que incorpora as seguintes alterações:                                                                                                    |
|            | <ul> <li>Otimização do mecanismo de EIP RDS for<br/>MySQL, RDS for PostgreSQL e RDS for<br/>SQL Server.</li> </ul>                                                                                                    |
| 13/07/2018 | Esta edição é o quinto lançamento oficial, que incorpora as seguintes mudanças:                                                                                                    |
|            | <ul> <li>Alteração do número da porta padrão para<br/>5432 quando uma instância de BD do RDS<br/>for PostgreSQL é criada.</li> </ul>                                                                                    |
| 30/06/2018 | Esta edição é o quarto lançamento oficial, que incorpora as seguintes mudanças:                                                                                                    |
|            | <ul> <li>Suporte à configuração e alteração do<br/>endereço IP flutuante para uma instância de<br/>BD do RDS for MySQL.</li> </ul>                                                                                      |
|            | <ul> <li>Suporte à ativação e desativação da<br/>acessibilidade pública para réplicas de<br/>leitura do RDS for MySQL.</li> </ul>                                                                                       |
|            | <ul> <li>Suporte ao dimensionamento de espaço de<br/>armazenamento de instâncias de BD do RDS<br/>for MySQL e RDS for PostgreSQL<br/>inúmeras vezes. Cada dimensionamento<br/>deve ser um múltiplo de 10 GB.</li> </ul> |
|            | • Suporte ao dimensionamento de espaço de armazenamento de instâncias de BD do RDS for SQL Server em um múltiplo de 10 GB.                                                                                              |
|            | • Suporte para download de dados de backup de um banco de dados específico para RDS for SQL Server.                                                                                                    |

| Lançado em | Descrição                                                                                                    |
|------------|----------------------------------------------------------------------------------------------------|
| 15/06/2018 | Esta edição é o terceiro lançamento oficial, que incorpora as seguintes mudanças:                                                                               |
|            | <ul> <li>Suporte à renovação automática durante a<br/>criação de instâncias de BD anuais/mensais.</li> </ul>                                                    |
|            | <ul> <li>Aumento do período de retenção de backup<br/>para 732 dias.</li> </ul>                                                                                 |
|            | <ul> <li>Exibição do número máximo de conexões<br/>para instâncias de BD do RDS for MySQL e<br/>RDS for PostgreSQL.</li> </ul>                                  |
|            | <ul> <li>Suporte às seleções de fuso horário ao criar<br/>uma instância de BD do RDS for MySQL.</li> </ul>                                                      |
|            | <ul> <li>Suporte a classes de instância 1 vCPU   2 G<br/>e vCPU   4 GB para instâncias de BD do<br/>RDS for PostgreSQL.</li> </ul>                              |
| 01/06/2018 | Esta edição é o segundo lançamento oficial, que incorpora as seguintes mudanças:                                                                                |
|            | • Suporte ao trabalho com o serviço DSS.                                                                                                    |
|            | • Suporte para um máximo de 4.000 GB de espaço de armazenamento quando você cria ou expande uma instância de BD.                                                |
|            | <ul> <li>Suporte às seleções de grupo de parâmetros<br/>durante a criação da instância de BD.</li> </ul>                                                        |
|            | <ul> <li>Suporte à criação de instâncias de BD<br/>anuais/mensais em lotes.</li> </ul>                                                                          |
|            | <ul> <li>Suporte à ativação e desativação de<br/>acessibilidade pública para instâncias de BD<br/>do MySQL.</li> </ul>                                          |
|            | <ul> <li>Alteração do número de porta padrão para<br/>3306 quando uma instância de BD do RDS<br/>for MySQL é criada.</li> </ul>                                 |
|            | <ul> <li>Suporte à exibição de progresso e logs de<br/>criação ou dimensionamento de instâncias<br/>de BD do RDS for MySQL no centro de<br/>tarefas.</li> </ul> |
|            | • Suporte a PostgreSQL 10.                                                                                                    |
|            | • Suporte a Microsoft SQL Server 2008 R2<br>SP3 Enterprise Edition.                                                                                             |
| 04/05/2018 | This issue is the first official release.                                                                                                    |